## **Costing Management Guide**

Axiom Enterprise Decision Support Version 2020.3

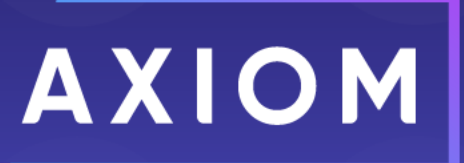

5202 Old Orchard Rd. Suite N700 Skokie, IL 60077 (847) 441-8780 (847) 965-3511 (fax) www.kaufmanhall.com

Support email: support@kaufmanhall.com

Syntellis<sup>®</sup> is a trademark of Syntellis, LLC. Microsoft<sup>®</sup>, Excel<sup>®</sup>, and Windows<sup>®</sup> are trademarks of Microsoft Corporation in the United States and/or other countries. All other trademarks are the property of their respective owners.

This document is Syntellis, LLC Confidential Information. This document may not be distributed, copied, photocopied, reproduced, translated, or reduced to any electronic medium or machine-readable format without the express written consent of Syntellis, LLC.

Copyright © 2020 Syntellis, LLC. All rights reserved.

Version: 2020.3

Updated: 11/30/2020

# Contents

| Chapter 1: Working with Axiom Enterprise Decision Support     | 5  |
|---------------------------------------------------------------|----|
| About this document                                           | 9  |
| Chapter 2: Configuring General Settings                       | 10 |
| Configuring system options                                    |    |
| Configuring cost behavior exceptions                          |    |
| Configuring system account ranges                             | 15 |
| Viewing default cost item code and prefix                     |    |
| Making one-time adjustments                                   |    |
| Viewing scheduled job results                                 |    |
| Using the Filter Wizard                                       | 22 |
| Chapter 3: Configuring and Managing Cost Methods              | 27 |
| Defining and assigning cost methods                           | 27 |
| Using the Relative Value Units (RVU) method                   |    |
| Using the Direct to Encounter method                          | 65 |
| Using the Microcost method                                    |    |
| Using the Transaction Cost method                             | 78 |
| Chapter 4: Managing Cost Sets                                 | 80 |
| Adding or editing a cost set                                  | 80 |
| Deleting a cost set                                           | 82 |
| Chapter 5: Understanding Calculating and Assigning Cost Items | 84 |
| Processing advanced cost methods                              | 85 |
| Calculating unit costs by method                              |    |
| Assigning unit costs to cost items                            |    |
| Chapter 6: Working with Markup Groups                         |    |
| Adding or editing a markup group definition                   | 94 |
| Deleting a markup group                                       | 96 |
| Chapter 7: Managing Overhead Allocations                      |    |
| Adding, editing, or cloning overhead allocation definitions   |    |
| Ordering overhead allocation definitions                      |    |
| Activating or deactivating overhead allocation definitions    |    |

| Deleting overhead allocation definitions                              |     |
|-----------------------------------------------------------------------|-----|
| Validating allocation definitions                                     |     |
| Processing overhead allocations definitions                           |     |
| Running the Reclass and Allocation Department Summary report          |     |
| Running the Reclass and Allocation Distribution Reconciliation report |     |
| Chapter 8: Managing Reclasses                                         | 116 |
| Understanding pseudo accounts                                         |     |
| Adding, editing, or cloning reclass definitions                       |     |
| Ordering reclass definitions                                          |     |
| Activating or deactivating reclass definitions                        |     |
| Deleting reclass definitions                                          |     |
| Processing reclass definitions                                        |     |
| Validating changes to account reclass rules                           |     |
| Validating changes to department reclass rules                        |     |
| Validating changes to payroll reclass rules                           | 133 |
| Discovering variances in reclass and overhead allocation offsets      | 135 |

## Working with Axiom Enterprise Decision Support

Axiom Enterprise Decision Support is primarily a web-based application that helps you easily walk through the process of configuring default system settings, managing data, setting up and processing methods, reclasses, and overhead allocations. You can also manage unit cost calculations and cost assignments as well as manage and view reports.

When you log into the system and launch the application, the Axiom Enterprise Decision Support home page displays a series of card buttons that open utilities, reports, and other functions. Cards can include multiple levels, depending on the number of tasks to complete. A breadcrumb link at the top of the page informs you of where you are in the system. You can use these links to quickly and easily move through the system.

Card are grouped into the following functional areas:

- Data Control Dimension, statistics, costing, and data import management
- Data Enhancement & Refinement Service line management and processing, population management, episode building, and encounter viewing
- Cost Accounting System configuration, data management, methods and assumptions management, method processing, reclass and overhead allocation management and processing, RVU development, unit cost calculations, and cost assignment
- Reporting Axiom Intelligence report building and standard Excel reports
- Administration Security management, job process management, product configuration

| Enterprise Decision Support                        | <br>C? | ¢ | J. | AXIOM |
|----------------------------------------------------|--------|---|----|-------|
|                                                    |        |   |    | ☆ ?   |
| 😤 Home                                             |        |   |    |       |
| Enterprise Decision Support                        |        |   |    |       |
| Data Control                                       |        |   |    |       |
| Data Data Extensibility >                          |        |   |    |       |
| টিটট Data Enhancement & Refinement                 |        |   |    |       |
| Service Lines                                      |        |   |    |       |
| Costing Process > Costing Process > Checklist      |        |   |    |       |
| Reporting                                          |        |   |    |       |
| Costing Report  Report Builder                     |        |   |    |       |
| Administration                                     |        |   |    |       |
| Security > Job Queue > Product<br>Configurations > |        |   |    |       |

#### Costing Process Guide

The Costing Process Guide is a series of grouped utilities and functions specifically for configuring and managing the cost accounting processes. The guide is accessed by clicking the Costing Process Guide card on the home page.

The guide works, as follows:

- Tasks are grouped together into similar areas and sub-areas. For example, you can find all of the tasks associated with setting up and managing methods and assumptions in the Method and Assumptions section. Next to the card, the page displays a description. Click the card to navigate to the task(s) for that area.
- The status column on the right side of the page displays tasks as Completed, In Progress, or Not Started. You can click the circle to toggle the status from one status type to another. For example, if all of the tasks for Data Management are now complete, click the circle to toggle the status from In Progress to Complete.

**NOTE:** All of the tasks in a specific area need to be marked as complete in order for the button above it to be marked as complete. For example, in Data Management area, all of the tasks in Data Management must be marked complete in order for the Status column for the Data Management button to be marked as complete.

3. The Checklist View provides a list of tasks to complete as part of the set up and configuration process.

**TIP:** You can toggle back and forth between the Guide View and the Checklist View.

4. If you need help configuring a specific area, click the question mark in the upper right corner of each screen. A help panel displays conceptual information or contextual instructions for the page that displays. For more detailed help, the instructions include links to fuller topics in the online help. To access the full online help for Axiom Enterprise Decision Support, click the question mark in the upper right corner of the page, and click **Open Help**. The online help opens in a separate browser window.

| Cost Accounting                  |                                                                                                    |                        | 43 |                                   | ОM |
|----------------------------------|----------------------------------------------------------------------------------------------------|------------------------|----|-----------------------------------|----|
| =                                |                                                                                                    |                        |    | . 4                               | ?  |
| Costing 2019 Q3                  | 9 2                                                                                                    | )                      |    | 3 🔳 Checklist View                | ]  |
| System ><br>Configuration        | System Options and Features Select options and features to use in your system. Those features you don't use may be hidden in the system to simplify navigation and use.                                                                                                    | STATUS<br>DATE COMPLET | •  | Complete<br>6/21/2019 7:55 AM     |    |
| Date Management 💙                | Structure and Data Management Define your system structure based on entities, departments, accounts, and other costing related classifications. Maintain dimensions, imports, and load data into your system. Contents · Core Dimensions · Encounter Data · Encounter Data · Encounter Data · Encounter Data · Encounter Data · Encounter Data · Encounter Data · Encounter Data | STATUS<br>DATE STARTED | 0  | In Progress<br>6/13/2019 11:15 AM |    |
| Methods and Assumptions          | Methods and Assumptions<br>Determine and maintain the cost processing.<br>Contest<br>- Cost Est Maintenance<br>- Methods<br>- Assumptions                                                                                                    | STATUS<br>DATE STARTED | 0  | In Progress<br>6/13/2019 11:15 AM |    |
| Process Advanced<br>Cost Methods | Process Advanced Cost Methods to Cost Detail Categories<br>Process Transaction Microcosts, Microcost and/or Reverse Markup costing methods and post results to the CDDC Table.                                                                                                    | STATUS<br>DATE STARTED | 0  | In Progress<br>6/17/2019 1:42 PM  |    |
| Reclasses and OH<br>Allocations  | Reclasses and Overhead Allocations<br>Define and process reclass and overhead allocation definitions.<br>Contents<br>• Reclasses<br>• Overhead Allocations                                                                                                    | STATUS                 | 0  | Not Started<br>Not Validated      |    |
| RVU Development and Maintenance  | RVU Development and Maintenance Contents - RVU Editor                                                                                                    | STATUS                 | 0  | Not Started                       |    |

#### Checklist View

From the Costing Process Guide, the Checklist View offers administrators an easy and convenient way to manage and track each of tasks required to set up the costing process. You can add, edit, clone, and delete processes as well as toggle to view different costing processes. The page also displays the high-level configuration parameters for the current costing process, including the active cost set as well as the method and versions being used.

**NOTE:** The Method section only displays those methods that have been selected in the System Configuration page to be used by your organization. The Active Cost Set version comes from the Method Definition version.

| Cost Accounting                                  |               |                              | 🗰 🛷 🗘 🛄 🔺                   |
|--------------------------------------------------|---------------|------------------------------|-----------------------------|
|                                                  |               |                              | <u>ක</u> ්                  |
|                                                  |               |                              | Guide V                     |
| Costing Process   Costing 2019 Q                 | 3 🖉           |                              |                             |
| ✓ Expand All                                     | Status        | Last Activity                | Conting Dropping Decemptors |
| System Configuration                             | Complete      | Completed: 6/21/2019 7:55 AM | Costing Process Parameters  |
| ✓ Data Management                                | O In Progress | Started: 6/13/2019 11:15 AM  | 2019 FROM 2018              |
| <ul> <li>Methods and Assumptions</li> </ul>      | O In Progress | Started: 6/13/2019 11:15 AM  | FISCAL YEAR TO 2018         |
| Process Advanced Cost Methods                    | O In Progress | Started: 6/17/2019 1:42 PM   | Active Cost Set             |
| <ul> <li>Reclasses and OH Allocations</li> </ul> | Not Started   |                              | Start                       |
| RVU Development and Maintenance                  | Not Started   |                              | End                         |
| Unit Cost Calculations                           | O In Progress | Started: 6/17/2019 1:43 PM   | Use Axiom GL Data Yes       |
| ✓ Cost Assignments                               | Not Started   |                              | Use Axiom Payroll Data Yes  |
|                                                  |               |                              |                             |
|                                                  |               |                              | Method VERSION              |
|                                                  |               |                              | RCC                         |
|                                                  |               |                              | RVU                         |
|                                                  |               |                              | Provider RVU                |
|                                                  |               |                              | MicroCost N/A               |
|                                                  |               |                              | Transaction MicroCost N/A   |
|                                                  |               |                              | Reverse Markup N/A          |
|                                                  |               |                              | RCU N/A                     |
|                                                  |               |                              |                             |

#### Desktop Client

While a majority of the setup and configuration tasks can be done using the Web Client, there are times when you may need access to Axiom system-level utilities. The Desktop Client provides all of the options provided by the Web Client as well as access to multiple reports. You can also manage security, processes, and other system administration tasks.

| File                  | MAIN HELP ADMIN Home                                                                                                    |                           |                                                                                                    |            |                       |
|-----------------------|----------------------------------------------------------------------------------------------------|---------------------------|----------------------------------------------------------------------------------------------------|------------|-----------------------|
| Oper<br>Mer<br>Applie | App<br>Navigation Save<br>ations File Options Workbook Opt                                                                                                    | ions Quick GoTo<br>Filter | □ Freeze Panes     Image: Constraint of the panes       If Pendula Bar     Publish       □ Headings     Publish       □ Reports     Reports       Reports     Reports       Network     File Output       Reports     Hep       Security     Exit |            |                       |
| < 4                   | xiom Assistant                                                                                                    | A Home                    |                                                                                                    |            |                       |
|                       | COST PROCESSING                                                                                                    | A1                        | •                                                                                                    |            |                       |
|                       | Costing Data Maintenance ^                                                                                                    |                           |                                                                                                    |            |                       |
| My Files and Task     | Financial Costing Data Create CGL2018 Table Create CGL2019 Table Cost CGL2019 Table Copy GL to CGL Volumes and Statistics Volumes and Statistics                                          |                           | KaufmanHall                                                                                                    |            | Welcome: Jodie Landes |
| ×                     | Cost Item Usage Calculation                                                                                                    |                           | ANNOUNCEMENTS                                                                                                    | CONTACTS   | PHONE                 |
| i                     | Costing Structure Maintenance                                                                                                    |                           |                                                                                                    |            |                       |
| Cost Accounting Adn   | Cost Set Maintenance<br>System Account Ranges<br>Dimension Maintenance<br>Cost Behavior Exceptions<br>Markup Group Definition<br>20 RVU Summary Edit Tool<br>Unit Cost Method Assignments |                           |                                                                                                    |            |                       |
| 2                     | Build RVUs from Components                                                                                                    |                           |                                                                                                    |            |                       |
| Data Import           | RVU Cost Items     RVU Cost Items     Loop RVU and Cost Components     Update Detailed RVUs by Cost Component     Acconciliation Reports                                                  |                           |                                                                                                    |            |                       |
| SS                    | Adjustments and Reclasses                                                                                                    |                           | CALENDAR                                                                                                    | DASHBOARDS | KEY REPORTS           |
| CostD                 | Adjustments and Statistics<br>Reclass Definitions and Processing<br>Reclass Reconciliation Reports                                                                                        |                           |                                                                                                    |            |                       |
|                       | Overhead Allocation                                                                                                    |                           |                                                                                                    |            |                       |
|                       | Overhead Allocations and Processing<br>Allocation Reconciliation Reports                                                                                                    |                           |                                                                                                    |            |                       |
|                       | Cost Item Processing                                                                                                    |                           |                                                                                                    |            |                       |
|                       | Direct to Encounter Setup and Processing<br>Cost Item Calculations<br>Transaction Cost Reconciliation Reports                                                                             |                           |                                                                                                    |            |                       |
|                       | Cost Assignments ^                                                                                                    |                           |                                                                                                    |            |                       |
| ,                     | Cost Assignments<br>Reconciliation Summary<br>Cost Assignment Reconciliation Reports                                                                                                    |                           |                                                                                                    |            |                       |

## About this document

This document assumes the following:

- You are familiar with navigating and using Axiom Enterprise Decision Support, including the Web Client and the Desktop Client.
- You have been assigned the proper role profile and/or permissions to access the utilities and screens described in this document.
- This document only covers the configuration and maintenance of the cost accounting portion of Axiom Enterprise Decision Support. For more information regarding other parts of the system, we recommend that you visit the online help accessible through the product.

# **Configuring General Settings**

The General Configuration page allows you to set defaults and other setup configuration options to use throughout Axiom Enterprise Decision Support.

The General Configuration page includes the following settings:

- **System Options** Select and specify options used to configure your system, including calendar settings, costing system options, costing methodologies, and Direct to Encounter enablement.
- **Cost behavior exceptions** Override the fixed versus variable percentages for a cost category for a specific department or account, for a range of departments or accounts, or by entity.
- **System account ranges** Set the account ranges for pseudo-accounts within departments that are used to offset costs in source departments and write costs to receiving departments.
- **One-time adjustments** Directly modify account balances within a given department. You will most likely use this utility after the Costing General Ledger is initially loaded.
- View schedules job results You can view the status of jobs currently processing or the results of all processed jobs.
- **Filter Wizard** Use or create your own filters to customize the data to view. The Filter Wizard walks you through the process of building complex limit query filters rather than having to construct them manually.

You can also view the default cost item code and prefix.

## Configuring system options

After installation, use this page to select and specify options used to configure your system.

**NOTE:** Depending on the selections you make on this page, some features may be hidden from view in the system.

To configure system options:

1. From the Enterprise Decision Support home page, in the Administration section, click Product Configurations.

| Enterprise Decision Support                                       | <br>43 | ۵ | <u>.</u> | AXIOM |
|-------------------------------------------------------------------|--------|---|----------|-------|
| =                                                                 |        |   |          | ☆ ?   |
| # Hone                                                            |        |   |          |       |
| Enterprise Decision Support                                       |        |   |          |       |
| 🛢 Data Control                                                    |        |   |          |       |
| Data Management > Data Extensibility >                            |        |   |          |       |
| 그는 Data Enhancement & Refinement                                  |        |   |          |       |
|                                                                   |        |   |          |       |
| Service Lines > Population > Episodic Grouper > Encounter > Vewer |        |   |          |       |
| O Cost Accounting                                                 |        |   |          |       |
|                                                                   |        |   |          |       |
| Costing Process  Costing Process  Chicklist                       |        |   |          |       |
| Reporting                                                         |        |   |          |       |
|                                                                   |        |   |          |       |
| Costing Report > Report Builder >                                 |        |   |          |       |
| Administration                                                    |        |   |          |       |
| Security > Job Queue > Product<br>Configurations >                |        |   |          |       |

#### 2. Complete the following questions:

#### Calendar Settings

| Question                                         | Options                                                           |
|--------------------------------------------------|-------------------------------------------------------------------|
| 01. What is the current fiscal year?             | Select the current fiscal year for your organization.             |
| 02. What is your first month in the fiscal year? | Select the month in which your organization's fiscal year begins. |

#### Costing System

| Question                                                              | Options                                                                                                    |
|-----------------------------------------------------------------------|----------------------------------------------------------------------------------------------------|
| 01. What is the source of the GL data?                                | Select the source to use for your General Ledger (GL)<br>data:                                                                                 |
| 02. Will you load payroll detail for labor distributions?             | If you plan on loading payroll detail to use for labor<br>distributions, click the toggle to Yes; otherwise leave<br>the toggle as <b>No</b> . |
| 03. If you answered Yes to the previous question, what is the source? | Select the source for your payroll detail.                                                                                                    |

| Question                                                                                    | Options                                                                                                    |
|---------------------------------------------------------------------------------------------|----------------------------------------------------------------------------------------------------|
| 04. How will you compute cost item volumes?                                                 | Select how you want to compute cost item volumes.                                                                                                    |
| 05. Calculate allocations using<br>Simultaneous Equations (default as<br>Single-Step Down)? | <b>IMPORTANT:</b> We recommend that you first review the<br>Understanding simultaneous equations section below<br>before setting this option. If you choose to implement<br>SE, please consult with one of our Syntellis<br>Implementation Consultants or Syntellis Support to<br>ensure you understand the implications. |
|                                                                                             | Do one of the following:                                                                                                    |
|                                                                                             | <ul> <li>To enable simultaneous equations, click the toggle to Yes.</li> </ul>                                                                                                    |
|                                                                                             | • To use single-step down, click the toggle to No.                                                                                                    |

#### Costing Methodologies

| Question                                    | Options                                                                                                    |
|---------------------------------------------|----------------------------------------------------------------------------------------------------|
| 01. Which methods do you plan to implement? | Select the check box next to the methods your organization will use.                                                                                                    |
|                                             | <b>IMPORTANT:</b> You must select at least one<br>methodology. Methodologies you do not select will<br>not be included in the Unit Cost Calculations page or<br>the Process Advanced Cost Methods page. They may<br>also not display in other parts of the Guide View. |

#### Direct to Encounter

| Question                                                   | Options                                                                                                    |
|------------------------------------------------------------|----------------------------------------------------------------------------------------------------|
| 01. Will you be implementing Direct to Encounter Features? | Direct to Encounter allows you to spread costs<br>historically allocated as indirect overhead to specific<br>encounters that use the services of that particular<br>department or area. |
|                                                            | To use Direct to Encounter, click the toggle to Yes;<br>otherwise leave the toggle as <b>No</b> .                                                                                       |
|                                                            | For more information, see Using the Direct to Encounter method.                                                                                                    |

3. After making your changes, click Save.

#### Understanding simultaneous equations

The simultaneous equation (SE) method of cost allocation provides a more accurate method of allocating department costs. When processing allocations, the system places the records and allocation rules into a matrix, and then system processes them together. If your organization decides to use SE, you need to define the costing allocation rules to take this into account. For this reason, we recommend that you do not switch back and forth between SE and single step down because it could result in inaccurate data. If you enable this feature, the Allocation Definitions page will display Simultaneous Equations at the top of the page.

| Cost Acco    | ounting                                                       |                                                |                                         | 🖬 🕫 🗅         | JL                 | AXIOM |
|--------------|---------------------------------------------------------------|------------------------------------------------|-----------------------------------------|---------------|--------------------|-------|
| ≡            |                                                               |                                                |                                         |               |                    | ☆ ?   |
| Costing Impl | lementation > Reclasses and OH Allocations > Overhead         | Allocations > Allocation Definitions           |                                         |               |                    | 2     |
| Allocat      | tion Definitions   Simultaneous E                             | quations                                       | ✓ Valid<br>Ited on 8/29/2019 3:01:50 PM | Validate      | Search Definitions | Q     |
| ID           | Title                                                         | Comment                                        | Cost Category                           | To Department | Status             |       |
| 305          | Indirect Admin                                                | Changing comment to test the exit without s    | IND_ADMIN                               | Selected      |                    | ^     |
| 2182         | Rule 2182 allocation to allocate an allocated record from 305 | Allocation to allocate an allocated record fro | IND_ADMIN                               | Selected      |                    |       |
| 2181         | New allocation to test failure of processing                  | Changed from depts. from 3 to 1                | OthClinSal                              | Selected      |                    |       |
| 2180         | Indirect IT - FMC IT                                          | Indirect IT - FMC IT                           | IND_IT                                  | All           |                    |       |
| 110          | Indirect Admin - Benefits over Salaries                       | Indirect Admin - Benefits over Salaries        | IND_ADMIN                               | Selected      |                    |       |
| 2188         | Test processing needing multiple passes                       | Test processing needing multiple passes wh     | IND_PATSUPPT                            | Selected      |                    |       |
| 2189         | Test processing needing multiple times                        | Test processing needing multiple times part 2  | IND_OTHER                               | Selected      |                    |       |
| 2190         | Testing excluding basis depts if in source depts              | Testing excluding basis depts if in source de  | Benefits                                | Selected      |                    |       |

## Configuring cost behavior exceptions

By default, Axiom Enterprise Decision Support calculates the fixed versus variable percentages for a cost category based on whether its component costs have been defined as fixed or variable at the account level.

You can, however, override this percentage for a specific department or account, for a range of departments or accounts, or by entity. There are three different types of exceptions that you can define:

- Account exceptions by entity Overrides the variability of accounts within an entity
- Cost category exceptions by departments Overrides the variability of a cost category by departments
- Account exceptions by department Overrides the variability of accounts with a department.

To configure cost behavior exceptions:

1. From the Enterprise Decision Support home page, in the Cost Accounting section, click Costing Process Guide > Methods and Assumptions > Assumptions > General Configuration.

| Enterprise Decision Support                                          | <br>C? | ₽ | JL | AXIOM |
|----------------------------------------------------------------------|--------|---|----|-------|
| Ξ                                                                    |        |   |    | ☆ ?   |
| of Home                                                              |        |   |    |       |
| Enterprise Decision Support                                          |        |   |    |       |
| Data Control                                                         |        |   |    |       |
| Data Data Extensibility >                                            |        |   |    |       |
| Data Enhancement & Refinement                                        |        |   |    |       |
| Service Lines > Population > Episodic Grouper > Encounter > Viewer > |        |   |    |       |
| Cost Accounting                                                      |        |   |    |       |
| Costing Process  Guide Costing Process  Checklist                    |        |   |    |       |
| Reporting                                                            |        |   |    |       |

- 2. Click the Cost Behavior Exceptions link.
- 3. To add exceptions, click + Add Exception under the appropriate section.
- 4. Complete any of the following:

| Exception Type                   | Options                                                                                             |
|----------------------------------|----------------------------------------------------------------------------------------------------|
| Account Exceptions by Entity     | Account - Select the account to override.                                                           |
|                                  | <b>Entity</b> - Select the entity in which to make an exception.                                    |
|                                  | Cost Variability % - Type the override for the                                                      |
|                                  | calculated cost variance percentage to apply.                                                       |
| Cost Behavior Exceptions         | Cost Category- Select the cost category to override.                                                |
|                                  | <b>Department</b> - Select the department in which to make an exception.                            |
|                                  | <b>Cost Variability %</b> - Type the override for the calculated cost variance percentage to apply. |
| Account Exceptions by Department | Account - Select the account to override.                                                           |
|                                  | <b>Department</b> - Select the department in which to make an exception.                            |
|                                  | <b>Cost Variability %</b> - Type the override for the calculated cost variance percentage to apply. |

- 5. To delete a exception, hover your cursor next to the **Cost Variability** % field, and click the trash can icon.
- 6. To save your changes, click the disk icon 🖺 in the upper right corner of the page.

## Configuring system account ranges

In the cost accounting process, you can apply costs incurred by one department to other departments using the reclass, allocation, or adjustment processes. For example, applying costs for inpatient transportation, building maintenance, or marketing to a clinical department.

To reflect these transactions, Axiom Enterprise Decision Support creates pseudo-accounts within departments to offset costs in source departments and write costs to receiving departments. These accounts are created and stored in the System Account Ranges driver file.

For example, when applying inpatient transportation costs to a clinical department, a pseudo-offset is created in the transportation department with a negative balance, and a correlating pseudo-account is created in the clinical department reflecting the dollars allocated.

The driver displays the following range sections:

- Reclass Account Ranges Typically, the reclass process involves reclassifying dollars that you want to appear as direct costs in the receiving department, regardless of whether the departments involved are direct or indirect.
- Allocation Account Ranges The allocation account ranges allow for allocation of overhead and other account/department combinations based on a driver statistic.
- **Cost Item Calculation Offsets** As expenses are applied to cost items, offset accounts will balance them out. For example, as labor dollars are applied to a cost item, fixed and variable offset accounts will be created in the source department to offset dollars transferred to these cost items.
- Statistic Account Ranges These account ranges define statistics created within the system. These may include payroll variability statistics or any other statistic that might factor into cost calculations.

**IMPORTANT:** We recommend that you only set this during the implementation of Axiom Enterprise Decision Support. If you change this after implementation, it will impact the entire system.

To configure account ranges:

1. From the Enterprise Decision Support home page, in the Cost Accounting section, click Costing Process Guide > Methods and Assumptions > Assumptions > General Configuration.

| Enterprise Decision Support                                 | <br>B | ¢ | JL | AXIOM |
|-------------------------------------------------------------|-------|---|----|-------|
|                                                             |       |   |    | ☆ ?   |
| A Home                                                      |       |   |    |       |
| Enterprise Decision Support                                 |       |   |    |       |
| Data Control                                                |       |   |    |       |
| Data Management > Data Extensibility >                      |       |   |    |       |
| Data Enhancement & Refinement                               |       |   |    |       |
| Service Lines > Population > Episodic Grouper > Encounter > |       |   |    |       |
| Cost Accounting                                             |       |   |    |       |
| Costing Process > Costing Process > Checklist               |       |   |    |       |
| Reporting                                                   |       |   |    |       |

2. Click the System Account Ranges link.

| Cost Accounting                                                             |                                        |                               | <b>.</b>                | 3 L         |                  | A)         | (I0M |
|-----------------------------------------------------------------------------|----------------------------------------|-------------------------------|-------------------------|-------------|------------------|------------|------|
| =                                                                           |                                        |                               |                         |             |                  |            | ?    |
| Costing 2019 Q3 > Methods and Assumptions > Assumptions > General Configura | tion                                   |                               |                         |             |                  |            | ^    |
| System Account Ranges                                                       |                                        |                               |                         |             |                  |            |      |
| Cost Behavior Exceptions System Account Ranges Direct to Encounter          |                                        |                               |                         |             |                  |            |      |
| Number of digits for Beginning and Ending ranges                            | 13 ▼ I This is normall costing system. | y only set during implementat | ion. If changed afterwa | rds, this w | ill impact the r | est of the | e    |
| Reclass Account Ranges                                                      |                                        |                               |                         |             |                  |            |      |
| DESCRIPTION                                                                 | BEGINNING                              | ENDING                        | ACCOUNT CLASS           | TYP         | PE               |            |      |
| Routine Reclasses by Department                                             | 92000000000                            | 920004999999                  | DeptReclass             | Rec         | class            |            |      |
| Other Op Revenue Reclasses by Department                                    | 92000000000                            | 920004999999                  | RevDeptReclass          | Red         | class            |            |      |
| Routine Reclasses by Department - Offsets                                   | 920005000000                           | 920009999999                  | DeptReclass             | Red         | class            |            |      |
| Other Op Revenue Reclasses by Department - Offsets                          | 920005000000                           | 920009999999                  | RevDeptReclass          | Red         | class            |            |      |

- 3. From the Number of digits for Beginning and End ranges drop-down, select the number of digits in the account ranges.
- 4. To save your changes, click the disk icon 🖺 in the upper right corner of the page.

## Viewing default cost item code and prefix

Axiom Enterprise Decision Support comes pre-configured with two cost item defaults:

• **Cost Item Code** - Used as the starting point for a default cost item code (not to be mixed up with your standard codes).

• Cost Item Prefix - Used to ensure that the cost displays as text.

These defaults are configured by your Syntellis Implementation Consultant, if needed.

To view default cost item code and prefix:

- 1. From the Enterprise Decision Support home page, in the Cost Accounting section, click Methods and Assumptions > Assumptions > General Configuration.
- 2. Click Direct to Encounter.

## Making one-time adjustments

You can directly modify account balances within a given department by posting one-time adjustments. You will most likely use this utility after the Costing General Ledger is initially loaded.

To manage one-time adjustments, from the Setup Guide page, click Data Management > External Financial Data > One-Time Adjustments.

**NOTE:** Adjustments are not persistent and are overwritten during the next costing period, after the General Ledger is loaded, so you need to address any adjustments made to correct accounting errors in the source system. The appropriate adjusted amount is the actual amount to include in the Costing General Ledger (CGL). When you post an adjustment, the system overwrites the CGL record for the department and account entered.

Posting one-time adjustments

You can directly modify account balances within a given department in the Costing General Ledger (CGL) table.

**IMPORTANT:** Because you changed the CGL table, some existing costing processes may be invalidated. You may need to run some costing processes again. If you import the GL table again, you will need to use this process again to make further adjustments.

To post a one-time adjustment:

1. From the Enterprise Decision Support home page, in the Cost Controlsection, click Data Management > External Financial Data > One-Time Adjustments.

| Enterprise Decision Support                                          | <br>G. | ¢ | J | AXIOM |
|----------------------------------------------------------------------|--------|---|---|-------|
| ≡                                                                    |        |   |   | ☆ ?   |
| Af Home                                                              |        |   |   |       |
| Enterprise Decision Support                                          |        |   |   |       |
| Data Control                                                         |        |   |   |       |
| Data<br>Management > Data Extensibility >                            |        |   |   |       |
| Data Enhancement & Refinement                                        |        |   |   |       |
| Service Lines > Population > Episodic Grouper > Encounter > Viewer > |        |   |   |       |
| Cost Accounting                                                      |        |   |   |       |
| Costing Process > Costing Process > Checklist                        |        |   |   |       |
| Reporting                                                            |        |   |   |       |

2. From the Select CGL Year drop-down, select the CGL year to apply the adjustment.

| Cost Accounting                      |                                                                      |                  |  | G | ¢ |   | AXI | 0 M |
|--------------------------------------|----------------------------------------------------------------------|------------------|--|---|---|---|-----|-----|
| ≡                                    |                                                                      |                  |  |   |   | Ð | ☆   | ?   |
| Setup Guide > Data Man<br>One-Time A | agement > External Financial Data > One-Time Adjustmen<br>djustments | 5                |  |   |   |   |     |     |
| Select CGL Year                      | Enter Department(s)                                                  | Enter Account(s) |  |   |   |   |     |     |
| 2019 🔻                               | Type to search                                                       | Type to search   |  |   |   |   |     |     |
| Refresh                              | I                                                                    |                  |  |   |   |   |     |     |

3. In the **Select Department(s)** field, place your cursor in the field, and type one or more departments in which to apply the adjustment.

**TIP:** The drop-down displays only a limited number of departments. If you don't see the department you are looking for, continue to type the department number until it displays. This functionality also applies to the Enter Account(s) field.

- 4. In the Enter Account(s) field, Place your cursor in the field, and type one or more accounts in which to apply the adjustment.
- 5. To display the table in which to enter your adjustments, click **Refresh**.
- 6. In the appropriate row(s), enter the replacement amount in each period column.

**IMPORTANT:** The cells are do not add dollars to the original amount. You must enter an amount to replace the original. For example, if the original amount is \$1,000 and you want to change it to \$1,500, you need to enter \$1,500 and not \$500.

**TIP:** To make adding adjustments easier, you can view the CGL table at the same time you are working in this page by clicking the **Open CGL Table** link, located above the table. This opens the CGL in a separate browser window for you to refer to.

7. After making your changes, click the disk icon 🖺 to post your changes to the CGL.

## Viewing scheduled job results

You can view the status of jobs currently processing or the results of all processed jobs.

#### Viewing job results after processing

Processing tasks, such as processing reclasses and method assignment, are performed using Scheduler. When tasks are processing, the system opens a separate tab that displays the status of the processes, including the result, the time the job was started, how long it lasted, and the user that ran the job.

| System Administration                                      |              |         |                  |   | 43 | ф <u>ш</u>    | AX         | ом |
|------------------------------------------------------------|--------------|---------|------------------|---|----|---------------|------------|----|
| ≡ ∰                                                        |              |         |                  |   |    |               | <b>C</b> ☆ | ?  |
| Method Assignments   Results                               |              |         |                  |   |    |               |            |    |
| ID                                                         |              | Result  | Start Time       |   |    | Duration      | User       |    |
| ✓ 705250                                                   |              | Success | Today at 1:08 PM | I |    | a few seconds | jlandes    | ^  |
| ✓ Job: Method Assignments                                  | Server: QA61 | Success | Today at 1:08 PM | I |    | a few seconds |            |    |
| Task: AssignMethodDefinitionsFromCostRvuTable              |              | Success | Today at 1:08 PM | I |    | a few seconds |            |    |
| Task: AssignMethodDefinitionsFromMicroCostIternTable       |              | Success | Today at 1:08 PM | I |    | a few seconds |            |    |
| Task: AssignMethodDefinitionsFromTransactionMicrocostTable |              | Success | Today at 1:08 PM | I |    | a few seconds |            |    |
|                                                            |              |         |                  |   |    |               |            |    |

To review the details of a task, click the eye 🥯 icon in the User column.

| Syst | em A | dministration                                              |              |         |                  | <b>4</b> | 7. | Δ <u>u</u>    |     | AXIOM             |
|------|------|------------------------------------------------------------|--------------|---------|------------------|----------|----|---------------|-----|-------------------|
| ≡    |      |                                                            |              |         |                  |          |    |               | C   | ☆ ?               |
| Me   | hod  | Assignments   Results                                      |              |         |                  |          |    |               |     |                   |
|      | ID   |                                                            |              | Result  | Start Time       |          |    | Duration      | Us  | er                |
| ~    | 7052 | 50                                                         |              | Success | Today at 1:08 PM |          |    | a few seconds | jla | ndes              |
|      | •    | Job: Method Assignments                                    | Server: QA61 | Success | Today at 1:08 PM |          |    | a few seconds |     |                   |
|      |      | Task: AssignMethodDefinitionsFromCostRvuTable              |              | Success | Today at 1:08 PM |          |    | a few seconds | v   | ew                |
|      |      | Task: AssignMethodDefinitionsFromMicroCostItemTable        |              | Success | Today at 1:08 PM |          |    | a few seconds | 4   | <b>&gt;</b><br>Ռո |
|      |      | Task: AssignMethodDefinitionsFromTransactionMicrocostTable |              | Success | Today at 1:08 PM |          |    | a few seconds |     | 5                 |

A dialog displays with details about what actions the system performed as part of the task, as shown int he following example.

AssignMethodDefinitionsFromMicroCostItemTable

04/01/2019 13:08 Evaluate expression "UnitCosts\_ExecuteMicrocost" = "UnitCosts\_ExecuteMicrocost" returns True. Processing task. 04/01/2019 13:08 ETLPackageTask: package = Assign Method Definitions from MicrocCostItem Table 04/01/2019 13:08 ETLPackageTask: state = Variable: Version = '201406' Variable: YRMOStart = '201307' Variable: YRMOEnd = '201406' 04/01/2019 13:08 Starting import 'Assign Method Definitions from MicrocCostItem Table' 04/01/2019 13:08 Extracting data: SELECT mc.DEPT ,mc.COSTITEM ,cc.CostPool ,201406 as Version ,'Micro' as CostMethod FROM VW\_MICROCOSTITEM mc Join VW\_COSTCAT cc On cc.CostCat = mc.CostCat Where YRMO between 201307 AND 201406 Group By mc.DEPT, mc.COSTITEM, cc.COSTPOOL 04/01/2019 13:08 Imported 1634 rows of data into temp table 'dbo.tmp1326\_74811' 04/01/2019 13:08 Running transforms... 04/01/2019 13:08 Transform 1: Disabled 04/01/2019 13:08 Validating data for save... 04/01/2019 13:08 Saving to destination table 'MethodDefinition'...

Accessing the job queue

To access the job queue:

1. From the Enterprise Decision Support home page, in the Administration section, click Job Queue.

~

οк

| Enterprise Decision Support                                          | <br>Ð | ₽ | JL | AXIOM |
|----------------------------------------------------------------------|-------|---|----|-------|
| E                                                                    |       |   |    | ☆ ?   |
| <b>₩</b> Home                                                        |       |   |    |       |
| Enterprise Decision Support                                          |       |   |    |       |
| Se Data Control                                                      |       |   |    |       |
| Data Management Data Extensibility >                                 |       |   |    |       |
| ៉ៃដំរូ Data Enhancement & Refinement                                 |       |   |    |       |
| Service Lines > Population > Episodic Grouper > Encounter > Viewer > |       |   |    |       |
| Cost Accounting                                                      |       |   |    |       |
| Costing Process > Costing Process > Checklist                        |       |   |    |       |
| Reporting                                                            |       |   |    |       |
| Costing Report > Report Builder > Library                            |       |   |    |       |
| Administration                                                       |       |   |    |       |
| Security > Job Queue > Product > Configurations >                    |       |   |    |       |

- 2. From this page, you can view the list of jobs and their status. You can also:
  - Refresh the status of the list of current processing jobs.
  - View all job results.

| System Administration                                                       |           |                        |        |         |          |                     | 43   | ¢ •     | 9         | AXIOM    |
|-----------------------------------------------------------------------------|-----------|------------------------|--------|---------|----------|---------------------|------|---------|-----------|----------|
|                                                                             |           |                        |        |         |          |                     |      |         | C         | ☆?       |
| Scheduler<br>Scheduled Jobs<br>Job Explorer<br>View a list of al<br>results | Job Resul | ts<br>ystem jobs       |        |         |          |                     | Refr | esh the | elist     |          |
| Job Results                                                                 | ID        | Job                    | User   | Status  | Server   | Start Time          |      | Du      | ration    |          |
| Event Handlers                                                              | 65401     | Trigger DME Processing | zerwin | Success | POHCSC01 | Today at 2:00 AM    |      | a fe    | w seconds | <u> </u> |
|                                                                             | 65373     | Trigger DME Processing | zerwin | Success | POHCSC01 | Yesterday at 2:00 A | м    | a fe    | w seconds |          |

## Using the Filter Wizard

You can use or create your own filters to customize the data to view. The Filter Wizard walks you through the process of building complex limit query filters rather than having to construct them manually. You can create and save new filters for future use as well as use and edit existing filters.

Using an existing filter

To use an existing filter:

1. Next to the **Preview** field, click the folder icon.

| Preview | ⊳× |
|---------|----|
|         |    |

- 2. In the Filter Library dialog, select the filter to use, and click OK.
- 3. In the Filter Wizard dialog, click Apply.
- 4. Click OK.

#### Creating a filter

**TIP:** You can create a new filter from an existing filter by selecting it from the folder icon in the **Preview** field, and then follow these steps to make the appropriate changes. Make sure to give the filter a new name so that you do not overwrite the existing filter.

1. On the left side of the dialog, select the table column on which you want to base the filter. After you select a table column, the values in that column display in the right side of the dialog.

| Ø Filter Wizard                                  |                 |                        | ×  |
|--------------------------------------------------|-----------------|------------------------|----|
| Define criteria for the filter, based on table 0 | ClinicalCoreMea | sure                   |    |
| Search Q                                         | ×               | Search                 | Q× |
| PrimaryService                                   | ▲ =             | (no value)             | A  |
| m ServiceLine1                                   | <>              | Allergy and Immunology |    |
|                                                  |                 | ✓ Breast Health        |    |
| ServiceLine2                                     |                 | Burns - Medical        |    |
| ServiceLine3                                     |                 | Burns and Wounds       |    |
| ServiceLineLastUpdated                           |                 | Burns                  |    |
| III BillType                                     |                 | Cancer - Medical       |    |
| PillStatus                                       | -               | Cancer - Surgical      | -  |

2. In the right side of the dialog, type or select the value on which to base the filter. You can type into

the field above the list of values to filter the list or to specify a value. If one or more values are selected, then those items are used in the filter. Otherwise, whatever you type into the field is used by the filter.

3. In the space between the two selection boxes, select the operator to use for the filter criteria statement, such as equals, not equals, greater than, or less than.

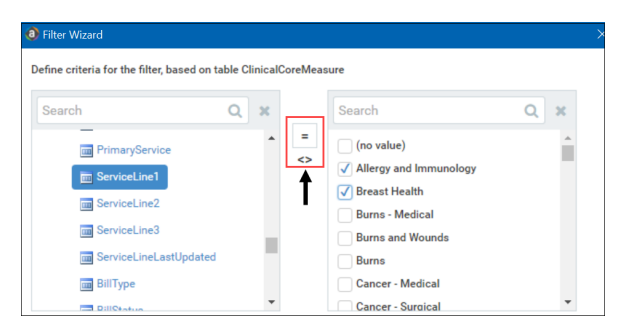

4. Review the filter criteria statement in the **Preview** box to ensure that it is as intended. If you need to make changes, edit your selections made above.

**NOTE:** For instructions on writing filter syntax, see Filter criteria syntax.

 Image: Service Inel astUpdated
 Service Inel Service Inel IN (Allergy and Immunology, Breast Health)

 Preview
 Encounter.ServiceLine1 IN (Allergy and Immunology, Breast Health)

 TApply
 TAND

 TApply
 TAND

- 5. Do one of the following:
  - If the filter criteria statement is finished, click **OK**. The Filter Wizard uses the statement in the Preview box (you do not have to click **Apply** in this case).
  - To create a compound filter, click **Apply** to move the current criteria statement into the **Filter** box. Then, repeat Steps a-d to create another criteria statement. When the next statement is complete, click **AND** or **OR** to join it to the prior statement.
- 6. In the File name field, type a name for the filter.
- 7. In the **Description** field, type a description of what the filter does.
- 8. Click Save.
- 9. In the Filter Wizard dialog, click **OK**.

#### Filter criteria syntax

Several areas of Axiom Enterprise Decision Support use criteria statements to define a set of data. The syntax for these criteria statement is as follows:

Table.Column='Value'

- *Table* is the name of the database table.
- Column is the name of the column in the database table.
- Value is the value in the column.

If the column is String, Date, or DateTime, the value must be placed in single quotation marks as shown above. If the column is Numeric, Integer (all types), Identity, or Boolean, then the quotation marks are omitted.

For example:

- To filter data by regions, the filter criteria statement might be: DEPT.Region='North'. This would limit data to only those departments that are assigned to region North in the Region column.
- To filter data by a single department, the filter criteria statement might be: DEPT.Dept=100. This would limit data to only department 100.

If the table portion of the syntax is omitted, then the table is assumed based on the current context. For example, if the filter is used in an Axiom query, then the primary table for the Axiom query is assumed. If the current context supports *column-only syntax*, and the specified column is a validated key column, then the lookup table is assumed.

#### Operators

The criteria statement operator can be one of the following: =, >,<,<>,<=,>=. Greater than or less than statements can only be used with numeric values. For example:

```
ACCT.Acct>1000
```

SQL IN and LIKE syntax can also be used. For example:

```
DEPT.Region IN ('North','South')
```

Compound criteria statements

You can use AND and OR to combine multiple criteria statements. If you are creating long compound criteria statements with multiple ANDs or ORs, you can use parentheses to group statements and eliminate ambiguity. For example:

```
(DEPT.Region='North' OR DEPT.Region='South') AND (ACCT.Acct=100 OR ACCT.Acct=200)
```

#### NOTES:

- When filtering on multiple values in the same column, you must use OR to join the statements, not AND. In the example above, if the statement was instead DEPT.Region='North' AND DEPT.Region='South', that statement would return no data because no single department belongs to both the North and South regions. When you use OR, the statement will return departments that belong to either the North or the South regions.
- Alternatively, you can use the SQL IN syntax to create a compound statement for values in the same column. For example, the statement DEPT.Region='North' OR
   DEPT.Region='South' can also be written as DEPT.Region IN ('North', 'South').
   The Filter Wizard uses IN syntax by default.

#### Using criteria statements in functions

If you are using a criteria statement in a function, such as GetData, you must place the entire criteria statement in double quotation marks. For example:

=GetData("Bud1", "DEPT.Region='North'", "GL1")

You can also place the criteria statement in a cell and then use a cell reference in the function. In this case, you do not need to use double quotation marks in the function, unless you are concatenating text and cell reference contents within the function.

Referencing blank values in filters

If a string column contains a blank value, you may want to create a filter that includes or excludes records with these blank values. For SQL Server, the blank value is stored as an empty string. This empty string is indicated with empty quotation marks in the filter. For example: ACCT.CMAssign='' or ACCT.CMAssign<>''

If you use the Filter Wizard to construct the filter, it will automatically use the appropriate syntax.

Referencing values with apostrophes in filters

If a string column contains a value with an apostrophe (such as O'Connor), then that apostrophe must be escaped with another apostrophe so that it is not read as the closing apostrophe for the filter criteria statement. For example: Dept.VP='O'Connor'

Invalid. This construction does not work because Axiom Enterprise Decision Support reads it as Dept.VP='O' and then does not know what to do with the rest of the text.

Dept.VP='0''Connor'

Valid. The extra apostrophe tells Axiom Enterprise Decision Support that the apostrophe is part of the string value and is not the closing apostrophe.

**NOTE:** This syntax must use two apostrophe characters in sequence and *not* a double quotation mark. If you create the filter using the Filter Wizard, Axiom Enterprise Decision Support will construct the appropriate syntax for you.

#### Referencing Date or DateTime values in filters

If your locale uses a date format where the first value is the day, filters using that date or date-time value will not process correctly. Instead, the date or date-time value must be in standard format. Standard format is YYYY-MM-DDTHH:MM:SS for DateTime and YYYY-MM-DD for Date.

If you use the Filter Wizard to construct the filter, it will automatically convert the date or date-time value to the appropriate syntax.

# Configuring and Managing Cost Methods

Axiom Executive Decision Support includes several utilities that you can use to manage, assign, and process cost methods. There are several methodologies that you can choose from:

- Relative Value Units (RVU) method This method is the most commonly used methodology used to calculate cost at the cost item level. RVU allocations allow you to comparatively evaluate cost items in a department so that you can allocate cost according to the resources that you use (labor, supply, capital, and so on).
- Direct to Encounter (D2E) method This method allows you to directly cost departments that do not generate patient revenue but incur expenses in response to patient activity. D2E allows you to spread costs that were historically allocated as indirect overhead to specific encounters that utilize the services of that particular department.
- **Microcost method** This method is applied to cost items for selected cost categories where the vendor acquisition cost per unit is used as the unit cost. This costing method is used in situations where a supply item has a known cost that can be assigned, such as when using a single vendor and a contract price is negotiated for an extended period of time.
- **Transaction Cost method** This method uses the exact acquisition cost for the encounter transaction. Typically used for high-cost drugs and devices, this method applies a unique cost to each encounter. This is true even when multiple encounters use the same cost item.

## Defining and assigning cost methods

Axiom Enterprise Decision Support includes several utilities that you can use to manage, assign, and process cost methods.

- **Copy method definitions** Create a new method definition set by copying an existing method definition set. You can also use this utility to reset an existing definition by overwriting it with another existing method definition set.
- Manage default cost methods exceptions Configure any default cost method exceptions for any entities, departments, or revenue codes.
- **Process default cost method assignments to method definitions** Create a new method definition version from the defaults.

- Assign default cost methods to cost items Assign cost methods to cost items from multiple dimension tables.
- Configure exceptions to cost item method assignments Update cost items with exceptions to the department default by cost item and cost pool.

#### Copying method definitions

Use this utility to create a new method definition set by copying an existing method definition set. You can also use this utility to reset an existing definition by overwriting it with another existing method definition set.

**NOTE:** To overwrite an existing method definition, the system deletes the target version set before inserting the values of the source method definition set that was selected.

To copy a method definition:

1. In the Cost Accounting Admin task pan, in the Costing Structure Maintenance section, click Unit Cost Method Assignments, and double-click Method Definition Copy Utility.

**NOTE:** This utility is only available using the Desktop Client version.

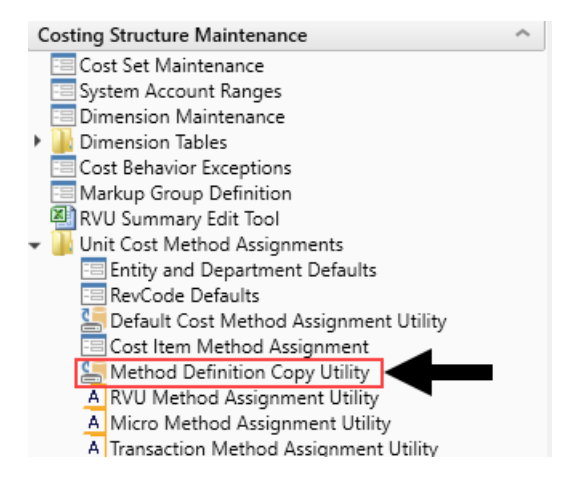

- 2. In the Execute Import: Method Definition Copy Utility dialog, click Execute.
- 3. In the Variables dialog, configure the following options, and click OK:

| Option                            | Description                                   |
|-----------------------------------|-----------------------------------------------|
| SourceVersion: The existing       | Select the method definition version to copy. |
| method definition version to copy |                                               |

| Option                                            | Description                                                                                                    |
|---------------------------------------------------|----------------------------------------------------------------------------------------------------|
| TargetVersion: The new method definition version  | Type the version number of the new definition to create.                                                                                                    |
|                                                   | <b>NOTE:</b> If the target version exists, you can overwrite it using the OverwriteTarget option below.                                                                                                    |
| OverwriteTarget: Replace target version if exists | To overwrite the target version method definition with<br>the new source version, select <b>Yes</b> . If you select <b>No</b> ,<br>nothing will happen if the target version method<br>definition already exists |

#### Managing default cost methods exceptions

After the Cost Pool table is set up by your Syntellis Implementation consultant, you can configure any default cost method exceptions for any entities, departments, or revenue codes from the Setup Default Cost Methods page.

When you click the Entity and Department link at the top of the page, the exception departments display by entity on the left side of the page. The first row shows the default cost method for each cost pool listed in the second row. The columns then display the default cost methods for each cost pool column.

| Cost Accounting                                                                     |     |      |          |      |        |      |           |       |          |          |       |          |         | I 🗘 🖓        |
|-------------------------------------------------------------------------------------|-----|------|----------|------|--------|------|-----------|-------|----------|----------|-------|----------|---------|--------------|
| Ξ                                                                                   |     |      |          |      |        |      |           |       |          |          |       |          |         |              |
| Control 2010 02 Mathedra and Assumptions - Mathedra - Assiss Definite Cont Mathedra |     |      |          |      |        |      |           |       |          |          |       |          |         |              |
| Costing 2019 (23.5 Methods and Assumptions 3 Methods 3 Assign Default Cost Methods  |     |      |          |      |        |      |           |       |          |          |       |          |         |              |
| Setup Default Cost Methods   Exceptions By Entity and Departme                      | ent |      |          |      |        |      |           |       |          |          |       |          | Add Row | Delete Row   |
|                                                                                     |     |      |          |      |        |      |           |       |          |          |       |          |         |              |
| Entity and Department Revenue Code Revenue Code and Department                      |     |      |          |      |        |      |           |       |          |          |       |          |         |              |
|                                                                                     |     |      |          |      |        |      |           |       |          |          |       |          |         |              |
| * *                                                                                 |     |      |          |      |        |      |           |       |          |          |       |          |         |              |
| A2 $\checkmark$ $f_X$ ENTITY                                                        |     |      |          |      |        |      |           |       |          |          |       |          |         |              |
| A B C                                                                               | D   | E    | F        | G    | н      | 1    | J         | К     | L        | м        | N     | 0        | Р       | Q            |
|                                                                                     |     |      |          |      |        |      |           |       |          |          |       |          |         |              |
| 1                                                                                   |     |      |          |      |        |      |           |       |          |          |       |          |         |              |
| Cost Pool Default Cost Method                                                       | RCC | RCC  | RCU      | RCC  | RCC    | RCC  | RCC       | RCC   | RCU      | RCC      | RCC   | RCC      | RCC     | RCC          |
| 2 ENTITY DEPT Description                                                           | RN  | Tech | OtherSal | Phys | MidLvi | Aide | OtherClin | Other | Benefits | Supplies | Drugs | Implants | Blood   | MiscVariance |
| 3 1000 Health Care, Inc                                                             | RCC | RCC  | RCU      | RCC  | RCC    | RCC  | RCC       | RCC   | RCU      | RCC      | RCC   | RCC      | RCC     | RCC          |
| 4 100060600 Patient Access Memorial Hospital                                        | RVU | RVU  | RVU      | RVU  | RVU    | RVU  | RVU       | RVU   | RVU      | RVU      | RVU   | RVU      | RVU     | RVU          |
| 5 100060601 Central Scheduling                                                      | RVU | RVU  | RVU      | RVU  | RVU    | RVU  | RVU       | RVU   | RVU      | RVU      | RVU   | RVU      | RVU     | RVU          |
| 6 100060602 Patient Access Memorial                                                 | RVU | RVU  | RVU      | RVU  | RVU    | RVU  | RVU       | RVU   | RVU      | RVU      | RVU   | RVU      | RVU     | RVU          |
| 7 100060620 Patient Access                                                          | RVU | RVU  | RVU      | RVU  | RVU    | RVU  | RVU       | RVU   | RVU      | RVU      | RVU   | RVU      | RVU     | RVU          |
| 8 100064002 Health Information Management Coding                                    | RVU | RVU  | RVU      | RVU  | RVU    | RVU  | RVU       | RVU   | RVU      | RVU      | RVU   | RVU      | RVU     | RVU          |

From this page, you can add or edit a cost method exception for an entity or department. Any changes are treated as an exception to the Default Cost Pool Method assignment set up in prior steps in the costing process. Blue cells indicate that the cost method has changed from the original value so that you can easily track what cost methods have changed for which departments or entities.

| asting 2019 03         | ting 2019 03 » Methods and Assumptions » Methods s Assign Default Cast Methods |            |                                                                                                    |      |      |          |      |        |      |           |       |          |          |       |          |         |              |    |
|------------------------|--------------------------------------------------------------------------------|------------|----------------------------------------------------------------------------------------------------|------|------|----------|------|--------|------|-----------|-------|----------|----------|-------|----------|---------|--------------|----|
| Add Bow Delete Rev See |                                                                                |            |                                                                                                    |      |      |          |      |        |      |           |       |          |          |       |          |         |              |    |
| etup De                | etault                                                                         | t Cost Me  | thods   Exceptions By Entity and Departme                                                                       | ent  |      |          |      |        |      |           |       |          |          |       |          | Add Row | Delete Row   | Sa |
|                        |                                                                                |            |                                                                                                    |      |      |          |      |        |      |           |       |          |          |       |          |         |              |    |
| ntity and Dep          | partmen                                                                        | Revenue Co | de Revenue Code and Department                                                                                  |      |      |          |      |        |      |           |       |          |          |       |          |         |              |    |
|                        |                                                                                |            |                                                                                                    |      |      |          |      |        |      |           |       |          |          |       |          |         |              |    |
| * *                    |                                                                                |            |                                                                                                    |      |      |          |      |        |      |           |       |          |          |       |          |         |              |    |
| 42                     |                                                                                | 1 A 1 AM   | DTV                                                                                                    |      |      |          |      |        |      |           |       |          |          |       |          |         |              |    |
| AZ                     |                                                                                | Jx EN      | 1114                                                                                                    |      |      | -        |      |        |      |           |       |          |          |       |          |         |              |    |
|                        | A                                                                              | В          | c                                                                                                    | D    | E    | F        | G    | н      |      | J         | к     | L        | м        | N     | 0        | Р       | Q            |    |
|                        |                                                                                |            |                                                                                                    |      |      |          |      |        |      |           |       |          |          |       |          |         |              |    |
| 1                      |                                                                                |            |                                                                                                    |      |      |          |      |        |      |           |       |          |          |       |          |         |              |    |
|                        |                                                                                |            | Cost Pool Default Cost Method                                                                                   | RCC  | RCC  | RCU      | RCC  | RCC    | RCC  | RCC       | RCC   | RCU      | RCC      | RCC   | RCC      | RCC     | RCC          |    |
| ENTIT                  | Y                                                                              | DEPT       | Description                                                                                                    | RN   | Tech | OtherSal | Phys | MidLvl | Aide | OtherClin | Other | Benefits | Supplies | Drugs | Implants | Blood   | MiscVariance |    |
|                        | 1000                                                                           | )          | The second second second second second second second second second second second second second second second se | RCC  | RCC  | RCU      | RCC  | RCC    | RCC  | RCC       | RCC   | RCU      | RCC      | RCC   | RCC      | RCC     | RCC          |    |
|                        |                                                                                | 10006060   | 0 Patient Access Memorial Hospital                                                                              | RVU  | RVU  | RVU      | RVU  | RVU    | RVU  | RVU       | RVU   | RVU      | RVU      | RVU   | RVU      | RVU     | RVU          | 1  |
|                        |                                                                                | 10006060   | 1 Central Scheduling                                                                                            | RVU  | RVU  | RVU      | RVU  | RVU    | RVU  | RVU       | RVU   | RVU      | RVU      | RVU   | RVU      | RVU     | RVU          | 1  |
|                        |                                                                                | 10006060   | 2 Patient Access Memorial                                                                                       | RVU  | RVU  | RVU      | RVU  | RVU    | RVU  | RVU       | RVU   | RVU      | RVU      | RVU   | RVU      | RVU     | RVU          | 1  |
|                        |                                                                                | 10006062   | 0 Patient Access                                                                                                | RVU  | RVU  | RVU      | RVU  | RVU    | RVU  | RVU       | RVU   | RVU      | RVU      | RVU   | RVU      | RVU     | RVU          | 1  |
|                        |                                                                                | 10006400   | 2 Health Information Management Coding                                                                          | RVU  | RVU  | RVU      | RVU  | RVU    | RVU  | RVU       | RVU   | RVU      | RVU      | RVU   | RVU      | RVU     | RVU          | 1  |
|                        | 2000                                                                           |            | Memorial Hospital                                                                                               | RCC  | RCC  | RCU      | RCC  | RCC    | RCC  | RCC       | RCC   | RCU      | RCC      | RCC   | RCC      | RCC     | RCC          |    |
| 0                      |                                                                                | 20006030   | 0 Family Practice Clinic                                                                                        | RCC  | RCC  | RCU      | RCC  | RCC    | RCC  | RCC       | RCC   | RCU      | RCC      | RCC   | RCC      | RCC     | RCC          |    |
| 1                      |                                                                                | 20006030   | 2 Family Practice Clinic                                                                                        | RCC  | RCC  | RCU      | RCC  | RCC    | RCC  | RCC       | RCC   | RCU      | RCC      | RCC   | RCC      | RCC     | RCC          |    |
| 2                      |                                                                                | 20006110   | 1 Neuroscience Center                                                                                           | RCC  | RCC  | RCU      | RCC  | RCC    | RCC  | RCC       | RCC   | RCU      | RCC      | RCC   | RCC      | RCC     | RCC          |    |
| 3                      |                                                                                | 20006220   | 0 Food Services Memorial Hospital                                                                               | RVU  | RVU  | RVU      | RVU  | RVU    | RVU  | RVU       | RVU   | RVU      | RVU      | RVU   | RVU      | RVU     | RVU          |    |
| 4                      |                                                                                | 20006222   | 0 Food Services                                                                                                 | RVII | RVU  | RVII     | RVII | RVII   | RVII | RVII      | RVII  | RVU      | RVII     | RVII  | RVU      | RVII    | RVII         |    |
| 5                      |                                                                                | 20006470   | 0 Processing Memorial Hospital                                                                                  | RCC  | RCC  | RCU      | RCC  | RCC    | RCC  | RCC       | RCC   | RCU      | RCC      | RCC   | RCC      | RCC     | RCC          |    |
| 5                      |                                                                                | 20006490   | 0 Distribution Memorial Hospital                                                                                | RCC  | RCC  | RCU      | RCC  | RCC    | RCC  | RCC       | RCC   | RCU      | RCC      | RCC   | RCC      | RCC     | RCC          |    |
|                        |                                                                                | 20006492   | 0 Distribution                                                                                                  | RCC  | RCC  | RCU      | RCC  | RCC    | RCC  | RCC       | RCC   | RCU      | RCC      | RCC   | RCC      | RCC     | RCC          |    |
| 8                      |                                                                                | 20006510   | 0 Emergency Department Memorial Hospital                                                                        | RVU  | RVU  | RCU      | RCC  | RCC    | RVU  | RCC       | RCC   | RCU      | RCC      | RCC   | RCC      | RCC     | RCC          |    |
| 9                      |                                                                                | 20006512   | 0 Emergency Department                                                                                          | RVU  | RVU  | RCU      | RCC  | RCC    | RVU  | RCC       | RCC   | RCU      | RCC      | RCC   | RCC      | RCC     | RCC          |    |
| 0                      |                                                                                | 20006610   | 0 Laboratory Memorial Hospital                                                                                  | RCC  | RCC  | RCU      | RCC  | RCC    | RCC  | RCC       | RCC   | RCU      | RCC      | RCC   | RCC      | RCC     | RCC          |    |
| 1                      |                                                                                | 20006610   | 5 Lab Chemistry/Urines Memorial Hospital                                                                        | RCC  | RCC  | RCU      | RCC  | RCC    | RCC  | RCC       | RCC   | RCU      | RCC      | RCC   | RCC      | RCC     | RCC          |    |
| 22                     |                                                                                | 20006610   | 6 Lab Hematology/Coagulation Memorial Hospital                                                                  | RCC  | RCC  | RCU      | RCC  | RCC    | RCC  | RCC       | RCC   | RCU      | RCC      | RCC   | RCC      | RCC     | RCC          |    |

The entity row displays in the line above the list of departments and shows the default cost pool assignment. The departments under that entity are assigned that default method assignment. If you make a change at the entity level, that exception will propagate down to the department level.

**NOTE:** If the values in the department is already defined, then changes made at the entity level will not be made at the department level. You will need to make any default method changes manually.

You can also perform these same actions for revenue codes and/or revenue codes for departments. They are accessible through the Setup Default Cost Methods page from the following links at the top of the page:

- Revenue Code Manage the default cost method exceptions for revenue codes only.
- **Revenue Code and Department** Manage the default cost method exceptions for revenue codes across departments.

To manage default cost methods exceptions:

1. From the Enterprise Decision Support home page, in the Cost Accounting section, click Costing Process Guide > Methods and Assumptions > Methods > Define Default Cost Methods.

| Enterprise Decision Support                                          | <br>B | ¢ | J | AXIOM |
|----------------------------------------------------------------------|-------|---|---|-------|
| Ξ                                                                    |       |   |   | ☆ ?   |
| 🐐 Home                                                               |       |   |   |       |
| Enterprise Decision Support                                          |       |   |   |       |
| Data Control                                                         |       |   |   |       |
| Data Data Extensibility >                                            |       |   |   |       |
| Data Enhancement & Refinement                                        |       |   |   |       |
| Service Lines > Population > Episodic Grouper > Encounter > Viewer > |       |   |   |       |
| Cost Accounting                                                      |       |   |   |       |
| Costing Process  Costing Process  Checklist                          |       |   |   |       |
| Reporting                                                            |       |   |   |       |

- 2. At the top of the page, click one of the following links, depending on the exceptions to manage:
  - Entity and Department
  - Revenue Code
  - Revenue Code and Department
- 2. Do one of the following:
  - Edit a department or revenue exception Navigate to the department or revenue code in which to make an exception, from the drop-down list in the cost pool column, select the cost method.

**TIP:** Any cell changes you make display in italics until you save your changes, at which point they will change to a blue cell.

|        |           | Cost Pool Default Cost Method        | RCC | RCC  | RCU      | RCC         | RCC    | RCC  |
|--------|-----------|--------------------------------------|-----|------|----------|-------------|--------|------|
| ENTITY | DEPT      | Description                          | RN  | Tech | OtherSal | Phys        | MidLvl | Aide |
| 1000   |           | Health Care, Inc                     | RCC | RCC  | RCU      | ▼ RCC       | RCC    | RCC  |
|        | 100060600 | Patient Access Memorial Hospital     | RVU | RVU  | RVU      | Markup      | RVU    | RVU  |
|        | 100060601 | Central Scheduling                   | RVU | RVU  | RVU      | Micro       | RVU    | RVU  |
|        | 100060602 | Patient Access Memorial              | RVU | RVU  | RVU      | None        | RVU    | RVU  |
|        | 100060620 | Patient Access                       | RVU | RVU  | RVU      | Devides     | RVU    | RVU  |
|        | 100064002 | Health Information Management Coding | RVU | RVU  | RVU      | Provider    | RVU    | RVU  |
| 2000   |           | Memorial Hospital                    | RCC | RCC  | RCU      | RCC         | RCC    | RCC  |
|        | 200060300 | Family Practice Clinic               | RCC | RCC  | RCU      | RCU         | RCC    | RCC  |
|        | 200060302 | Family Practice Clinic               | RCC | RCC  | RCU      | RVU         | RCC    | RCC  |
|        | 200061101 | Neuroscience Center                  | RCC | RCC  | RCU      | Transaction | RCC    | RCC  |
|        | 200062200 | Food Services Memorial Hospital      | RVU | RVU  | RVU      | RVU         | RVU    | RVU  |
|        | 200062220 | Food Services                        | RVU | RVU  | RVU      | RVU         | RVU    | RVU  |
|        | 200064700 | Processing Memorial Hospital         | RCC | RCC  | RCU      | RCC         | RCC    | RCC  |

**NOTE:** The drop-down list of methods only displays those set up by your organization in the System Configuration page.

- Add a department or revenue code to the list of exceptions Click Add Row at the top of the page. In the dialog, select the entity and then the department. Click OK. From the department or revenue code drop-down list in the cost pool column, select the cost method to assign as the exception.
- Delete a department or revenue code from the list of exceptions Click Delete Row at the top of the page. At the conformation prompt, click OK.
- 3. After making your changes, in the upper right corner of the page, click **Save**.

#### Processing default cost method assignments to method definitions

Use this page to create a new method definition version from the defaults.

**IMPORTANT:** If a cost item is already assigned a method in the given method definition version, the system will skip the cost item. You cannot use this page to update or change an assignment. To update to an assigned method to an already-mapped cost item, go to the Cost Methods by Cost Item page. You will need to do this after you create a new version using this page. To remap defaults (for example, to change the methodology/ies in which you want to calculate costs, whether to test a new scenario or correct a mistake), you need to re-setup cost pool table defaults, department assignments, revenue code assignments, revenue code department exceptions, and then return to the Process Defaults Into Method Definition page and type in a new version number.

To process defaults into method definitions:

 From the Enterprise Decision Support home page, in the Cost Accounting section, click Costing Process Guide > Methods and Assumptions > Methods > Process Defaults Into Method Definition.

| Enterprise Decision Support                                          | C? | ¢ | J | AXIOM |
|----------------------------------------------------------------------|----|---|---|-------|
| ≡                                                                    |    |   |   | ☆?    |
| A Home                                                               |    |   |   |       |
| Enterprise Decision Support                                          |    |   |   |       |
| Se Data Control                                                      |    |   |   |       |
| Data<br>Management > Data Extensibility >                            |    |   |   |       |
| Data Enhancement & Refinement                                        |    |   |   |       |
| Service Lines > Population > Episodic Grouper > Encounter > Viewer > |    |   |   |       |
| Cost Accounting                                                      |    |   |   |       |
| Costing Process  Guide Costing Process  Checklist                    |    |   |   |       |
| Reporting                                                            |    |   |   |       |

- 2. From the **YRMO Start Date** drop-down, select the YRMO start date in which to assign the cost items.
- 3. From the **YRMO End Date** drop-down, select the YRMO end date in which to assign the cost items.
- 4. From the **Select Target Method Version** drop-down, select the version of the Method Definition table in which to process the default cost method assignments.
- 5. Click Run Now.
- 6. In the Information dialog, click **OK**.

To view the status of the processes, see Viewing scheduled job results.

#### Assigning default cost methods to cost items

Use the Default Cost Method Assignment utility to assign cost methods to cost items. For each cost item, the Axiom system assigns the cost method from one or more of the following dimension tables:

- CostPool
- DeptCostPoolMethod
- RevCodeCostPoolMethod
- RevCodeDeptCostPoolMethod

**NOTE:** You can only use this utility save to a new method definition version. You cannot overwrite an existing definition.

To assign default cost methods to cost items:

1. In the Cost Accounting Admin task pan, in the Costing Structure Maintenance section, click Unit Cost Method Assignments, and double-click Default Cost Method Assignment Utility.

**NOTE:** This utility is only available using the Desktop Client version.

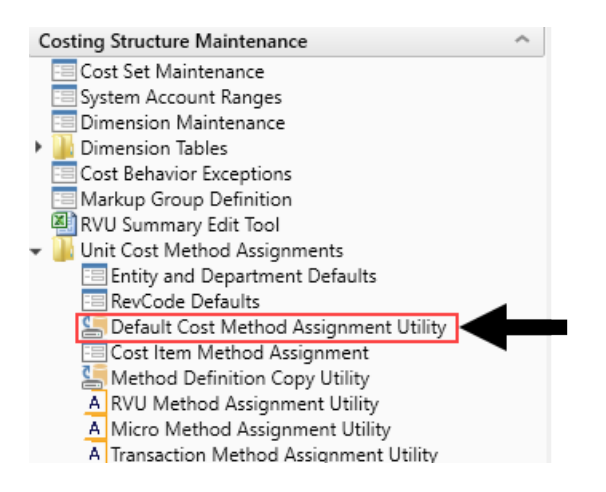

2. In the Execute Import: Default Cost Method Assignment Utility dialog, click Execute.

#### Configuring exceptions to cost item method assignments

After running the Default Cost Method Assignment utility, use the Cost Item Method Assignment utility to update cost items with exceptions to the department default by cost item and cost pool.

#### Filtering cost items and editing method assignments

When you open the utility, the page does not display any data other than the cost pools and their corresponding default cost method assignments (located in the first two rows at the top of the page) until you configure the filter. You filter for cost items to display in the utility by using the following parameters:

- Method assignment version
- Entity
- Department
- RevCode (optional)
- Start and end service dates

The utility then displays a list of all the individual cost items and their corresponding method assignments. You can edit the cost item method assignment different ways depending on your needs, such as assigning a cost method across all cost pools or editing an assignment for one or more specific cost pools.

| ≡ ∞ /                   | ゆ <i>ト</i> て                                 |                     |          |             |          |               |            |     |      |         |        |         |     |      |       | ?        |          |       |          |         |
|-------------------------|----------------------------------------------|---------------------|----------|-------------|----------|---------------|------------|-----|------|---------|--------|---------|-----|------|-------|----------|----------|-------|----------|---------|
| Method Assi<br>Cost Ite | gnment Version: 333335   D<br>m Method Assig | epertment<br>Inmeni |          |             |          |               |            |     |      |         |        |         |     |      |       |          |          |       |          | Save    |
|                         |                                              |                     |          | C           | ost Pool |               |            | RN  | Tech | LPNAide | MidLvl | ClinSal | Mgt | Phys | Labor | Contract | Benefits | Drugs | Implants | Supplie |
|                         |                                              |                     | Cost Poo | Default Cos | t Method |               |            | RCC | RCC  | RCC     | RCC    | RCC     | RCC | RCC  | RCC   | RCC      | RCU      | RCC   | RCC      | RCC     |
| Costitem                | Description                                  | RevCode             | Volume   | Amount      | Amount % | Assign Cost M | ethod Edit |     |      |         |        |         |     |      |       |          |          |       |          |         |
| I_08020003              | MONITORED ROOM                               | NA                  | 58       | 85,782      | 35.3%    | Select        | •          | RCC | RCC  | RCC     | RCC    | RCC     | RCC | RCC  | RCC   | RCC      | RCC      | RCC   | RCC      | RCC     |
| I_08020004              | TELEMETRY ROOM ADJUST                        | NA                  | 36       | 66,672      | 27.4%    | Select        | •          | RCC | RCC  | RCC     | RCC    | RCC     | RCC | RCC  | RCC   | RCC      | RCC      | RCC   | RCC      | RCC     |
| I_08020005              | SKIN APLIGRAF SQ CM                          | NA                  | 18       | 38,556      | 15.8%    | Select        | •          | RCC | RCC  | RCC     | RCC    | RCC     | RCC | RCC  | RCC   | RCC      | RCC      | RCC   | RCC      | RCC     |
| I_57586                 | DRILL STD 2.7 002360205                      | NA                  | 10       | 3,974       | 1.6%     | Select        | •          | RVU | RVU  | RVU     | RVU    | RVU     | RVU | RVU  | RVU   | RVU      | RVU      | RVU   | RVU      | RVU     |
| I_15515                 | TELEMETRY ROOM ADJUST                        | NA                  | 5        | 3,472       | 1.4%     | Select        | •          | RVU | RVU  | RVU     | RVU    | RVU     | RVU | RVU  | RVU   | RVU      | RVU      | RVU   | RVU      | RVU     |
| I_47972                 | MRA PELVIS W/WO CONTRAS                      | 1 NA                | 7        | 3,311       | 1.4%     | Select        | • -        | RVU | RVU  | RVU     | RVU    | RVU     | RVU | RVU  | RVU   | RVU      | RVU      | RVU   | RVU      | RVU     |
| I_99000079              | AUGMENTIN 875MG                              | NA                  | 9        | 3,204       | 1.3%     | Select        | • -        | RVU | RVU  | RVU     | RVU    | RVU     | RVU | RVU  | RVU   | RVU      | RVU      | RVU   | RVU      | RVU     |
| I_99000027              | DABIGATRAN 150MG CAP                         | NA                  | 2        | 2,670       | 1.1%     | Select        | •          | RVU | RVU  | RVU     | RVU    | RVU     | RVU | RVU  | RVU   | RVU      | RVU      | RVU   | RVU      | RVU     |
| I_080200002             | CANALITH REPOSITIONING                       | NA                  | 3        | 2,571       | 1.1%     | Select        | ¥          | RVU | RVU  | RVU     | RVU    | RVU     | RVU | RVU  | RVU   | RVU      | RVU      | RVU   | RVU      | RVU     |
| I_18589                 | ALVIMOPAN 12MG C                             | NA                  | 101      | 2,505       | 1.0%     | Select        |            | RVU | RVU  | RVU     | RVU    | RVU     | RVU | RVU  | RVU   | RVU      | RVU      | RVU   | RVU      | RVU     |
| I_99000057              | TELMISARTAN 80MG TAB                         | NA                  | 22       | 2,200       | 0.9%     | Select        | •          | RVU | RVU  | RVU     | RVU    | RVU     | RVU | RVU  | RVU   | RVU      | RVU      | RVU   | RVU      | RVU     |
| I_43327                 | INTR/SHEATH FXD OTH G03                      | NA                  | 3        | 2,033       | 0.8%     | Select        | •          | RVU | RVU  | RVU     | RVU    | RVU     | RVU | RVU  | RVU   | RVU      | RVU      | RVU   | RVU      | RVU     |
| I_99000040              | CAFEPIME 500MG INJ                           | NA                  | 1        | 1,790       | 0.7%     | Select        | ¥          | RVU | RVU  | RVU     | RVU    | RVU     | RVU | RVU  | RVU   | RVU      | RVU      | RVU   | RVU      | RVU     |
| I_58221                 | PEG FULL THRD 2.5 FP                         | NA                  | 8        | 1,617       | 0.7%     | Select        | ¥ .        | RVU | RVU  | RVU     | RVU    | RVU     | RVU | RVU  | RVU   | RVU      | RVU      | RVU   | RVU      | RVU     |
| I_57514                 | NAIL TRABECULAR 1197-90                      | NA                  | 3        | 1,419       | 0.6%     | Select        |            | RVU | RVU  | RVU     | RVU    | RVU     | RVU | RVU  | RVU   | RVU      | RVU      | RVU   | RVU      | RVU     |

You can also view the cumulative amount of all the cost items by hovering your mouse cursor over each percentage in the Amount % column. This allows you to focus your effort on making assignment changes to the larger majority of your cost items.

| Cost Ite   | m Method Assig          | Inment    |         |               |           |                       |      |     |
|------------|-------------------------|-----------|---------|---------------|-----------|-----------------------|------|-----|
|            |                         |           |         | (             | Cost Pool |                       |      | RN  |
|            |                         |           | Cost Po | ol Default Co | st Method |                       |      | RCC |
| CostItem   | Description >           | > RevCode | Volume  | Amount        | Amount %  | Assign Cost Method    | Edit |     |
| I_08020003 | MONITORED ROOM          | NA        | 58      | 85,782        | 35.3%     | Select v              |      | RCC |
| I_08020004 | TELEMETRY ROOM ADJUST   | NA        | 36      | 66,672        | 27.4%     | Select 🔻              |      | RCC |
| I_08020005 | SKIN APLIGRAF SQ CM     | NA        | 18      | 38,556        | 15,8%     | Select 🔻              |      | RCC |
| I_57586    | DRILL STD 2.7 002360205 | NA        | 10      | 3,974         | 1 Cu      | mulative Total: 78.5% |      | RVU |
| I_15515    | TELEMETRY ROOM ADJUST   | NA        | 5       | 3,472         | 1.4%      | Select 🔻              |      | RVU |

#### Using the Threshold Ruler

The Threshold Ruler provides a quick and easy way to assign methods to multiple cost items based on a cumulative percentage of revenue. The Threshold Ruler configuration is a part of the filter that allows you to specify a cumulative percentage of the total revenue based on the cumulative amount or volume. When you apply the ruler, the page displays a line to show you which cost items above the line are part of the cumulative percentage.

| Method Assi<br>Cost Ite | gnment Version: 333335   Depe<br>m Method Assignr | ntment: 10<br>ment | 00026630  | - ENDOSCO      | PY-2663 | 0             |       |      |     |      |         |        |         |     |      |       |          | Save   |
|-------------------------|---------------------------------------------------|--------------------|-----------|----------------|---------|---------------|-------|------|-----|------|---------|--------|---------|-----|------|-------|----------|--------|
|                         |                                                   |                    |           | Co             | st Pool |               |       |      | RN  | Tech | LPNAide | MidLvl | ClinSal | Mgt | Phys | Labor | Contract | Benefr |
|                         |                                                   |                    | Cost Pool | I Default Cost | Method  |               |       |      | RCC | RCC  | RCC     | RCC    | RCC     | RCC | RCC  | RCC   | RCC      | RCU    |
| CostItem                | Description >> Re                                 | evCode \           | Volume    | Amount A       | mount % | Assign Cost M | ethod | Edit |     |      |         |        |         |     |      |       |          |        |
| 1_08020003              | MONITORED ROOM NA                                 | A                  | 58        | 85,782         | 35.3%   | Select        | *     |      | RCC | RCC  | RCC     | RCC    | RCC     | RCC | RCC  | RCC   | RCC      | RCC    |
| I_08020004              | TELEMETRY ROOM ADJUST NA                          | A                  | 36        | 66,672         | 27.4%   | Select        |       |      | RCC | RCC  | RCC     | RCC    | RCC     | RCC | RCC  | RCC   | RCC      | RCC    |
| I_08020005              | SKIN APLIGRAF SQ CM NA                            | А                  | 18        | 38,556         | 15.8%   | Select        | •     |      | RCC | RCC  | RCC     | RCC    | RCC     | RCC | RCC  | RCC   | RCC      | RCC    |
| I_57586                 | DRILL STD 2.7 002360205 N                         | A                  | 10        | 3,974          | 1.6%    | Select        |       |      | RVU | RVU  | RVU     | RVU    | RVU     | RVU | RVU  | RVU   | RVU      | RVU    |
| I_15515                 | TELEMETRY ROOM ADJUST NA                          | A                  | 5         | 3,472          | 1.4%    | Select        |       |      | RVU | RVU  | RVU     | RVU    | RVU     | RVU | RVU  | RVU   | RVU      | RVU    |
| I_47972                 | MRA PELVIS W/WO CONTRAS1 NA                       | A                  | 7         | 3,311          | 1.4%    | Select        |       |      | RVU | RVU  | RVU     | RVU    | RVU     | RVU | RVU  | RVU   | RVU      | RVU    |
| 1_99000079              | AUGMENTIN 875MG NA                                | A                  | 9         | 3,204          | 1.3%    | Select        |       | 0    | RVU | RVU  | RVU     | RVU    | RVU     | RVU | RVU  | RVU   | RVU      | RVU    |

After identify these cost item, you can then assign a method to the items above and below the line. You can do this for all of the cost items or specify one or more cost items.

In the following example, the cost items above the line make up 90% of the total revenue. The user configures the filter to do the following:

- For the cost items above the line, assign the RCC method to the RN, Tech, and MidLvl cost pools.
- For the cost items below the line, assign the Transaction method to the RN, Tech, and MidLvl cost pools.

| = 🗭 / 🝸                                        |   |     |              |                            |           |           |             |          |                    |      |             |             |         |             |         |
|------------------------------------------------|---|-----|--------------|----------------------------|-----------|-----------|-------------|----------|--------------------|------|-------------|-------------|---------|-------------|---------|
| Filters                                        |   |     |              |                            |           |           |             |          |                    |      |             |             |         |             |         |
|                                                |   |     | Method Assig | Inment Version: 333335   D | epartment | 100026630 | - ENDOSCO   | 0PY-2663 |                    |      |             |             |         |             |         |
| <ul> <li>Configuration</li> </ul>              |   | _   | Cost Ite     | m Method Assig             | Inment    |           |             |          |                    |      |             |             |         |             |         |
| Select Method Assignment Version               |   |     |              |                            |           |           | Co          | ost Pool |                    |      | RN          | Tech        | LPNAide | MidLvl      | ClinSal |
| 333335                                         | • | ×   |              |                            |           | Cost Poo  | Default Cos | t Method |                    |      | RCC         | RCC         | RCC     | RCC         | RCC     |
| Select Entity                                  |   | - 1 | Costitem     | Description >              | > RevCode | Volume    | Amount      | Amount % | Assign Cost Method | Edit |             |             |         |             |         |
| 20 - zCosting EMC                              |   | ×   | I_08020003   | MONITORED ROOM             | NA        | 58        | 85,782      | 35.3%    | Select v           |      | RCC         | RCC         | Markup  | RCC         | Markup  |
| 20 Looding mo                                  |   |     | I_08020004   | TELEMETRY ROOM ADJUST      | NA        | 36        | 66,672      | 27.4%    | Select 🔻           |      | RCC         | RCC         | RCC     | RCC         | RCC     |
| Select Dept                                    |   |     | I_08020005   | SKIN APLIGRAF SQ CM        | NA        | 18        | 38,556      | 15.8%    | Select 🔻           |      | RCC         | RCC         | RCC     | RCC         | RCC     |
| 100026630 - ENDOSCOPY-2                        | • | ×   | I_57586      | DRILL STD 2.7 002360205    | NA        | 10        | 3,974       | 1.6%     | Select 🔻           |      | RCC         | RCC         | RVU     | RCC         | RVU     |
| Select RevCode Filter (Optional)               |   |     | I_15515      | TELEMETRY ROOM ADJUST      | NA        | 5         | 3,472       | 1.4%     | Select 🔻           |      | RCC         | RCC         | RVU     | RCC         | RVU     |
| Choose a value for REVCODE.                    | • | ×   | I_47972      | MRA PELVIS W/WO CONTRA     | ST NA     | 7         | 3,311       | 1.4%     | Select 🔻           |      | RCC         | RCC         | RVU     | RCC         | RVU     |
|                                                |   |     | I_99000079   | AUGMENTIN 875MG            | NA        | 9         | 3,204       | 1.3%     | Select 🔻           | X    | RCC         | RCC         | RVU     | RCC         | RVU     |
| ServiceYRMO Start                              |   |     | I_99000027   | DABIGATRAN 150MG CAP       | NA        | 2         | 2,670       | 1.1%     | Select             |      | RCC         | RCC         | RVU     | RCC         | RVU     |
| 201308                                         | • | ×   | I_080200002  | CANALITH REPOSITIONING     | NA        | 3         | 2,571       | 1.1%     | elect 🔻            |      | RCC         | RCC         | RVU     | RCC         | RVU     |
| ServiceYRM0 End                                |   |     | I_18589      | ALVIMOPAN 12MG C           | NA        | 101       | 2,505       | .0%      | Select 🔻           |      | RCC         | RCC         | RVU     | RCC         | RVU     |
| 201511                                         | • | ×   | I_99000057   | TELMISARTAN 80MG TAB       | NA        | 22        | 200         | 0.9%     | Select 🔻           |      | RCC         | RCC         | RVU     | RCC         | RVU     |
|                                                |   |     | I_43327      | INTR/SHEATH FXD OTH G03    | NA        |           | 2,033       | 0.8%     | Select 🔻           |      | RCC         | RCC         | RVU     | RCC         | RVU     |
| <ul> <li>Threshold Ruler (Optional)</li> </ul> |   |     | I_99000040   | CAFEPIME 500MG INJ         | NA        | 1         | 1,790       | 0.7%     | Select 🔻           |      | RCC         | RCC         | RVU     | RCC         | RVU     |
| ✓ Use Threshold Ruler                          |   |     | I_58221      | PEG FULL THRD 2.5 FP       | NA        | 8         | 1,617       | 0.7%     | Select 🔻           |      | Transaction | Transaction | RVU     | Transaction | RVU     |
| Consultation Decomptones of Tabel              |   |     | I_57514      | NAIL TRABECUL 17, 1197-90  | NA        | 3         | 1,419       | 0.6%     | Select 🔻           |      | Transaction | Transaction | RVU     | Transaction | RVU     |
| Cumulative Percentage of Total                 |   | .   | 1_99000080   | GENT HAIN OPH OINT         | NA        | 11        | 1,309       | 0.5%     | Select 🔻           |      | Transaction | Transaction | RVU     | Transaction | RVU     |
| 90%                                            | • | ^   | I_99000062   | PRIVIGEN (IVIG) 500MG      | NA        | 25        | 1,250       | 0.5%     | Select v           |      | Transaction | Transaction | RVU     | Transaction | RVU     |
| Select Upper Default Method                    |   |     | L-16908      | KIT BRSTPMP SNS            | NA        | 20        | 1,149       | 0.5%     | Select 🔻           |      | Transaction | Transaction | RVU     | Transaction | RVU     |
| RCC                                            | • | ~   | I_57583      | SCREW LOCK 2.7 004828      | NA        | 15        | 1,102       | 0.5%     | Select 🔻           |      | Transaction | Transaction | RVU     | Transaction | RVU     |
| Colored Lawren Default Mathe                   |   |     | I_99000032   | MEDROL DOSE PK             | NA        | 5         | 980         | 0.4%     | Select 🔻           |      | Transaction | Transaction | RVU     | Transaction | RVU     |
| Terrer tower berauit method                    |   |     | I_57515      | GIDEPIN 3.2 1197-32        | NA        | 2         | 946         | 0.4%     | Select 🔻           |      | Transaction | Transaction | RVU     | Transaction | RVU     |
| Transaction                                    | • |     | 1_08020002   | PRIVATE ROOM               | NA        |           | 920         | 0.4%     | Select V           |      | Transaction | Transaction | RVU     | Transaction | RVU     |
| Select Cost Pools to Apply To                  |   |     | I_51014      | STAPLER ROTATE PRW35       | NA        | 111       | 910         | 0.4%     | Select 🔻           |      | Transaction | Transaction | RVU     | Transaction | RVU     |
| 'RN', 'Tech', 'MidLvl'                         | • | ×   | I_99000053   | APAP SUPP 10GR             | NA        | 13        | 793         | 0.3%     | Select 🔻           |      | Transaction | Transaction | RVU     | Transaction | RVU     |
| 0.1.0                                          |   |     | I_21058      | RUBELLA VAC 0.5ML J        | NA        | 146       | 699         | 0.3%     | Select 🔻           |      | Transaction | Transaction | RVU     | Transaction | RVU     |
| Ruler Based Un                                 |   |     | I_52500      | SCREW BNE 8150             | NA        | 144       | 665         | 0.3%     | Select 🔻           |      | Transaction | Transaction | RVU     | Transaction | RVU     |
| Cumulative Amount                              | • | *   | I_99000129   | ATROPINE 1% OP DPS 5ML     | NA        | 1         | 646         | 0.3%     | Select 🔻           |      | Transaction | Transaction | RVU     | Transaction | RVU     |
|                                                |   |     | I_14978      |                            | NA        | 3         | 621         | 0.3%     | Select v           |      | Transaction | Transaction | RVU     | Transaction | RVU     |

#### Notes regarding cost item assignments

Keep in mind the following when assigning default methods to cost items:

• If a cost item displays with no method assignments, this means that the cost item is not included in the version you selected in the filter. This can happen if you select a service start and end YRMO date that covers a wider range of time than the method assignment version you selected. For example, if a method assignment version covers three months, but you set the service start and end YRMO time frame for five months, then any of the cost items outside of the three month version dates will display without any methods assigned to them. However, if you assign a method to these blank assignments, the system will automatically include them in the version when you save your changes.
- If the cost pool assignment is not applicable, you can assign cost methods for specific entities or departments.
- If using Direct to Encounter functionality, you must assign a method of RVU at the department or cost item level for these Direct to Encounter departments.
- Steps to configure cost item method assignments

To configure exceptions to cost item method assignments:

1. From the Enterprise Decision Support home page, in the Cost Accounting section, click Costing Process Guide > Methods and Assumptions > Methods > Cost Methods by Cost Item.

| Enterprise Decision Support                                          | <br>B | ¢ | JL | AXIOM |
|----------------------------------------------------------------------|-------|---|----|-------|
| Ξ                                                                    |       |   |    | ☆?    |
| 🐔 Home                                                               |       |   |    |       |
| Enterprise Decision Support                                          |       |   |    |       |
| Data Control                                                         |       |   |    |       |
| Data<br>Management > Data Extensibility >                            |       |   |    |       |
| Data Enhancement & Refinement                                        |       |   |    |       |
| Service Lines > Population > Episodic Grouper > Encounter > Viewer > |       |   |    |       |
| Ost Accounting                                                       |       |   |    |       |
| Costing Process<br>Guide Costing Process<br>Checklist                |       |   |    |       |
| Reporting                                                            |       |   |    |       |

**NOTE:** The utility opens in a separate browser window. When the utility first opens, no information displays other than the Cost Pool and Cost Pool Default Cost Method rows at the top of the page.

2. In the upper left corner of the page, click the filter icon.

**TIP:** To keep the filter dialog available, click the thumbtack in the upper right corner of the dialog. This keeps the dialog displayed while working in the utility.

| <b>₽ T</b>                                                                                                    |             |       |                     |                               |      |      |             |      |        | ?    |
|----------------------------------------------------------------------------------------------------|-------------|-------|---------------------|-------------------------------|------|------|-------------|------|--------|------|
| Filters                                                                                                    |             | 1     |                     |                               |      |      |             |      |        |      |
| ✓ Configuration                                                                                                    | ^           | nent  |                     |                               |      |      |             |      |        | Save |
| Select Method Assignment Version                                                                                                    |             |       |                     | Cost Pool                     | RN   | Tech | OthDirLabor | Phys | MidLvl | Aide |
| Choose a value for Version. 🔻 🦻                                                                                                    | c           |       | Cost Pool Default C | ost Method                    | RVU  | RVU  | RCU         | RVU  | RVU    | RVU  |
| Select Entity                                                                                                    |             | vCode | Volume Amount       | t Volume % Assign Cost Method | Edit |      |             |      |        |      |
| Choose a value for ENTITY. 🔻 🕽                                                                                                    | c           |       |                     |                               |      |      |             |      |        |      |
| Select Dept Select He Dept to view Select RevCode Filter (Optional) Choose a value for REVCODE. ServiceYRM0 Start Choose a value for YRM0. ServiceYRM0 End Apply Clear All Cancel | c<br>c<br>c |       |                     |                               |      |      |             |      |        |      |
|                                                                                                    |             |       |                     | 4                             |      |      |             |      |        | •    |

3. In the **Configuration** section of the filter, complete the following, as needed:

| Description                                                                                                    |
|----------------------------------------------------------------------------------------------------|
| As part of running the Default Cost Method Assignment utility, the system assigns a version to the cost assignments based on a specific period of time. |
| From this drop-down, select the version in which to filter the cost items.                                                                              |
| Select the entity.                                                                                                    |
| Select the department.                                                                                                    |
| Select a revenue code.                                                                                                    |
| Select the start date of the service.                                                                                                    |
| Select the end date of the services.                                                                                                    |
|                                                                                                    |

4. To use the Threshold Ruler, in the filter, select the **Use Threshold Ruler** check box, and do the following:

**NOTE:** For more information, see Using the Threshold Ruler.

| Option                            | Description                                                                   |
|-----------------------------------|-------------------------------------------------------------------------------|
| Cumulative<br>Percentage of Total | Select a percentage of the total revenue amount or volume to apply the ruler. |
| Select Upper Default<br>Method    | Select the cost method to assign to the cost items above the line.            |

| Option                           | Description                                                                    |
|----------------------------------|--------------------------------------------------------------------------------|
| Select Lower Default<br>Method   | Select the cost method to assign to the cost items below the line.             |
| Select Cost Pools to<br>Apply To | Select one or more cost pools in which to apply the cost method.               |
| Ruler Based On                   | Select whether to base the Cumulative Percentage of Total on amount or volume. |

- 5. For each appropriate cost item, select the check box in the **Edit** column, and make any necessary adjustment to the unit calculation method by doing any of the following:
  - To assign the same cost method across all cost pools, from the Assign Cost Method dropdown, select the cost method.
  - To assign a cost pool to one or more specific cost pools, in the cost pool column, select a method from the drop-down.

**TIP:** By default, the **Description** column is truncated to make more room for the data on the page. Click >> in the **Description** header column to display more information.

6. After making your changes, in the upper right corner of the page, click Save.

# Using the Relative Value Units (RVU) method

Relative Value Units allocation method is the most commonly chosen methodology to calculate cost at the cost item level. RVU allocations allow you to comparatively evaluate cost items in a department so that you can allocate cost according to the resources that you use (labor, supply, capital, etc.).

RVUs are assigned to cost items for each cost pool within a department. This allows codes to receive only the related expenses, such as labor for time charges and supply expense for implant items. The RVU basis should reflect the department structure and data available.

You should update RVUs, as needed. For example, when minutes are used for procedures, you should check in once a year with the department managers to verify whether or not anything has changed. Have they made processes changes that have made some procedures quicker, or is there no longer a need to have an RN present for certain procedures? Have any procedures been added? Setting up an annual review of RVUs is best practice to assure that you are allocating costs properly.

**TIP:** The most basic rule of RVU costing is that any item that does not consume resources in a particular cost pool should receive an RVU value of 0 (zero) so that no cost is assigned for that cost pool to that cost item.

The following table lists the types of RVUs available:

| Туре             | Description                                                                                                    |
|------------------|----------------------------------------------------------------------------------------------------|
| Variable Labor   | The RVU for variable labor is often time required for the<br>activity. You can express this in minutes or hours, as long<br>as it is consistent within the department. The cost data<br>becomes more flexible, and you can perform additional<br>analysis if the RVU reflects estimated time by resource<br>group (For example, RN, Tech).                                                                                            |
| Supply Expense   | The RVU for variable supplies can be the acquisition cost<br>for all chargeable items and an estimate of non-chargeable<br>costs for the other codes in a department (For example,<br>Room and Board). As noted earlier in this document,<br>chargeable and non-chargeable items will ideally not be in<br>the same GL account. If that tenet holds true, use separate<br>cost pools for each category.                               |
| Depreciation     | Allocating depreciation provides both opportunities and<br>challenges. Areas such as the OR often have major<br>equipment that is specific to a procedure, such as a YAG<br>laser. However, the depreciation is typically in an account<br>along with all equipment, both patient care and non-<br>patient care (For example, office furniture). Invoke the<br>following strategies to provide a more accurate assignment<br>of cost: |
|                  | <ul> <li>Costing reclass – You can shift patient care equipment depreciation into pseudo-accounts set up for costing. This allows you to isolate and assign the expense to the appropriate cost items. This requires access to the asset cost information in the Fixed Asset System.</li> <li>Spread general equipment by one of the following</li> </ul>                                                                             |
|                  | <ul> <li>Allocating evenly across all cost items</li> </ul>                                                                                                    |
|                  | <ul> <li>Allocating to procedure or room charges only</li> </ul>                                                                                                    |
|                  | <ul> <li>Allocating only to set up or initial time charge<br/>(assuming that is the charge structure, such as in an<br/>OR)</li> </ul>                                                                                                    |
| Other Cost Pools | RVUs for other types of cost pools should reflect the cost<br>structure of those pools. For example, if Purchased<br>Services is a cost pool, the RVU could be the actual cost per<br>unit (or average cost) for the purchased service (lithotripsy,<br>nuclear scans, neuro monitoring, and so on).                                                                                                    |

| Туре                       | Description                                                                                                    |
|----------------------------|----------------------------------------------------------------------------------------------------|
| Alternative RVU Structures | For some departments, developing detailed RVUs is not<br>feasible. The Clinical Lab is an example where the level of<br>detail required to calculate the RVU for each test can be<br>greater than the benefit. You can use a scale method (1-20<br>scale of resource utilization) to assign costs. This approach<br>is easier to maintain and can be just as accurate if the<br>department has a knowledgeable manager who can assign<br>the scale for each cost pool. |

## **Collecting RVUs**

The following list describes a general procedure to gather the information you need to determine RVUs.

- 1. Determine the department(s) in which to collect RVUs.
- 2. Set up meetings with department managers to discuss the process and the benefits of using RVUs in costing. It is likely that you will need to have more than one meeting. If possible, have a meeting with all of the department leaders of a particular service line at the same time. For example, all radiology or pharmacy. If you are a multi-facility organization, plan to bring together someone from each facility to participate.
- 3. Collect revenue and usage data on each department that is relative to the time period that is being costed. Revenue and usage data contains a list of cost items (charges, procedures, etc.) along with volume and unit charge that are captured within that department.
- 4. Set up a spreadsheet for each department that lists the cost items vertically, with the volume, revenue, unit charge, and all cost categories used in that department in columns.
- 5. Discuss departmental operations.
  - a. Discuss the staff and their roles within the department: RN, Tech, Managers/Supervisors, etc.
  - b. Walk through the process of servicing an average patient who has a visit in this department:
    - How does the patient arrive to the department? Are they transported by the transport department, or does someone from this department retrieve the patient from their room or other area? Is this an outpatient department where the patient arrives without assistance?
    - Is registration involved? Who registers the patient?
    - Is pre-procedure work completed? Who performs this work? Is it performed prior to arriving to this department?

• Who performs each function and how long does it take? How many procedures are charged to the patients in this department? Does an RN take 10 minutes, 20, or not involved at all with specific procedures? How about the tech or aide? Or perhaps all are involved but for different lengths of time.

**NOTE:** For multi-facility organizations, there will be nuances that will dictate differences in RVU collection. For example, a larger hospital may have a transport department that moves patients around to where their next test is located, but the small hospital has to send staff to retrieve the patient from their room. The time it takes to perform a task in the hospital with the transport department will be less than the hospital who has to get the patient. There may be small hospitals, however, who bring the equipment to the bedside and may actually take less time than the larger hospital. The goal is to understand the process involved within each department for an average case and to determine the skill mix and time needed to perform procedures.

c. Collect supply, pharmacy, depreciation, and other RVUs based on various measures, which may or may not involve a measure of time. Supplies are typically acquisition cost (Microcosted), as is pharmacy. Depreciation is typically fixed asset information, all of which are a separate function from the traditional RVU process in Axiom Enterprise Decision Support.

## Assigning the RVU method

To assign the RVU Method:

1. From the Enterprise Decision Support home page, in the Cost Accounting section, click Costing Process Guide > Methods and Assumptions > Methods > RVU Method Assignment.

| Enterprise Decision Support                                          | <br>C) | ¢ | JL | AXIOM |
|----------------------------------------------------------------------|--------|---|----|-------|
| Ξ                                                                    |        |   |    | ☆ ?   |
| 🐐 Home                                                               |        |   |    |       |
| Enterprise Decision Support                                          |        |   |    |       |
| Data Control                                                         |        |   |    |       |
| Data Data Extensibility >                                            |        |   |    |       |
| Data Enhancement & Refinement                                        |        |   |    |       |
| Service Lines > Population > Episodic Grouper > Encounter > Viewer > |        |   |    |       |
| Cost Accounting                                                      |        |   |    |       |
| Costing Process  Guide Costing Process  Checklist                    |        |   |    |       |
| Reporting                                                            |        |   |    |       |

2. From the **RVU YRMO** drop-down, select the year and month.

| Cost Accounting                                 |                              |                              | <br>43 | ¢ | AA | AXIOM |
|-------------------------------------------------|------------------------------|------------------------------|--------|---|----|-------|
| =                                               |                              |                              |        |   |    | ☆ ?   |
| Setup Guide > Methods and Assumptions > Methods | > RVU Method Assignment      |                              |        |   |    |       |
| RVU Method Assignmen                            | t   Settings                 |                              |        |   |    |       |
| Variables                                       | RVU YRMO                     |                              | •      |   |    |       |
|                                                 | Select Target Method Version |                              | •      |   |    |       |
|                                                 | Process                      | <b>RVU Method Assignment</b> |        |   |    |       |
|                                                 |                              |                              |        |   |    |       |
| Run Now                                         |                              |                              |        |   |    |       |

- 3. From the **Select Target Method Version** drop-down, select the version number to use for the method definition table.
- 4. Click Run Now.

The system schedules a job to run the import.

**TIP:** After you run the method assignment, the system displays a separate tab that displays the status of the assignment tasks, including the result, the time the job was started, how long it lasted, and the user that ran the job. For more information, see Viewing scheduled job results.

## Setting up RVU users

Many times, managing department RVUs is handled by people outside of the costing department. In Axiom Enterprise Decision Support, you can set up these individuals to manage and review RVUs for their department without the need to access the entire system. To do this, administrators need to complete two main steps:

- 1. Assign the RVU user role profile.
- 2. Designate RVU owners and reviewers.

### Assigning the RVU User role profile

The first step to setting up an RVU user is for the administrators to assign the RVU User role profile. For these users, the system only displays RVUs specific to the user's defined department. For administrators, the system displays all department RVUs.

To assign the RVU User role profile:

- 1. Open the Web Client.
- 2. Open the Security Manager.
- 3. Add a new user or select an existing user.
- 4. Above the Assigned Roles box, click +.

| Security Management for HC Test                                                                                                   | System- QA_Test_PDXHC                                                                                                    | ? ×                                                                                                    |
|----------------------------------------------------------------------------------------------------|----------------------------------------------------------------------------------------------------|----------------------------------------------------------------------------------------------------|
| ● Users ○ Roles ○ Subsystems                                                                                                    | User:                                                                                                    | 138 user(s), 45 admin(s)                                                                                        |
| ● Users ○ Roles ○ Subsystems<br>Sort By: Last Name<br>Show: I Enabled I Disabled<br><type filter="" here="" list="" to=""></type> | User:         General       Permissions       File Groups       Tables       Files         Edit general information.       User Details       Image: Comparison of the second second secon | 138 user(s), 45 admin(s)         Startup         Assigned Roles         Costing Admin         Costing Admin     |
|                                                                                                    |                                                                                                    | Budget Planning<br>Clinical Performance Measures<br>Cost Accounting<br>Decision Support<br>Management Reporting |

- 5. In the Assign Roles dialog, select RVU User, and click Add.
- 6. Above the Assigned Subsystems box, click +.
- 7. In the Assign Subsystems dialog, click Cost Accounting.
- 8. After making your changes, click **Apply**, and then click **OK**.

### Designating RVU owners and reviewers

After the administrator assigns the RVU User role profile, they need to designate an RVU owner and reviewer for each department. Administrators can also be an owner and/or reviewer, but they must also be assigned the RVU user role.

To assign RVU owners and reviewers:

1. From the Enterprise Decision Support home page, in the Cost Accounting section, click Costing Process Guide > RVU Development and Maintenance > RVU Department Status.

| Enterprise Decision Support                                              | <br>C? | ¢ | JL | AXIOM      |
|--------------------------------------------------------------------------|--------|---|----|------------|
| E                                                                        |        |   |    | ☆ <b>?</b> |
| <b>∦</b> Home                                                            |        |   |    |            |
| Enterprise Decision Support                                              |        |   |    |            |
| Se Data Control                                                          |        |   |    |            |
| Data Management > Data Extensibility >                                   |        |   |    |            |
| <sup>j−p</sup> <sub>2±3</sub> <sup>n</sup> Data Enhancement & Refinement |        |   |    |            |
| Service Lines > Population > Episodic Grouper > Encounter > Viewer       |        |   |    |            |
| Ost Accounting                                                           |        |   |    |            |
| Costing Process  Costing Process  Checklist                              |        |   |    |            |
| Reporting                                                                |        |   |    |            |

- 2. For each department, do the following:
  - a. In the Owner column, select an RVU user from the drop-down
  - b. In the **Reviewer** column, select an RVU user from the drop-down.

**NOTE:** Both an owner and reviewer must be assigned before status updates can be saved.

3. After making your changes, click Save in the upper right corner of the page.

For instructions on maintaining and reviewing RVUs, see Managing department RVU status.

### Managing department RVU status

The RVU Department Status page allows you to track the status of the RVU review process for your departments. Users of this page are set up by the administrator as a department owner and/or reviewer. Owners and reviewers can set the status for each department's RVU for the RVU version, view the department's RVU values, and view a change history for each department. The system only displays departments assigned to you.

**NOTE:** The actions taken in the RVU Department Status page do not affect any processes done in Axiom Enterprise Decision Support at this time. This page simply provides an easy way to manage the review process for your organization.

**Administrators** - You can set up people outside of the costing organization to manage and review RVUs for their department by assigning them the RVU User role profile and assigning them as a owner and/or reviewing. For instructions, see Setting up RVU users.

### Accessing the RVU Department Status page

From the Enterprise Decision Support home page, in the Cost Accounting section, click Costing Process Guide > RVU Development and Maintenance > RVU Department Status.

| Enterprise Decision Support                                        | <br>B | ¢ | JL | AXIOM |
|--------------------------------------------------------------------|-------|---|----|-------|
|                                                                    |       |   |    | ☆?    |
| A Home                                                             |       |   |    |       |
| Enterprise Decision Support                                        |       |   |    |       |
| Data Control                                                       |       |   |    |       |
| Data Data Extensibility >                                          |       |   |    |       |
| Data Enhancement & Refinement                                      |       |   |    |       |
| Service Lines > Population > Episodic Grouper > Encounter > Viewer |       |   |    |       |
| Cost Accounting                                                    |       |   |    |       |
| Costing Process > Costing Process > Checklist >                    |       |   |    |       |
| Reporting                                                          |       |   |    |       |

### Editing department RVU values

You can view or update an RVU version by moving your cursor to the right of the Status column, and then clicking the notepad icon.

| C | Cost Accounting                                                                                                    |       |                            |       |          |        | 43 | ¢ | AA |    | A      | хіом |
|---|----------------------------------------------------------------------------------------------------|-------|----------------------------|-------|----------|--------|----|---|----|----|--------|------|
| - | =                                                                                                    |       |                            |       |          |        |    |   |    |    | ☆      | ?    |
|   | Complete > RVU Development and Maintenance > RVU Department Status RVU Department Status Search Departments Q VU Version: 201307 |       |                            |       |          |        |    |   |    | Si | ave    |      |
|   | Entity                                                                                                    | Dept  | Description                | Owner | Reviewer | Status |    |   |    |    | -      |      |
|   | RVUs                                                                                                    |       |                            |       |          |        |    |   |    |    | ,<br>, |      |
|   | 9                                                                                                    | 98340 | NUTRITIONAL SERVICES-98340 |       |          | Active |    |   |    | I  | Ð      |      |

The RVU Maintenance page displays. For more information, see Creating or updating RVU versions.

Cost Accounting

 $\equiv$ 

Complete > RVU Development and Maintenance > RVU Maintenance

#### **RVU Maintenance**

| Cost Set   | Name: 201406<br>Costing Period: 201307 - 201406<br>Method Version: 201406<br>RVU Version: 201307 Set Version |   |
|------------|----------------------------------------------------------------------------------------------------|---|
| Entity     | 9 - Venice Medical Center                                                                                    | • |
| Department | 98340 - NUTRITIONAL SERVICES-98340                                                                           | • |

| *  | *               |                                   |                |            |          |           |             |         |
|----|-----------------|-----------------------------------|----------------|------------|----------|-----------|-------------|---------|
| A1 | •               | <i>fx</i> Cost Item               |                |            |          |           |             |         |
|    | А               | В                                 | С              | D          | E        | F         | G           | Н       |
| 1  | Cost Item       | Description                       | Item Type      | Rev Code 🔽 | Volume 🛛 | Unit Char | Total Charg | MGT 🛛 🔽 |
| 2  | I_99000024      | DEV ENSEAL TRIO CRV 3MMX25CM VVMC | 942_97802_1811 | NA         | 68       | \$65.00   | \$4,420.00  |         |
| 3  | I_99000025      | KIT MILD VVMC                     | 942_97803_1811 | NA         | 23       | \$65.00   | \$1,495.00  |         |
| 4  | I_D2E1009990008 | PLATE T SYN LCP 3.5M 4H LT VVMC   | _              | NA         | 118,572  | \$0.00    | \$0.00      |         |
| 5  | I D2E1009990009 | PLATE T SYN LCP 3.5M 5H LT VVMC   |                | NA         | 500,162  | \$0.00    | \$0.00      |         |

### Setting department RVU status

From the Status column, select one of the following status descriptions:

| Status   | Description                                                                                                    |
|----------|----------------------------------------------------------------------------------------------------|
| Inactive | The department does not have any RVU methods, by default. This state can also be used to skip the department from being worked on.                |
| Active   | The department has RVU methods associated with it. This state can also be used to indicate it needs to be worked on.                              |
| Pending  | The department is being worked on.                                                                                                    |
| Review   | The department is completed and ready for review and/or accepted as Done.                                                                         |
| Done     | The department is updated and completed for this version (only the person assigned to the reviewer or administrator role can move to this state). |

**NOTE:** The available status descriptions listed above depends on whether the user is designated as an owner or reviewer.

After making your changes, click **Save** in the upper right corner of the page.

**IMPORTANT:** Both an owner and reviewer must be assigned for status changes to save in the system. The owner and reviewer can be the same user.

### Viewing department RVU status history

In the RVU line item, move your cursor to the right of the Status column, and then click the clock 2 icon.

| С | ost Accounting                                                   |                                                           |                            |       |          |        | -B     | Δ       | AA   |   | AХ | кіом |
|---|------------------------------------------------------------------|-----------------------------------------------------------|----------------------------|-------|----------|--------|--------|---------|------|---|----|------|
| ≡ | =                                                                |                                                           |                            |       |          |        |        |         |      |   | ☆  | ?    |
|   | Complete > RVU Devel<br>RVU Departn<br>RVU Version: <b>20130</b> | opment and Maintenance > RVU Departme<br>nent Status<br>7 | nt Status                  |       |          |        | Search | Departm | ents | Q | Sa | ave  |
|   | Entity                                                           | Dept                                                      | Description                | Owner | Reviewer | Status |        |         |      |   | T  |      |
|   | RVUs                                                             |                                                           |                            |       |          |        |        |         |      |   |    |      |
|   | 9                                                                | 98340                                                     | NUTRITIONAL SERVICES-98340 |       |          | Active |        |         |      | ľ | ଅ  |      |

The history dialog displays a history of the assigned owners, reviewers, status, and date the changes were made. To close the dialog, click **OK**.

| History of Depart | ment 3   |          |                       | ×      |
|-------------------|----------|----------|-----------------------|--------|
| Owner             | Reviewer | Status   | Modified Date         |        |
| RVU User          | RVU User | Inactive | 10/24/2019 9:35:35 PM | $\sim$ |
| RVU User          | RVU User | Active   | 10/24/2019 6:39:56 PM |        |
| RVU User          | RVU User | Inactive | 10/24/2019 6:39:44 PM | ~      |
|                   | ·        | ·        | ОК                    |        |

# **Building RVUs**

Building Relative Value Units (RVUs) is often a tedious and time consuming task. Additionally, there are numerous ways and methodologies used for creating RVUs across health service organizations. The RVU Developer tool is designed to make both the development and the maintenance of RVUs easier and more efficient. Additionally, it has been designed to support varying levels of detail and to work with any number of methodologies.

The basic concept of building an RVU is to break down the Cost Item into detailed resources with defined values that, when aggregated, form the relative value at the cost pool level, which are then saved to the CostRVU table. For example, CPT procedures performed in a clinic can be studied to determine what resources are used during the procedure. These resources are mapped to the CPT code, forming an RVU

or Cost Component. Each of the resources has a quantity, cost, and frequency of use, which ultimately drives the basis of the RVU in dollar terms. The resources are grouped by cost pool and then summed to create the RVUs for the various cost pools, e.g., Labor, Supplies, Equipment, and so on.

You can break down the development of RVUs into discrete activities with corresponding tasks. An example of this process is outlined, as follows:

**NOTE:** Generally, labor is the minimal Resource Class used in RVU development while the others are optional and/or selected for specific departments.

- Activity 1: Determine the departments and the cost Items that need RVUs to be developed.
- Activity 2: Identify and prepare source data for the RVU development process for the Labor Resource Class and load into the Resource table.
- Activity 3: Identify and prepare source data for the RVU development process for the Supply Resource Class and Medication Resource and load into the Resource table.
- Activity 4: Identify and prepare source data for the RVU development process for the Equipment Class and load into the Resource table.
- Activity 5: Identify and prepare source data for the RVU development process for the Other Resource Class and load into the Resource table. Other resources are often Professional Fees, Purchased Services, etc.
- Activity 6: Determine the activity level at which the RVUs will be developed, and create activities.
- Activity 7: Determine the frequency of use and the relative value of each resource for each cost item.
- Activity 8: Review the resulting RVU and save the cost components, along with the RVU.

The following diagram illustrates the main activities and steps in both data preparation and the RVU development process:

### Process Diagram – RVU Development Data Preparation

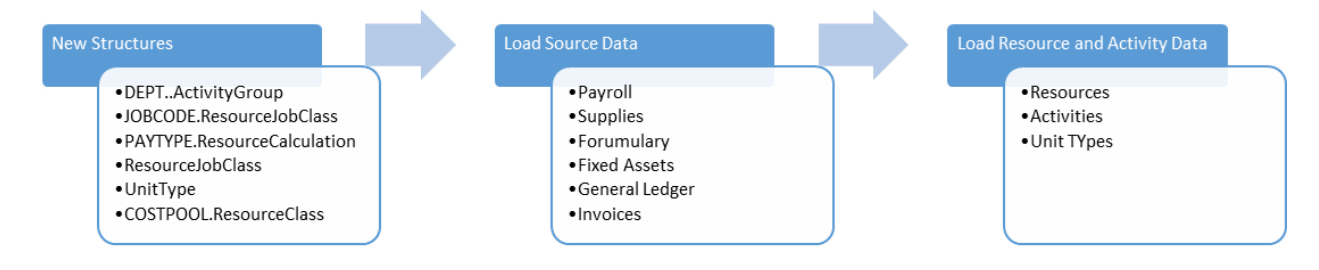

### Process Diagram – RVU Development Process

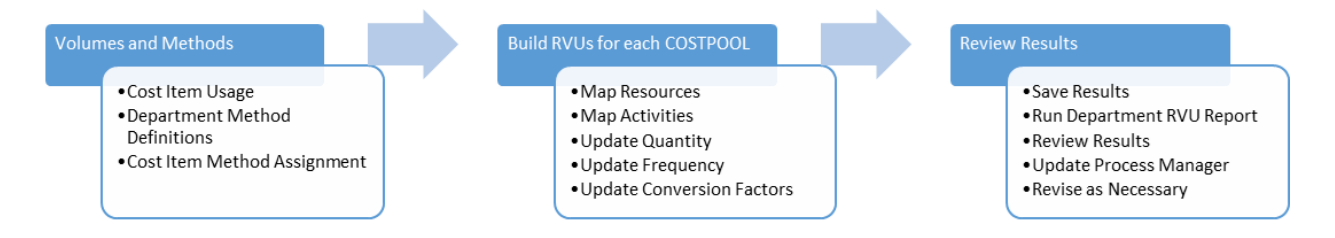

To build up an RVU:

1. In the Cost Accounting Admin task pane, in the Build RVUs from Components section, doubleclick RVU Cost Items.

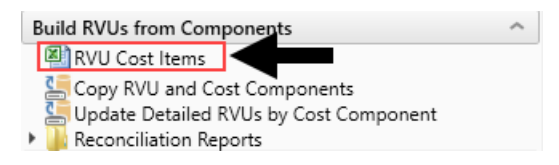

- 2. To refresh the data, do one of the following:
  - In the Main tab, in the Workbook Options group, click Refresh Data.

| File M              | IAIN H                               | ELP ADMII               | N Hor | ne              |                  |                  |           |                 |      |
|---------------------|--------------------------------------|-------------------------|-------|-----------------|------------------|------------------|-----------|-----------------|------|
| Open App<br>Menus • | <b>?</b><br>Online<br>Help ▼<br>Help | Navigation<br>File Opti | Save  | Refresh<br>Data | Change<br>View • | Drill<br>Workboo | Additions | Quick<br>Filter | GoTo |

- Click F9.
- 3. In the Refresh Variables dialog, select the variables to include, and click OK. The RVU Cost Item workbook displays a list of all your cost items according to the parameters you specified in step 3. The Equipment RVU Status, Labor RVU Status, and Other RVU Status columns display one of the following status types:
  - Summary RVUs that already exist in the CostRVU table (for example, not studied at the cost component level).
  - Detail Cost components that exist for RVUs.
  - No Data No RVUs created.

**NOTE:** You must select a value for each variable to populate the workbook.

4. To view the detail build up worksheet for a ResourceClass row, double-click **Detail** in any of the three status columns, as shown in the following example:

| RVU (                    | Cost Item List                                                   |                                |                      |                                         |                     |                        |
|--------------------------|------------------------------------------------------------------|--------------------------------|----------------------|-----------------------------------------|---------------------|------------------------|
| Cost Item<br>Double-Clie | Utilization Date Range: 20130<br>ck on an RVU Status to open a c | 07 - 201406<br>letail build up | workbook for cost po | ools assocated with that Resource Class |                     |                        |
| Cost Item                | Description                                                      | Provider                       | Provider Name        | ItemType                                | Labor<br>RVU Status | Supplies<br>RVU Status |
| I_100016                 | ANCHOR 5.0 CORKSCREW                                             |                                |                      |                                         |                     |                        |
| I_100016                 | ANCHOR 5.0 CORKSCREW                                             | -                              |                      | _                                       | No Data             | Summary                |
| I_100016                 | ANCHOR 5.0 CORKSCREW                                             | NA                             | Default              | 121_21334825_19000101                   | No Data             | No Data                |
| I_100016                 | ANCHOR 5.0 CORKSCREW                                             | NA                             | Default              | 121_21336305_19000101                   | No Data             | No Data                |
|                          |                                                                  |                                |                      |                                         |                     |                        |
| I_101014                 | BLADE SAGITTAL DUAL-CUT                                          |                                |                      |                                         |                     |                        |
| I_101014                 | BLADE SAGITTAL DUAL-CUT                                          | -                              |                      | -                                       | Detail              | No Data                |
| I_101014                 | BLADE SAGITTAL DUAL-CUT                                          | NA                             | Default              | 270_21334825_19000101                   | Detail <            | <b>(</b>               |
| I_101014                 | BLADE SAGITTAL DUAL-CUT                                          | NA                             | Default              | 270_21336305_19000101                   | No Data             | No Data                |
|                          |                                                                  |                                |                      |                                         |                     |                        |
| I_101031                 | BLADE SPEAR                                                      |                                |                      |                                         |                     |                        |
| I_101031                 | BLADE SPEAR                                                      | -                              |                      | -                                       | No Data             | No Data                |
| I_101031                 | BLADE SPEAR                                                      | NA                             | Default              | 270_21334825_19000101                   | No Data             | No Data                |
| I_101031                 | BLADE SPEAR                                                      | NA                             | Default              | 270_21336305_19000101                   | No Data             | No Data                |
|                          |                                                                  |                                |                      |                                         |                     |                        |
| I_201072                 | STEM PRIMARY SIZE 11 17MM                                        |                                |                      |                                         |                     |                        |
| 1 201072                 | CTEL4 DDIL44DV CI7E 44 471414                                    |                                |                      |                                         | No Data             | No Data                |

Click image to view full size

5. In the workbook for the status column you selected, to add a resource, click the ellipse next to the **Select a resource** row.

| Labor RVU Components         RVU Version: 201406           DEPT: 100026100 - 3RD FLR S.EAST CAMPUS         RVU Version: 201406           Cost Item: L101014         Item Type: 270_21334825_19000101 |          |           |           |            |          |           |        |  |  |  |  |
|----------------------------------------------------------------------------------------------------|----------|-----------|-----------|------------|----------|-----------|--------|--|--|--|--|
|                                                                                                    |          |           | Average   | Conversion | Cost Per | Component | Delete |  |  |  |  |
| Resource Code Description                                                                                                    | Quantity | Frequency | DEPT Cost | Factor     | Unit     | Cost      | Flag   |  |  |  |  |
| CostPool: RN                                                                                                    |          |           |           |            |          |           |        |  |  |  |  |
| New Component Input                                                                                                    |          |           |           |            |          |           |        |  |  |  |  |
| < > Select a resource                                                                                                    | 0        | 100.00%   | 0         | 1          | \$0.00   | \$0.00    |        |  |  |  |  |
| << Select a resource                                                                                                    | 0        | 100.00%   | 0         | 1          | \$0.00   | \$0.00    |        |  |  |  |  |
| << Select a resource _                                                                                                    | 0        | 100.00%   | 0         | 1          | \$0.00   | \$0.00    |        |  |  |  |  |
| << Select a resource _                                                                                                    | 0        | 100.00%   | 0         | 1          | \$0.00   | \$0.00    |        |  |  |  |  |
| < Select a resource _                                                                                                    | 0        | 100.00%   | 0         | 1          | \$0.00   | \$0.00    |        |  |  |  |  |
| < Select a resource _                                                                                                    | 0        | 100.00%   | 0         | 1          | \$0.00   | \$0.00    |        |  |  |  |  |
| < Select a resource _                                                                                                    | 0        | 100.00%   | 0         | 1          | \$0.00   | \$0.00    |        |  |  |  |  |
| < Select a resource _                                                                                                    | 0        | 100.00%   | 0         | 1          | \$0.00   | \$0.00    |        |  |  |  |  |
| << Select a resource _                                                                                                    | 0        | 100.00%   | 0         | 1          | \$0.00   | \$0.00    |        |  |  |  |  |
| . << Select a resource _                                                                                                    | 0        | 100.00%   | 0         | 1          | \$0.00   | \$0.00    |        |  |  |  |  |
| Existing Components                                                                                                    |          |           |           |            |          |           |        |  |  |  |  |
| Management Management                                                                                                    | 2        | 100.00%   | 32.5      | 1          | \$65.03  | \$130.05  | Saved  |  |  |  |  |
| RN RN                                                                                                    | 1        | 100.00%   | 25.2      | 1          | \$25.23  | \$25.23   | Saved  |  |  |  |  |
| Total for RN                                                                                                    |          |           |           |            |          | \$155.28  |        |  |  |  |  |

**NOTE:** You can only add ten resources at a time. To add more than ten, add all ten resources, and then click **Save**. The resources are added to the database and move to the **Existing Components** section at the bottom of the screen. The **New Component Input** section is cleared so that you can add more resources. 6. In the Choose Value dialog, select a resource from the list, and click OK.

| Ohoose Value                                                                                              |               |                |           |           | ×      |  |  |  |  |  |  |
|----------------------------------------------------------------------------------------------------|---------------|----------------|-----------|-----------|--------|--|--|--|--|--|--|
| Choose a value for Resource.                                                                              |               |                |           |           |        |  |  |  |  |  |  |
| <type filter="" here="" td="" to="" va<=""><td>alues&gt;</td><td></td><td></td><td></td><td>X</td></type> | alues>        |                |           |           | X      |  |  |  |  |  |  |
| ResourceID 💌                                                                                              | Description 💌 | ResourceCode 💌 | DEPT 💌    | Version 💌 | ^      |  |  |  |  |  |  |
| 12                                                                                                    | Default Class | NA             | 100027230 | 201406    |        |  |  |  |  |  |  |
| 13                                                                                                    | Contract      | Contract       | 100027230 | 201406    |        |  |  |  |  |  |  |
| 14                                                                                                    | Management    | Management     | 100026100 | 201406    |        |  |  |  |  |  |  |
| 15                                                                                                    | Non Clinical  | NonClinical    | 100026100 | 201406    |        |  |  |  |  |  |  |
| 16                                                                                                    | Aide          | Aide           | 100026100 | 201406    |        |  |  |  |  |  |  |
| 17                                                                                                    | Management    | Management     | 100027230 | 201406    |        |  |  |  |  |  |  |
| 18                                                                                                    | RN            | RN             | 100026100 | 201406    |        |  |  |  |  |  |  |
| 19                                                                                                    | Technician    | Technician     | 100026100 | 201406    |        |  |  |  |  |  |  |
| 20                                                                                                    | Technician    | Technician     | 100027230 | 201406    |        |  |  |  |  |  |  |
| 21                                                                                                    | Aide          | Aide           | 100026100 | 201406    |        |  |  |  |  |  |  |
| 22                                                                                                    | Contract      | Contract       | 100027230 | 201406    |        |  |  |  |  |  |  |
| 23                                                                                                    | Management    | Management     | 100026100 | 201406    | $\sim$ |  |  |  |  |  |  |
|                                                                                                    |               |                | C         | OK Canc   | el     |  |  |  |  |  |  |

7. In the **Quantity** column, type the number or quantity of the resource used for the cost item.

÷

|                       |             |          |           | Average   | Conversion | Cost Per | Component | Delet |
|-----------------------|-------------|----------|-----------|-----------|------------|----------|-----------|-------|
| Resource Code         | Description | Quantity | Frequency | DEPT Cost | Factor     | Unit     | Cost      | Flag  |
|                       |             |          |           |           |            |          |           |       |
| CostPool: RN          |             |          |           |           |            |          |           |       |
| ew Component Input    |             |          |           |           |            |          |           |       |
| < Select a resource _ |             | 0        | 100.00%   | 0         | 1          | \$0.00   | \$0.00    |       |
| < Select a resource _ |             | 0        | 100.00%   | 0         | 1          | \$0.00   | \$0.00    |       |
| < Select a resource _ |             | 0        | 100.00%   | 0         | 1          | \$0.00   | \$0.00    |       |
| < Select a resource _ |             | 0        | 100.00%   | 0         | 1          | \$0.00   | \$0.00    |       |
| < Select a resource _ |             | 0        | 100.00%   | 0         | 1          | \$0.00   | \$0.00    |       |
| < Select a resource _ |             | 0        | 100.00%   | 0         | 1          | \$0.00   | \$0.00    |       |
| < Select a resource _ |             | 0        | 100.00%   | 0         | 1          | \$0.00   | \$0.00    |       |
| < Select a resource _ |             | 0        | 100.00%   | 0         | 1          | \$0.00   | \$0.00    |       |
| < Select a resource _ |             | 0        | 100.00%   | 0         | 1          | \$0.00   | \$0.00    |       |
| < Select a resource _ |             | 0        | 100.00%   | 0         | 1          | \$0.00   | \$0.00    |       |
| xisting Components    |             |          |           |           |            |          |           |       |
| lanagement Mana       | gement      | 2        | 100.00%   | 32.5      | 1          | \$65.03  | \$130.05  | Save  |
| N RN                  |             | 1        | 100.00%   | 25.2      | 1          | \$25,23  | \$25.23   | Save  |

8. In the **Frequency** column, type a percentage for how often the resource is used. For example, if the resource is only used half the time, then enter 50%.

|       | Labor RVL<br>DEPT: 100026100 - 3RE<br>Cost Item: 1_101014<br>Item Type: 270_213348 | D FLR S.EAST CAMPUS |          |           |           |            | RVU Version: 3 | 201406    |        |
|-------|------------------------------------------------------------------------------------|---------------------|----------|-----------|-----------|------------|----------------|-----------|--------|
|       |                                                                                    |                     |          |           | Average   | Conversion | Cost Per       | Component | Delete |
|       | Resource Code                                                                      | Description         | Quantity | Frequency | DEPT Cost | Factor     | Unit           | Cost      | Flag   |
|       |                                                                                    |                     |          |           |           |            |                |           |        |
| (     | CostPool: RN                                                                       |                     |          |           |           |            |                |           |        |
|       | New Component Inpu                                                                 | t                   |          |           |           |            |                |           |        |
|       | << Select a resource                                                               | -                   | 0        | 100.00%   | 0         | 1          | \$0.00         | \$0.00    |        |
| ·     | << Select a resource                                                               | -                   | 0        | 100.00%   | 0         | 1          | \$0.00         | \$0.00    |        |
| ·     | << Select a resource                                                               | -                   | 0        | 100.00%   | 0         | 1          | \$0.00         | \$0.00    |        |
| ·     | << Select a resource                                                               | -                   | 0        | 100.00%   | 0         | 1          | \$0.00         | \$0.00    |        |
| ·     | << Select a resource                                                               | -                   | 0        | 100.00%   | 0         | 1          | \$0.00         | \$0.00    |        |
| ·     | << Select a resource                                                               | -                   | 0        | 100.00%   | 0         | 1          | \$0.00         | \$0.00    |        |
| ·     | << Select a resource                                                               | -                   | 0        | 100.00%   | 0         | 1          | \$0.00         | \$0.00    |        |
| ·     | << Select a resource                                                               | -                   | 0        | 100.00%   | 0         | 1          | \$0.00         | \$0.00    |        |
| ·     | << Select a resource                                                               | -                   | 0        | 100.00%   | 0         | 1          | \$0.00         | \$0.00    |        |
| ··· · | << Select a resource                                                               | -                   | 0        | 100.00%   | 0         | 1          | \$0.00         | \$0.00    |        |
|       | Existing Components                                                                |                     |          |           |           |            |                |           |        |
| ľ     | Management                                                                         | Management          | 2        | 100.00%   | 32.5      | 1          | \$65.03        | \$130.05  | Saved  |
| F     | RN                                                                                 | RN                  | 1        | 100.00%   | 25.2      | 1          | \$25.23        | \$25.23   | Saved  |
| 1     | Total for RN                                                                       |                     |          |           |           |            |                | \$155.28  |        |

9. In the Conversion Factor column, add the factor needed to convert the cost per unit identified as the issue cost to a per-unit basis being consumed or used by the for this cost item. For example, to convert into minutes, then enter a conversion factor to 60, to convert the hourly rate to minutes per unit.

For example, to convert the average hourly rates loaded into the Resource table from the payroll data into a cost per minutes. This assumes that the quantity is expressed in minutes. If not, then you would enter a 60 conversion factor to convert the hourly rate to rate-per-minute. In another example, a box of 50 items is issued to a floor or department, but the items are consumed one at a time. In this case, you need to use a 50 conversion factor to ensure the appropriate costs are calculated as a basis for the RVU calculation.

After you press Enter or Tab to move to the next field, the system displays the actual calculated costs per unit for the item using the conversion factor and the total costs for the component.

# Labor RVU Components

Cost Item: I\_101014 Item Type: 270\_21334825\_19000101

|                      |                                                                                                    |                                                                                                    | _                                                                                                    | Average                                                                                                    | Conversion                                                                                                    | Cost Per | Component                                                                                                    | Delete                                                                                                    |                                                                                                    |                                                                                                    |
|----------------------|----------------------------------------------------------------------------------------------------|----------------------------------------------------------------------------------------------------|----------------------------------------------------------------------------------------------------|----------------------------------------------------------------------------------------------------|----------------------------------------------------------------------------------------------------|----------|----------------------------------------------------------------------------------------------------|----------------------------------------------------------------------------------------------------|----------------------------------------------------------------------------------------------------|----------------------------------------------------------------------------------------------------|
| Resource Code        | Description                                                                                                    | Quantity                                                                                              | Frequency                                                                                                    | DEPT Cost                                                                                                    | Factor                                                                                                    | Unit     | Cost                                                                                                    | Flag                                                                                                    |                                                                                                    |                                                                                                    |
|                      |                                                                                                    |                                                                                                    |                                                                                                    |                                                                                                    |                                                                                                    |          |                                                                                                    |                                                                                                    |                                                                                                    |                                                                                                    |
| CostPool: RN         |                                                                                                    |                                                                                                    |                                                                                                    |                                                                                                    |                                                                                                    |          |                                                                                                    |                                                                                                    |                                                                                                    |                                                                                                    |
| New Component Inpu   | t                                                                                                    |                                                                                                    |                                                                                                    |                                                                                                    |                                                                                                    |          |                                                                                                    |                                                                                                    |                                                                                                    |                                                                                                    |
| << Select a resource | -                                                                                                    | 0                                                                                                    | 100.00%                                                                                                    | 0                                                                                                    | 1                                                                                                    | \$0.00   | \$0.00                                                                                                    |                                                                                                    |                                                                                                    |                                                                                                    |
| << Select a resource | _                                                                                                    | 0                                                                                                    | 100.00%                                                                                                    | 0                                                                                                    | 1                                                                                                    | \$0.00   | \$0.00                                                                                                    |                                                                                                    |                                                                                                    |                                                                                                    |
| << Select a resource | -                                                                                                    | 0                                                                                                    | 100.00%                                                                                                    | 0                                                                                                    | 1                                                                                                    | \$0.00   | \$0.00                                                                                                    |                                                                                                    |                                                                                                    |                                                                                                    |
| << Select a resource | -                                                                                                    | 0                                                                                                    | 100.00%                                                                                                    | 0                                                                                                    | 1                                                                                                    | \$0.00   | \$0.00                                                                                                    |                                                                                                    |                                                                                                    |                                                                                                    |
| << Select a resource | -                                                                                                    | 0                                                                                                    | 100.00%                                                                                                    | 0                                                                                                    | 1                                                                                                    | \$0.00   | \$0.00                                                                                                    |                                                                                                    |                                                                                                    |                                                                                                    |
| << Select a resource | -                                                                                                    | 0                                                                                                    | 100.00%                                                                                                    | 0                                                                                                    | 1                                                                                                    | \$0.00   | \$0.00                                                                                                    |                                                                                                    |                                                                                                    |                                                                                                    |
| << Select a resource | -                                                                                                    | 0                                                                                                    | 100.00%                                                                                                    | 0                                                                                                    | 1                                                                                                    | \$0.00   | \$0.00                                                                                                    |                                                                                                    |                                                                                                    |                                                                                                    |
| << Select a resource | -                                                                                                    | 0                                                                                                    | 100.00%                                                                                                    | 0                                                                                                    | 1                                                                                                    | \$0.00   | \$0.00                                                                                                    |                                                                                                    |                                                                                                    |                                                                                                    |
| << Select a resource | -                                                                                                    | 0                                                                                                    | 100.00%                                                                                                    | 0                                                                                                    | 1                                                                                                    | \$0.00   | \$0.00                                                                                                    |                                                                                                    |                                                                                                    |                                                                                                    |
| << Select a resource | -                                                                                                    | 0                                                                                                    | 100.00%                                                                                                    | 0                                                                                                    | 1                                                                                                    | \$0.00   | \$0.00                                                                                                    |                                                                                                    |                                                                                                    |                                                                                                    |
|                      |                                                                                                    |                                                                                                    |                                                                                                    |                                                                                                    |                                                                                                    |          |                                                                                                    |                                                                                                    |                                                                                                    |                                                                                                    |
| Existing Components  |                                                                                                    |                                                                                                    |                                                                                                    |                                                                                                    |                                                                                                    |          |                                                                                                    |                                                                                                    |                                                                                                    |                                                                                                    |
| Management           | Management                                                                                                    | 2                                                                                                    | 100.00%                                                                                                    | 32.5                                                                                                    | 1                                                                                                    | \$65.03  | \$130.05                                                                                                    | Saved                                                                                                    |                                                                                                    |                                                                                                    |
| RN                   | RN                                                                                                    | 1                                                                                                    | 100.00%                                                                                                    | 25.2                                                                                                    | 1                                                                                                    | \$25.23  | \$25.23                                                                                                    | Saved                                                                                                    |                                                                                                    |                                                                                                    |
|                      |                                                                                                    |                                                                                                    |                                                                                                    |                                                                                                    |                                                                                                    |          |                                                                                                    |                                                                                                    |                                                                                                    |                                                                                                    |
| Total for RN         |                                                                                                    |                                                                                                    |                                                                                                    |                                                                                                    |                                                                                                    |          | \$155.28                                                                                                    |                                                                                                    |                                                                                                    |                                                                                                    |
|                      | Resource Code CostPool: RN New Component Input < Select a resource < Select a resource < Select a resource < Select a resource < Select a resource < Select a resource < Select a resource < Select a resource < Select a resource < Select a resource < Select a resource Existing Components Management RN Total for RN | Resource Code     Description       CostPool: RN       New Component Input       << Select a resource | Resource CodeDescriptionQuantityCostPool: RNNew Component InputSelect a resource <t< td=""><td>Resource Code         Description         Quantity         Frequency           CostPool: RN           New Component Input            0         100.00%           &lt;</td>         0         100.00%            0         100.00%            0         100.00%            0         100.00%           &lt;</t<> | Resource Code         Description         Quantity         Frequency           CostPool: RN           New Component Input            0         100.00%           < | <td>Resource Code         Description         Quantity         Frequency         Average<br/>DEPT Cost           CostPool: RN           New Component Input            0         100.00%         0            0         100.00%         0            0         100.00%         0            0         100.00%         0            0         100.00%         0            0         100.00%         0            0         100.00%         0            0         100.00%         0            0         100.00%         0            0         100.00%         0            0         100.00%         0            0         100.00%         0            0         100.00%         0            0         100.00%         0            0         100.00%         0            0         <t< td=""><td>Resource Code         Description         Quantity         Frequency         Average<br/>DEPT Cost         Conversion<br/>Factor           CostPool: RN           New Component Input            0         100.00%         0         1            0         100.00%         0         1            0         100.00%         0         1            0         100.00%         0         1            0         100.00%         0         1            0         100.00%         0         1            0         100.00%         0         1            0         100.00%         0         1            0         100.00%         0         1            0         100.00%         0         1            0         100.00%         0         1            0         100.00%         0         1            0         100.00%         0         1</td><td>Resource Code         Description         Quantity         Average<br/>Frequency         Conversion<br/>DEPT Cost         Conversion<br/>Factor         Conversion<br/>Unit           Conversion<br/>CostPool: RN         Image: Conversion<br/>Factor         Conversion<br/>Factor         Factor         Soloo         Soloo</td><td>Resource Code         Description         Quantity         Frequency         Average         Conversion         Cost Por         Component           CostPool: RN         -         -         -         -         -         -         -         -         -         -         -         -         -         -         -         -         -         -         -         -         -         -         -         -         -         -         -         -         -         -         -         -         -         -         -         -         -         -         -         -         -         -         -         -         -         -         -         -         -         -         -         -         -         -         -         -         -         -         -         -         -         -         -         -         -         -         -         -         -         -         -         -         -         -         -         -         -         -         -         -         -         -         -         -         -         -         -         -         -         -         -         -         -</td></t<></td> |          | Resource Code         Description         Quantity         Frequency         Average<br>DEPT Cost           CostPool: RN           New Component Input            0         100.00%         0            0         100.00%         0            0         100.00%         0            0         100.00%         0            0         100.00%         0            0         100.00%         0            0         100.00%         0            0         100.00%         0            0         100.00%         0            0         100.00%         0            0         100.00%         0            0         100.00%         0            0         100.00%         0            0         100.00%         0            0         100.00%         0            0 <t< td=""><td>Resource Code         Description         Quantity         Frequency         Average<br/>DEPT Cost         Conversion<br/>Factor           CostPool: RN           New Component Input            0         100.00%         0         1            0         100.00%         0         1            0         100.00%         0         1            0         100.00%         0         1            0         100.00%         0         1            0         100.00%         0         1            0         100.00%         0         1            0         100.00%         0         1            0         100.00%         0         1            0         100.00%         0         1            0         100.00%         0         1            0         100.00%         0         1            0         100.00%         0         1</td><td>Resource Code         Description         Quantity         Average<br/>Frequency         Conversion<br/>DEPT Cost         Conversion<br/>Factor         Conversion<br/>Unit           Conversion<br/>CostPool: RN         Image: Conversion<br/>Factor         Conversion<br/>Factor         Factor         Soloo         Soloo</td><td>Resource Code         Description         Quantity         Frequency         Average         Conversion         Cost Por         Component           CostPool: RN         -         -         -         -         -         -         -         -         -         -         -         -         -         -         -         -         -         -         -         -         -         -         -         -         -         -         -         -         -         -         -         -         -         -         -         -         -         -         -         -         -         -         -         -         -         -         -         -         -         -         -         -         -         -         -         -         -         -         -         -         -         -         -         -         -         -         -         -         -         -         -         -         -         -         -         -         -         -         -         -         -         -         -         -         -         -         -         -         -         -         -         -         -</td></t<> | Resource Code         Description         Quantity         Frequency         Average<br>DEPT Cost         Conversion<br>Factor           CostPool: RN           New Component Input            0         100.00%         0         1            0         100.00%         0         1            0         100.00%         0         1            0         100.00%         0         1            0         100.00%         0         1            0         100.00%         0         1            0         100.00%         0         1            0         100.00%         0         1            0         100.00%         0         1            0         100.00%         0         1            0         100.00%         0         1            0         100.00%         0         1            0         100.00%         0         1 | Resource Code         Description         Quantity         Average<br>Frequency         Conversion<br>DEPT Cost         Conversion<br>Factor         Conversion<br>Unit           Conversion<br>CostPool: RN         Image: Conversion<br>Factor         Conversion<br>Factor         Factor         Soloo         Soloo | Resource Code         Description         Quantity         Frequency         Average         Conversion         Cost Por         Component           CostPool: RN         -         -         -         -         -         -         -         -         -         -         -         -         -         -         -         -         -         -         -         -         -         -         -         -         -         -         -         -         -         -         -         -         -         -         -         -         -         -         -         -         -         -         -         -         -         -         -         -         -         -         -         -         -         -         -         -         -         -         -         -         -         -         -         -         -         -         -         -         -         -         -         -         -         -         -         -         -         -         -         -         -         -         -         -         -         -         -         -         -         -         -         -         - |

10. To delete the resource from the CostComponent table for the CostItem, in the **Delete Flag** dropdown, select **Delete**.

| <br>< < Select a resource | -          | 0 | 100.00% | 0    | 1 | \$0.00  | \$0.00   |        |   |
|---------------------------|------------|---|---------|------|---|---------|----------|--------|---|
| <br>< < Select a resource | -          | 0 | 100.00% | 0    | 1 | \$0.00  | \$0.00   |        |   |
| <br>< < Select a resource | -          | 0 | 100.00% | 0    | 1 | \$0.00  | \$0.00   |        |   |
| <br>< < Select a resource | -          | 0 | 100.00% | 0    | 1 | \$0.00  | \$0.00   |        |   |
| <br>< < Select a resource | -          | 0 | 100.00% | 0    | 1 | \$0.00  | \$0.00   |        |   |
|                           |            |   |         |      |   |         |          |        |   |
| Existing Component        | ts         |   |         |      |   |         |          |        |   |
| Management                | Management | 2 | 100.00% | 32.5 | 1 | \$65.03 | \$130.05 | Delete | - |
| RN                        | RN         | 1 | 100.00% | 25.2 | 1 | \$25.23 | \$25.23  | Delete |   |
|                           |            |   |         |      |   |         | E        | Saveu  |   |
| Total for RN              |            |   |         |      |   |         | \$155.28 |        |   |
|                           |            |   |         |      |   |         |          |        |   |

11. To save your changes to the database, click Save.

**NOTE:** Any resources marked as **Delete** are deleted from the database.

#### Copying RVU versions and cost components

The Copy RVU and Cost Components utility allows you to update existing RVUs and cost components with new data. This utility creates a second copy of all CostRVUs and cost component. Creating a second version then allows for the ability to change values and then update the RVUs while leaving existing version unchanged. Versions for Cost RVUs and cost components refer to the YRMO integer columns in a YYYYMO format.

To Creating new RVU and cost component versions:

1. In the Cost Accounting Admin task pane, in the Build RVUs from Components section, doubleclick Copy RVUs and Cost Components.

| Build RVUs from Components                                                                                                    | ^ |
|----------------------------------------------------------------------------------------------------|---|
| 🖾 RVU Cost Items                                                                                                    |   |
| Copy RVU and Cost Components                                                                                                    |   |
| Solution Contract In the International Content State International Content State Inter |   |
| Reconciliation Reports                                                                                                    |   |

- 2. In the Execute Import: RVU Copy Utility dialog, click Execute.
- 3. In the Variables dialog, do the following, and click OK:
  - From the **SourceYRMO** drop-down, select the YRMO to copy the RVU and cost component data from.
  - From the TargetYRMO drop-down, select the YRMO to copy the RVU and cost component data to.

After copying the RVU version, you can update the values using the RVU Maintenance page. For more information, see Creating or updating RVU versions.

### Calculating and updating detailed RVUs from cost components

Use this utility to import data from the Cost Component table and update the RVUs.

**NOTE:** Updating the RVU information in the CostRVU table is a necessary step after the cost component information has been added or updated.

To calculate and update detailed RVUs from cost components:

1. In the Cost Accounting Admin task pane, in the Build RVUs from Components section, doubleclick Update Detailed RVUs by Cost Component.

| Build RVUs from Components             | ^ |
|----------------------------------------|---|
| 🔊 RVU Cost Items                       |   |
| Copy RVU and Cost Components           |   |
| Update Detailed RVUs by Cost Component |   |
| Reconciliation Reports                 |   |

- 2. In the Execute Import: RVU Copy Utility dialog, click Execute.
- 3. In the Variables dialog, select the YRMO to update, and click OK.
- 4. After the utility processes are completed, click **Close**.

#### **Running the RVU Status report**

The RVU Status report displays much of the same information that displays on the RVU Cost Item List workbook. This report has two views: Summary RVUs and Detail RVUs.

To run the RVU Status report:

1. From the Enterprise Decision Support home page, under the **Reporting** section, click **Costing Report Library**.

| Enterprise Decision Support                                 | <br>43 | ¢ | J | AXIOM |
|-------------------------------------------------------------|--------|---|---|-------|
| ≡                                                           |        |   |   | ☆ ?   |
| A Home                                                      |        |   |   |       |
| Enterprise Decision Support                                 |        |   |   |       |
| Data Control                                                |        |   |   |       |
| Data Management Data Extensibility >                        |        |   |   |       |
| $\sum_{r=1}^{n-1}$ Data Enhancement & Refinement            |        |   |   |       |
| Service Lines > Population > Episodic Grouper > Encounter > |        |   |   |       |
| Cost Accounting                                             |        |   |   |       |
| Costing Process > Costing Process > Costing Process >       |        |   |   |       |
| Reporting                                                   |        |   |   |       |
| Costing Report > Report Builder >                           |        |   |   |       |

2. Under RVU Development section, click the RVU Status.xlsx link.

**NOTE:** The report opens as a tab in the Desktop Client version.

3. In the Refresh Variables dialog, select the variables to include in the report, and click OK.

**NOTE:** You must select a value for each variable to populate the report.

4. To change the view, in the Main ribbon tab, in the Workbook Options group, click Change View, and select Summary RVUs or Detail RVUs.

The following is an example of the Summary RVUs version of the report:

| <b>RVU St</b>   | atus                                          |              |                                         |        |         |            |            |
|-----------------|-----------------------------------------------|--------------|-----------------------------------------|--------|---------|------------|------------|
| Summary RVU     | view includes all Cost Items with at least or | e Cost Clas  | s having an RVU status of "Summary".    |        |         |            |            |
| Detail RVU view | includes all cost items with at least one C   | ost Class ha | aving an RVU Status of "Detail".        |        |         |            |            |
|                 |                                               |              |                                         |        |         | Labor      | Supplies   |
| Cost Item       | Description                                   | Provider     | ItemType                                | Volume | Revenue | RVU Status | RVU Status |
| I_100016        | ANCHOR 5.0 CORKSCREW                          | NA           | -                                       |        |         | No Data    | Summary    |
| I_100016        | ANCHOR 5.0 CORKSCREW                          | NA           | 121_705090_19000101                     |        |         | No Data    | Summary    |
| I_101014        | BLADE SAGITTAL DUAL-CUT                       | NA           | 270_21334825_Jan 1 1900 12:00AM         |        |         | Summary    | No Data    |
| I_101031        | BLADE SPEAR                                   | NA           | 270_21334825_Jan 1 1900 12:00AM         |        |         | Summary    | No Data    |
| I_201072        | STEM PRIMARY SIZE 11 17MM                     | NA           | 762_21336305_Jan 1 1900 12:00AM         |        |         | Summary    | No Data    |
| I_41110126      | TUBE ET CFD 5.5                               | NA           | 420_G8978GP_21334825_Jan 1 1900 12:00AM |        |         | Summary    | No Data    |
| I_41110127      | TUBE ET CFD 6.0                               | NA           | 420_G8979GP_21334825_Jan 1 1900 12:00AM |        |         | Summary    | No Data    |
| I_41110128      | TUBE ET CFD 6.5                               | NA           | 420_G8980GP_21334825_Jan 1 1900 12:00AM |        |         | Summary    | No Data    |
| I_99000027      | GRAFT ARTERIAL COMPONENT VVMC                 | NA           | 391_36430_21334825_Jan 1 1900 12:00AM   |        |         | Summary    | No Data    |
| I_99000032      | CEMENT OSSEON FMC                             | NA           | 510_G046325_21336305_Jan 1 1900 12:00AM |        |         | Summary    | No Data    |
| I_99000057      | PLUG AMPLATZER II 12X9MM VVMC                 | NA           | 940_96365_21334825_Jan 1 1900 12:00AM   |        |         | Summary    | No Data    |
| I_99000067      | SCREW SYN CORT S/T 2.7X26MM VVMC              | NA           | 360_51702_21334825_Jan 1 1900 12:00AM   |        |         | Summary    | No Data    |
| I_99000136      | SUT #2 FIBERWIRE LOOP BLU VVMC                | NA           | 771_G0009_21334825_Jan 1 1900 12:00AM   |        |         | Summary    | No Data    |
| I_99000155      | INTRODUCER SHEATH 7.0FRX13CM VVM              | NA           | 320_77002_705080_Jan 1 1900 12:00AM     |        |         | Summary    | No Data    |
|                 |                                               |              |                                         |        |         |            |            |

### Running the RVU Component Detail report

The RVU Component Detail report shows each cost item and item type pair, each cost pool developed, and the components that were built out as well as the cost of each component.

To run the RVU Component Detail report:

1. From the Enterprise Decision Support home page, under the **Reporting** section, click **Costing Report Library**.

| Enterprise Decision Support                                        | <br>43 | ¢ | AXIOM |
|--------------------------------------------------------------------|--------|---|-------|
| ≡                                                                  |        |   | ☆ ?   |
| A Home                                                             |        |   |       |
| Enterprise Decision Support                                        |        |   |       |
| Data Control                                                       |        |   |       |
| Data Management Data Extensibility >                               |        |   |       |
| $\sum_{a=1}^{n}$ Data Enhancement & Refinement                     |        |   |       |
| Service Lines > Population > Episodic Grouper > Encounter > Viewer |        |   |       |
| Cost Accounting                                                    |        |   |       |
| Costing Process > Costing Process > Checklist                      |        |   |       |
| Reporting                                                          |        |   |       |
| Costing Report > Report Builder >                                  |        |   |       |

2. Under RVU Development section, click the RVU Component Detail.xlsx link.

**NOTE:** The report opens as a tab in the Desktop Client version.

3. In the Refresh Variables dialog, select the variables to include in the report, and click OK.

**NOTE:** Some variables require you to select a value to populate the report.

The following is an example of this report:

### **RVU** Component Detail

| KH COSTING - Farmington<br>DEPT: 26100 - 3RD FLR S.E/                                       | Medical Center<br>AST CAMPUS-26100                    |          |          |                  |                        | RVU Version: 201406  |                        |                                      |  |  |  |
|---------------------------------------------------------------------------------------------|-------------------------------------------------------|----------|----------|------------------|------------------------|----------------------|------------------------|--------------------------------------|--|--|--|
| Resource Code                                                                               | Description                                           | Activity | Quantity | Frequency        | Average<br>DEPT Cost   | Conversion<br>Factor | Cost Per<br>Unit       | Component<br>Cost                    |  |  |  |
| Cost Item: I_100016 Item                                                                    | Туре: _                                               |          |          |                  |                        |                      |                        |                                      |  |  |  |
| Components for CostPool Supp<br>82168 GLOVE SI<br>CostPool Supplies Total                   | slies<br>RG 8 LTX TRIUMPH                             |          | 10       | 50.0%            | \$1,150.00             | ,                    | I \$1,150.00           | \$5,750.00                           |  |  |  |
| Cost Item: I_100016 Item                                                                    | Type: 121_705090_19000101                             |          |          |                  |                        |                      |                        |                                      |  |  |  |
| Components for CostPool Supp<br>96577 LOOP IN<br>81004 6FR X 550<br>CostPool Supplies Total | olies<br>C TUL DISP LGHT GRN<br>CM RDC MACH 1 GUIDING |          | 1<br>1   | 100.0%<br>100.0% | \$518.15<br>\$8,000.00 | 1                    | \$518.15<br>\$8,000.00 | \$518.15<br>\$8,000.00<br>\$8,518.15 |  |  |  |

### Running the Cost Resource Detail report

The Cost Resource Detail report lists all of the resources in the Resource dimension table.

To run the Cost Resource Detail report:

1. From the Enterprise Decision Support home page, under the Reporting section, click Costing **Report Library**.

| Enterprise Decision Support                                                | <br>43 | ¢ | J. | AXIOM |
|----------------------------------------------------------------------------|--------|---|----|-------|
| E                                                                          |        |   |    | ☆?    |
| A Home                                                                     |        |   |    |       |
| Enterprise Decision Support                                                |        |   |    |       |
| Se Data Control                                                            |        |   |    |       |
| Data Management Data Extensibility >                                       |        |   |    |       |
| $\frac{1-2}{2-4}$ Data Enhancement & Refinement                            |        |   |    |       |
| Service Lines > Population Builder > Episodic Grouper > Encounter Viewer > |        |   |    |       |
| Ost Accounting                                                             |        |   |    |       |
| Costing Process<br>Guide Costing Process<br>Checklist                      |        |   |    |       |
| Reporting                                                                  |        |   |    |       |
| Costing Report  Report Builder                                             |        |   |    |       |

2. Under RVU Development section, click the Cost Resource Detail.xlsx link.

**NOTE:** The report opens as a tab in the Desktop Client version.

3. In the Refresh Variables dialog, select the variables to include in the report, and click OK.

**NOTE:** Some variables require you to select a value to populate the report.

#### The following is an example of this report:

| Cost F<br>Cost F<br>Control Control | s: 'Labor','NA','Other','Supplies' |            |          |         |           |        |              |                 |          |          |          | Version: 2(<br>ActivityGro | 01308<br>oup: Group2 |
|----------------------------------------------------------------------------------------------------|------------------------------------|------------|----------|---------|-----------|--------|--------------|-----------------|----------|----------|----------|----------------------------|----------------------|
| Resource                                                                                                    |                                    |            |          | Issue   |           | Unit   |              | Monthly         | Units of | Standard |          |                            | Purchase             |
| Code                                                                                                    | Description                        | Department | CostPool | Cost    | Unit Type | Cost   | Depreciation | Available Units | Issue    | Unit     | Quantity | Filler                     | Cost                 |
|                                                                                                    |                                    |            |          |         |           |        |              |                 |          |          |          |                            |                      |
| 1008                                                                                                    | ADHESIVE LQ LF NIRR OCL WTPRF      | 0          | Supplies | \$72.30 | NA        | \$0.00 | \$0.00       | 0               | 100      | 0        | 48       | 0                          | \$7,230.00           |
| 1009                                                                                                    | STRIP UA MLSTX 10 PRMTR RGT        | 0          | Supplies | \$38.50 | NA        | \$0.00 | \$0.00       | 0               | 100      | 0        | 1        | 0                          | \$3,850.00           |
| 1013                                                                                                    | AIRWAY 90MM PLS BRMN STN SMTH      | 0          | Supplies | \$6.59  | NA        | \$0.00 | \$0.00       | 0               | 1200     | 0        | 1        | 0                          | \$7,910.00           |
| 1014                                                                                                    | AIRWAY 100MM PLS BRMN STN SMTH     | 0          | Supplies | \$79.10 | NA        | \$0.00 | \$0.00       | 0               | 100      | 0        | 12       | 0                          | \$7,910.00           |
| 1017                                                                                                    | PAPER PH 4.5-7.5 DSPNSR RL PH      | 0          | Supplies | \$3.85  | NA        | \$0.00 | \$0.00       | 0               | 1000     | 0        | 1        | 0                          | \$3,850.00           |
| 1018                                                                                                    | STRIP UA MLSTX 9 PRMTR RGT         | 0          | Supplies | \$52.15 | NA        | \$0.00 | \$0.00       | 0               | 200      | 0        | 1        | 0                          | \$10,430.00          |
| 1021                                                                                                    | LANCET ACHK SFTP ATRTRC DISP       | 0          | Supplies | \$15.40 | NA        | \$0.00 | \$0.00       | 0               | 100      | 0        | 1        | 0                          | \$1,540.00           |
| 1025                                                                                                    | SOLUTION ANSEP 70% ALC RUB 1GL     | 0          | Supplies | \$31.35 | NA        | \$0.00 | \$0.00       | 0               | 400      | 0        | 1        | 0                          | \$12,540.00          |
| 1030                                                                                                    | STATSTRIP TEST STRIPS              | 0          | Supplies | \$0.12  | NA        | \$0.00 | \$0.00       | 0               | 36000    | 0        | 1        | 0                          | \$4,380.00           |

# Creating or updating RVU versions

The RVU Maintenance page allows you to create or update an RVU version for a cost set. An RVU version determines the cost impact as costs are shifted across department items.

**Prerequisite:** The system assumes that you set up method definitions and cost sets (including assigning it a method definition and activating it) before you continue using this screen. If you do not have a cost set activated, the system will automatically open the Cost Set Maintenance screen. Activate a cost set by clicking **mark active** in the **Active Cost Set** column, then navigate back to the RVU Maintenance screen (step 1 below).

When creating or updating an RVU version, the RVU Maintenance page displays a table with a row for each cost item for the department. The table also includes a column for item type, so if there are two or more of the same cost item, you can enter RVU values for each. Columns A-G (blue cells) shows the cost item usage for the specified time period (from the **Costing Period** field in the Cost Set section of the page). Starting with column H, the system shows the cost pools that apply based on the method definition version assigned to the cost set. You can add RVUs to these columns and save them to the database.

**NOTE:** The RVU Maintenance page does not include provider information.

Cost Accounting

|          |                   | 9                                                |                    |      |         |                     |                         |          |
|----------|-------------------|--------------------------------------------------|--------------------|------|---------|---------------------|-------------------------|----------|
| $\equiv$ |                   |                                                  |                    |      |         |                     |                         |          |
|          |                   |                                                  |                    |      |         |                     |                         |          |
| Co       | sting Implementat | ion > RVU Development and Maintenance > RVU Main | ntenance           |      |         |                     |                         |          |
| _        |                   |                                                  |                    |      |         |                     |                         |          |
| R        | VU Mainte         | nance                                            |                    |      |         |                     |                         |          |
|          |                   |                                                  |                    |      |         |                     |                         |          |
| C        | ost Set           | Name: 201406                                     |                    |      |         |                     |                         |          |
|          |                   | Costing Period: 201307 - 201406                  |                    |      |         |                     |                         |          |
|          |                   | Method Version: 201406                           |                    |      |         |                     |                         |          |
|          |                   | RVU Version: 201406 Set Version                  |                    |      |         |                     |                         |          |
|          |                   |                                                  |                    |      |         |                     |                         |          |
| E        | ntity             | 2 - Farmington Medical Center                    | •                  |      |         |                     |                         |          |
| D        | epartment         |                                                  |                    |      |         |                     |                         |          |
|          | opartment         | 20100 - 3RD FLR S.EAST CAMPUS-26100              | •                  |      |         |                     |                         |          |
|          |                   |                                                  |                    |      |         |                     |                         |          |
| ٠        | *                 |                                                  |                    |      |         |                     |                         |          |
| A1       |                   | fy Cost Item                                     |                    |      |         |                     |                         |          |
|          | A                 | В                                                | C                  | D    | F       | F                   | G                       | н        |
| 1        | Cost Item         | Description                                      |                    | Code | Volun   |                     | Total Charn             | Supplies |
| ·<br>•   |                   |                                                  |                    |      | Volume  | onit ondige         | rotal onarges           |          |
| 2        | I_100015          | BAG AMBU PEDIATRIC                               | 121705090_19( NA   |      | 0       | \$0.00              | \$0.00                  | 0540.45  |
| 3        | 1_100016          | ANCHOR 5.0 CORKSCREW                             | 121_705090_19(NA   |      | 980     | \$2,510.00          | \$2,459,800.00          | 8518.15  |
| 5        | 1_100031          | BUR 13.5WIN CORING TOOL VIO                      | 125_705090_19(NA   |      | 1 5 4 6 | \$0.00<br>52.046.00 | \$0.00<br>£4.200.046.00 |          |
| 6        | 1_100038          | BURR 3MM MATCHSTICK TRO                          | 206_705090_19(NA   |      | 1,540   | \$2,840.00          | \$4,399,910.00          |          |
| 7        | 1_100052          | BURR 5MM DIAMOND BALL VIO                        | 762 705000 10( NA  |      | 5 700   | \$121.36            | \$702 700 01            |          |
| 8        | 1 100052          | BURR 5MM DIAMOND BALL VIO                        | 762 99217 7050 NA  |      | 18      | \$122.71            | \$2 208 84              |          |
| 9        | 1 100052          | BURR 5MM DIAMOND BALL VIO                        | 762 G0378 7050 NA  |      | 47      | \$109,22            | \$5,133.29              |          |
| 10       | 1 101013          | BLADE SAGITTAL 9.5MM X 16.0MM                    | 270 705090 19(NA   |      | 0       | \$0.00              | \$0.00                  |          |
| 11       | I_101014          | BLADE SAGITTAL DUAL-CUT                          | 270_705090_19( NA  |      | 2,526   | \$147.25            | \$371,959.80            |          |
| 12       | I_101024          | BLADE SAW STERNUM 10X35X0.6MM                    | 270_705090_19( NA  |      | 0       | \$0.00              | \$0.00                  |          |
| 13       | I_201058          | STEM EON SIZE 8                                  | 270_705090_19( NA  |      | 6       | \$14.56             | \$87.33                 |          |
| 14       | I_201059          | STEM EON SIZE 9                                  | 270705090_19( NA   |      | 5,809   | \$6.34              | \$36,856.46             |          |
| 15       | I_201060          | STEM EON-PLUS SIZE 4                             | 270705090_19( NA   |      | 11      | \$6.53              | \$71.82                 |          |
| 16       | I_201072          | STEM PRIMARY SIZE 11 17MM                        | 762705090_19( NA   |      | 99      | \$108.89            | \$10,780.49             |          |
| 17       | 1_99000027        | GRAFT ARTERIAL COMPONENT VVMC                    | 391705090_19( NA   |      | 1       | \$1,335.00          | \$1,335.00              |          |
| 18       | I_99000027        | GRAFT ARTERIAL COMPONENT VVMC                    | 391_36430_7050! NA |      | 5       | \$1,335.00          | \$6,675.00              |          |
| 19       | I_99000065        | BLADE MICRO FINE 9X18.5X.38MM VVMC               | 361705090_19( NA   |      | 1       | \$1,181.00          | \$1,181.00              |          |
| 20       | I_99000100        | SCREW SYN SHAFT 3.5X32MM VVMC                    | 402_76937_7050! NA |      | 1       | \$313.00            | \$313.00                |          |
| 21       | I_99000136        | SUT #2 FIBERWIRE LOOP BLU VVMC                   | 771_G0008_7050 NA  |      | 6       | \$61.10             | \$366.60                |          |
| 22       | I_99000136        | SUT #2 FIBERWIRE LOOP BLU VVMC                   | 771_G0009_7050 NA  |      | 3       | \$61.10             | \$183.30                |          |
| 23       | 1_99000171        | PLATE T SYN LCP 3.5MM 7H RT ANG VVMC             | 940_96360_7050(NA  |      | 1       | \$100.00            | \$100.00                |          |
| 24       | 1_99000172        | PLATE T SYN LCP 3.5MM 4H RT ANG VVMC             | 940_96361_7050( NA |      | 9       | \$50.00             | \$450.00                |          |

**TIP:** If the table does not show cost pools, it means that the department has not set up RVU as a version for the cost items. It can also mean that the RevCodes that display are not set up as RVU for whichever cost pools that are not shown. Keep in mind that the page does not show Provider RVU method type.

**NOTE:** To copy an existing RVU version and use it as the basis for a new RVU version, see Copying RVU versions and cost components.

To create or update RVU versions:

1. From the Enterprise Decision Support home page, in the Cost Accounting section, click Costing Process Guide > RVU Development and Maintenance > RVU Maintenance. **NOTE:** For this utility to display in the Guide View, your organization must have RVU selected as a costing methodology on the System Configuration page.

| Enterprise Decision Support                                          | <br>C) | ¢ | JL | AXIOM |
|----------------------------------------------------------------------|--------|---|----|-------|
| Ξ                                                                    |        |   |    | ☆?    |
| 脅 Home                                                               |        |   |    |       |
| Enterprise Decision Support                                          |        |   |    |       |
| Data Control                                                         |        |   |    |       |
| Data Management > Data Extensibility >                               |        |   |    |       |
| <sup>j−p</sup> <sub>g±g</sub> Data Enhancement & Refinement          |        |   |    |       |
| Service Lines > Population > Episodic Grouper > Encounter > Viewer > |        |   |    |       |
| Ost Accounting                                                       |        |   |    |       |
| Costing Process  Costing Process  Checklist                          |        |   |    |       |
| Reporting                                                            |        |   |    |       |

- 2. To set the RVU version, click Set Version.
- 3. From the Set RVU Version dialog, do one of the following:

| То                             | Then                                                                                                    |  |
|--------------------------------|----------------------------------------------------------------------------------------------------|--|
| Create a new RVU version       | a. From the Create New RVU version drop-down, select the new RVU version.                                    |  |
|                                | b. Click Continue.                                                                                           |  |
|                                | c. Review the Update Pending prompt, and click OK.                                                           |  |
| Update an existing RVU version | <ul> <li>a. From the Select existing RVU version drop-down,<br/>select the RVU version to update.</li> </ul> |  |
|                                | b. Click Save and Continue.                                                                                  |  |

4. From the Entity drop-down, select the entity in which to filter the department list.

**TIP:** To search for an entity, type the entity name into the search field. The list automatically filters the list of entity names.

5. From the **Department** drop-down, select department in which to add or edit the RVUs.

- 6. In the table, starting with column H, enter the values in the cost pool columns for the appropriate cost items, as needed.
- 7. After you make your changes, click Save.
- 8. Review the save to database prompt, and click OK.
- 9. Run the RVU Method Assignment process to update the method to be RVU in the method definition table for the cost items under the cost pools that have RVU values.

# Using the Direct to Encounter method

You can directly cost departments that do not generate patient revenue but incur expenses in response to patient activity using Direct to Encounter (D2E). D2E allows you to spread costs that were historically allocated as indirect overhead to specific encounters that utilize the services of that particular department. Examples of indirect costs include Patient Access, Business Office, Medical Records, Case Management, and Insurance Pre-Certification departments. D2E spreads these costs as a direct cost rather than an indirect cost to those selected encounters.

There are three main steps to implementing D2E:

- 1. Add or edit D2E definitions.
- 2. Process D2E definitions.
- 3. Calculate unit costs.
- About pseudo cost items and Direct to Encounter

The system generates and assigns a pseudo cost item to the departments and encounters that have been identified as D2E departments, along with encounters receiving services from these departments. This pseudo cost item allows for the allocation of the expenses to those encounters having services in these D2E departments. The encounters that ultimately receive this allocated cost are identified by a statistic that dictates the allocation. For example, the Patient Access department may be an inpatientonly service that touches every inpatient equally. The statistic in this example is a 1 for every inpatient; the resulting allocation simply takes any inpatient and gives them an equal cost of the Patient Access department.

**TIP:** It may not make sense to spread costs equally to encounters for some departments, so it is important to review each department separately to determine the best method to gather the set of encounters that will receive the costs. For example, Medical Records requires more effort for inpatients, emergency room visits, and observation cases than it does for labs and outpatients. The total charges may be an appropriate measure to allocate Medical Records net expenses to all cases since any registered patient has contact with this department. More effort may be placed, however, in transcribing for inpatients, emergency room cases, and observation cases, which results in more cost to cases with higher total charges.

# Adding or editing Direct to Encounter definitions

Direct to Encounter (D2E) is a one-time configuration during the cost design and set up process. If a department changes or closes, however, you need to review the Direct to Encounter definition for that department.

The Direct to Encounter Cost Definitions utility displays a list of the D2E definitions, including the cost item number, cost description, the primary table the definition goes against, volume, and aggregation method. When you create a definition, the system automatically increments the cost item number.

To add or edit Direct to Encounter definitions:

1. Determine which departments you will D2E. There should be some relationship between the department and patient activities.

**IMPORTANT:** Before you begin these steps, in the Department dimension table, ensure **Department.Type** is set to **Direct**.

 From the Enterprise Decision Support home page, in the Cost Accounting section, click Costing Process Guide > Methods and Assumptions > Methods > Direct To Encounter > Definitions and Processing.

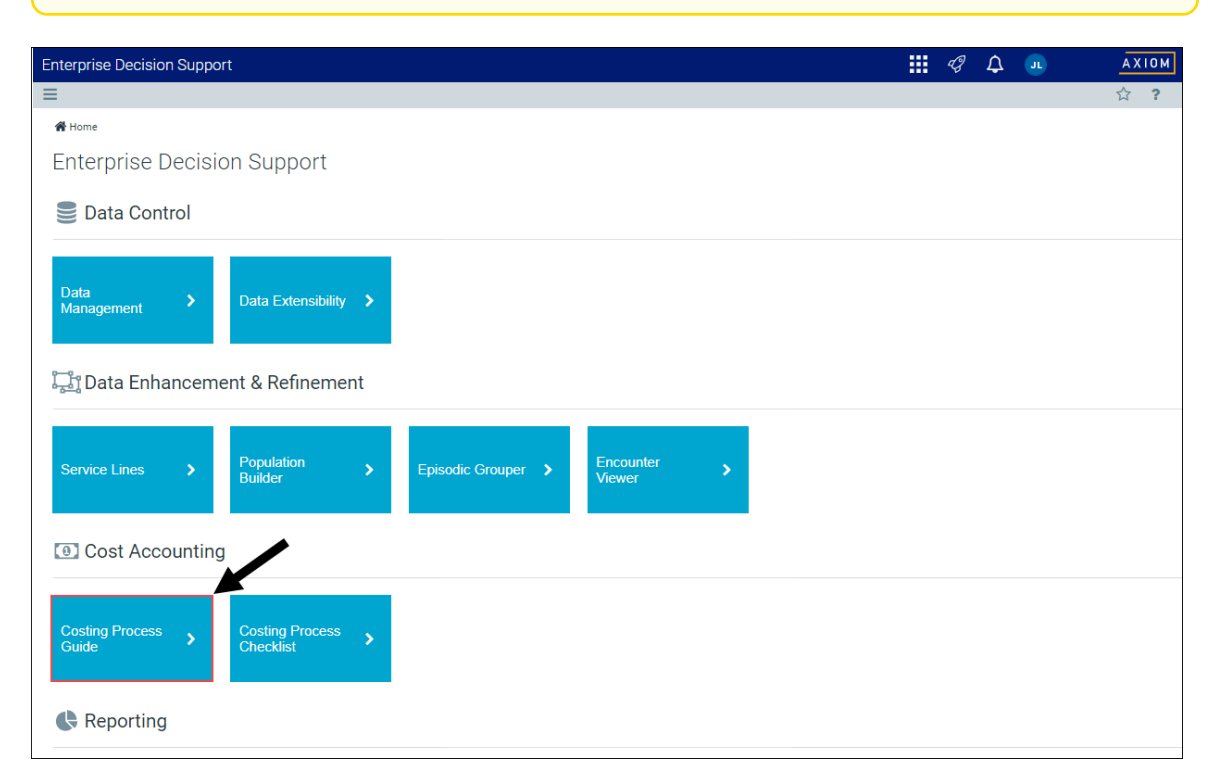

**NOTE:** The utility opens in a separate browser window.

3. Do one of the following:

- To create a definition, click + Add Definition.
- To modify a definition, click the pencil icon next to the cost item number.

| Cost Accounting                     |             |            |        | <i>4</i> 9 🗘 💷 | AXIOM |
|-------------------------------------|-------------|------------|--------|----------------|-------|
| ≡ 🗭 ۶⁄                              |             |            |        |                | ☆?    |
|                                     |             |            |        |                |       |
| Direct to Encounter Cost Definition |             |            |        |                |       |
| Add Definition Process              |             |            |        |                |       |
| Existing Definitions                |             |            |        |                |       |
| Cost                                | Cost        | Primary    | Volume | Aggregation    |       |
| 🛍 🕨 🖋 Item                          | Description | Table      | Field  | Method         |       |
| □                                   |             | CostDetail | Volume | Sum            |       |

4. Use the following table to complete the fields in the dialog:

| Field                  | Steps                                                                                                    |
|------------------------|----------------------------------------------------------------------------------------------------|
| Department             | Select the department to associate the definition.                                                                                                    |
| Description            | Type a description for the cost item.                                                                                                    |
|                        | <b>TIP:</b> When you begin using D2E, we recommend that you include D2E in the description so that you can visually recognize the cost item in reporting. For example: D2E – 12345 Medical Records                                                                                                    |
| Select Table to Filter | Select the table that best suits the allocation (Cost Detail or Encounter).                                                                                                    |
|                        | <b>NOTE:</b> The table you choose impacts the choices in the remaining drop-downs in the dialog. For example, if you select Cost Detail, you need to select the correct selection from the Volume Field drop-down and the Cost Detail Date Proxy drop-down. The dialog will prompt you to make the correct selections. |

| Field              | Steps                                                                                                    |  |  |  |  |
|--------------------|----------------------------------------------------------------------------------------------------|--|--|--|--|
| Volume Field       | Select the best fit for the allocation.                                                                                                    |  |  |  |  |
|                    | The volume field allows you to select a numerical field on which<br>to generate the "volume" for each patient's D2E Cost Item. This<br>volume will determine what proportion of cost from the pool<br>each patient receives, so take care that you select a volume<br>proxy that is meaningful for the distribution of the costs in the<br>department. |  |  |  |  |
|                    | Example 1: The volume for allocating the costs of the patient registration department to patients may use a simple case count on the Encounter table for the volume, each patient getting an equal registration share.                                                                                                    |  |  |  |  |
|                    | Example 2: The volume for allocating the costs of a piece of equipment from the IT department that is used over the period of a patient stay may use the length of stay as the volume.                                                                                                    |  |  |  |  |
|                    | You will notice that there are more selections when using the ENCOUNTER table. This is because there are more useful numeric value fields in the ENCOUNTER table. The CHARGE DETAIL table only has two meaningful volume fields.                                                                                                    |  |  |  |  |
| Aggregation Method | Select one of the following:                                                                                                    |  |  |  |  |
|                    | <ul> <li>To allocate costs based on an average calculation of the volume method, select Average.</li> </ul>                                                                                                    |  |  |  |  |
|                    | <ul> <li>To allocate costs based on a count of the volume method,<br/>select Count.</li> </ul>                                                                                                    |  |  |  |  |
|                    | <ul> <li>To allocate costs based on a one time count of the volume<br/>method, select Distinct Count.</li> </ul>                                                                                                    |  |  |  |  |
|                    | <ul> <li>To allocate costs based on the maximum value in the volume<br/>method, select Maximum.</li> </ul>                                                                                                    |  |  |  |  |
|                    | <ul> <li>To allocate costs based on the minimum value in the volume<br/>method, select Minimum.</li> </ul>                                                                                                    |  |  |  |  |
|                    | <ul> <li>To allocate costs based on the sum of the volume in the<br/>volume method, select Sum.</li> </ul>                                                                                                    |  |  |  |  |

| Field                     | Steps                                                                                                    |
|---------------------------|----------------------------------------------------------------------------------------------------|
| Select Service Date Proxy | Because you are creating service dates that do not actually exist,<br>you need to select a date field to copy to generate meaningful<br>service dates to match the actual periods of stay for the patients<br>and to align with the period of costs you are wanting to allocate<br>to those patients.                                                      |
|                           | Do one of the following:                                                                                                    |
|                           | <ul> <li>For the Encounter table filter, for the date range of data to be utilized to allocate the expenses to the encounter level, select Admit Date or Discharge Date.</li> <li>For the CostDetail table filter, for the date range of data to be utilized to allocate the expenses to the encounter level, select Post Date or Service Date.</li> </ul> |
| Define Encounters         | Create or select an existing filter using the Filter Wizard to capture all of the patients to whom you wish to assign costs.                                                                                                    |
|                           | <b>IMPORTANT:</b> When creating or using filters for D2E definitions, the utility defaults to filtering the data in the Encounter or CostDetail table. You can filter on another table type, such as a custom table, but in order for the system to process the D2E correctly, the table must look up to the Encounter or CostDetail tables.               |

5. To preview your changes, click **Preview Filter**.

**NOTE:** When you close the preview, the system automatically saves your changes and returns you to the definition table. To continue making edits to the definition you previewed, select the pencil icon next to the definition name. The preview filter is not meant to use to review data; it is simply used to help ensure you have captured the correct type of data in the table.

| Direct to Encounter Cost Definitions |              |                    |               |           |           |                  |                  |              |                         |                      |
|--------------------------------------|--------------|--------------------|---------------|-----------|-----------|------------------|------------------|--------------|-------------------------|----------------------|
|                                      |              |                    |               |           |           |                  |                  |              | -                       | → ×                  |
| EncounterSeq †                       | AccountClass | AccountNumberSourc | AccountStatus | ActualIns | ActualPat | AdmissionService | AdmissionStation | AdmitCalDate | AdmitDate               | AdmitIPDate          |
| 37384                                |              |                    |               | 0.00      | 0.00      |                  | NA               | 20130426     | 4/26/2013 8:40:25<br>AM | 4/26/2013 8:44<br>AM |
| 45319                                |              |                    |               | 0.00      | 0.00      |                  | NA               | 20140605     | 6/5/2014 12:00:00<br>AM | 6/5/2014 12:00<br>AM |
| 71513                                |              |                    |               | 0.00      | 0.00      |                  | NA               | 20140605     | 6/5/2014 12:00:00<br>AM | 6/5/2014 12:00<br>AM |

6. After making your changes, click **OK**.

**NOTE:** The OK button displays only if you did not preview the definition, and you want to save your changes.

7. When you are ready, process the definitions.

### ► Example

When allocating Surgery Scheduling to specific encounters utilizing the D2E function, the basis is by patient count only for those cases who have a charge in the Surgery Department:

- Department to be allocated is Surgery Scheduling.
- Create a cost item for Surgery Scheduling D2E 12345 Surgery Scheduling.
- Select Surgery Scheduling from the Department drop-down list.
- Select the table to filter. Since we are going to use patient count for selected departments, we filter on the COSTDETAIL table.
- The volume field will be encounter because we are counting encounters.
- The Aggregation Method is DistinctCount because the encounter should be counted only one time. An encounter may have several charges in this department, so be sure to count the case only one time.
- Base the selection of encounters on Service Date.
  - The filter is the cost center(s) for surgery. This selects only those cases that have at least one charge in the surgery department(s).

### **Deleting Direct to Encounter definitions**

To delete a Direct to Encounter definition:

 From the Enterprise Decision Support home page, in the Cost Accounting section, click Costing Process Guide > Methods and Assumptions > Methods > Direct To Encounter > Definitions and Processing.

| Enterprise Decision Support                                                | <br>C? | ₽ | JL | AXIOM |
|----------------------------------------------------------------------------|--------|---|----|-------|
| ≡                                                                          |        |   |    | ☆?    |
| 🐐 Home                                                                     |        |   |    |       |
| Enterprise Decision Support                                                |        |   |    |       |
| Data Control                                                               |        |   |    |       |
| Data Anagement > Data Extensibility >                                      |        |   |    |       |
| Data Enhancement & Refinement                                              |        |   |    |       |
| Service Lines > Population Builder > Episodic Grouper > Encounter Viewer > |        |   |    |       |
| Cost Accounting                                                            |        |   |    |       |
| Costing Process  Costing Process  Checklist                                |        |   |    |       |
| Reporting                                                                  |        |   |    |       |

2. In the **Delete** column (represented by the trash can icon), select the check box for each definition to delete.

| Cost Accour  | nting                      |             |            |        | <i>\$</i> ? 🗘 | J | AXIOM |
|--------------|----------------------------|-------------|------------|--------|---------------|---|-------|
| ≡ ୭ ≯        | c                          |             |            |        |               |   | ☆ ?   |
|              |                            |             |            |        |               |   |       |
| Direct to    | o Encounter Cost Definitio | ns          |            |        |               |   |       |
| Add Definiti | tion Process               |             |            |        |               |   |       |
| Existing D   | efinitions                 |             |            |        |               |   |       |
|              | Cost                       | Cost        | Primary    | Volume | Aggregation   |   |       |
| 11 Þ /       | Item                       | Description | Table      | Field  | Method        |   |       |
|              | I_D2E1009990001            |             | CostDetail | Volume | Sum           |   |       |

- 3. At the top of the page, click **Delete**.
- 4. When you are ready, process the definitions.

### **Processing Direct to Encounter**

Processing D2E definitions creates a D2E pseudo cost item on every encounter based on the defined rules in the definitions.

To process Direct to Encounter definitions:

1. Complete the steps for adding or editing D2E definitions.

 From the Enterprise Decision Support home page, in the Cost Accounting section, click Costing Process Guide > Methods and Assumptions > Methods > Direct To Encounter > Definitions and Processing.

| Enterprise Decision Support                                                                                                    | <br>C) | ¢ | J | AXIOM |
|----------------------------------------------------------------------------------------------------|--------|---|---|-------|
| E Contraction of the second second seco |        |   |   | ☆ ?   |
| A Home                                                                                                    |        |   |   |       |
| Enterprise Decision Support                                                                                                    |        |   |   |       |
| Se Data Control                                                                                                    |        |   |   |       |
| Data<br>Management > Data Extensibility >                                                                                                    |        |   |   |       |
| ្វិ្ឋិ Data Enhancement & Refinement                                                                                                    |        |   |   |       |
| Service Lines > Population > Episodic Grouper > Encounter > Viewer >                                                                                                    |        |   |   |       |
| Cost Accounting                                                                                                    |        |   |   |       |
| Costing Process  Guide Costing Process Checklist                                                                                                    |        |   |   |       |
| Reporting                                                                                                    |        |   |   |       |
|                                                                                                    |        |   |   |       |

**NOTE:** The utility opens in a separate browser window.

3. In the Process column, click the check box next to each definition to process.

| Cost Accounting                     |             |            |        | <i>4</i> 🗘 💷 | AXIOM      |
|-------------------------------------|-------------|------------|--------|--------------|------------|
| ≡ 🗭 ۶⁄                              |             |            |        |              | ☆ <b>?</b> |
|                                     |             |            |        |              |            |
| Direct to Encounter Cost Definition | ns          |            |        |              |            |
| Add Definition Process              |             |            |        |              |            |
| Existing Definitions                |             |            |        |              |            |
| Cost                                | Cost        | Primary    | Volume | Aggregation  |            |
| 📋 🕨 🖋 Item                          | Description | Table      | Field  | Method       |            |
| □                                   |             | CostDetail | Volume | Sum          |            |

- 4. At the top of the page, click **Process**.
- 5. In the Process Settings dialog, complete the following:

**IMPORTANT:** The D2E processing Start and End YRMO dates are not tied to the YRMO table. As a result, you must manually type the start and end dates in the dialog.

a. From the Start YRMO drop-down, type the start year and month of the encounters.
- b. From the End YRMO drop-down, type the end year and month of the encounters.
- c. To process all of the definitions, select the Process all Definitions check box.

**NOTE:** Even though you may have only selected specific definitions from the list, this check box gives you the option to process all of the existing definitions instead of the ones you selected. To continue only processing those definitions you selected. Leave this check box blank, and click **Start**.

- d. Click Start.
- 6. At the top of the page, click the Quick Launch icon  $\checkmark$ , and select the Windows or Excel Client.

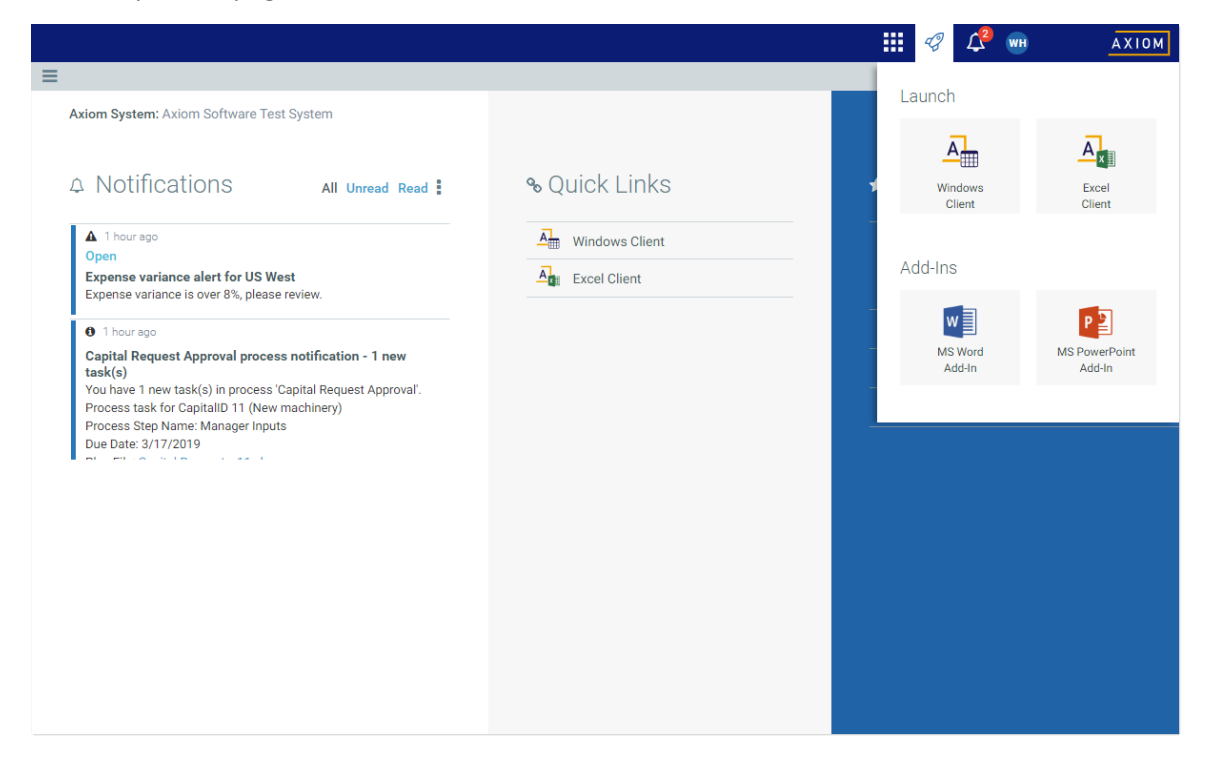

7. In the Cost Accounting Admin task pane, in the Costing Data Maintenance section, click the Volumes and Statistics folder, and double-click Cost Item Usage Calculation.

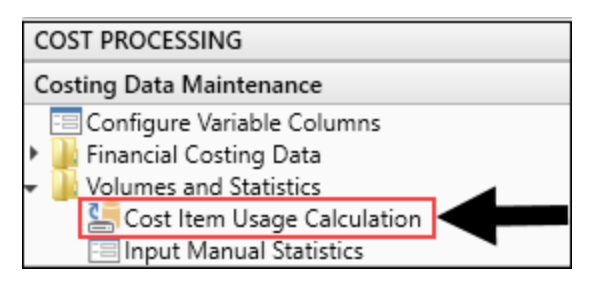

8. In the Execute Import dialog, click Execute.

9. In the Variables dialog, enter the beginning and ending YRMO, and click OK.

**TIP:** If the system displays an error message after processing that references a field is not found, this means that the filter in the D2E definition references a table that does not look up to either the Encounter of CostDetail tables. To resolve the error, edit the filter in the D2E definition.

- 10. After the job is complete, click **Close**.
- 11. In the Admin ribbon tab, click System Browser.

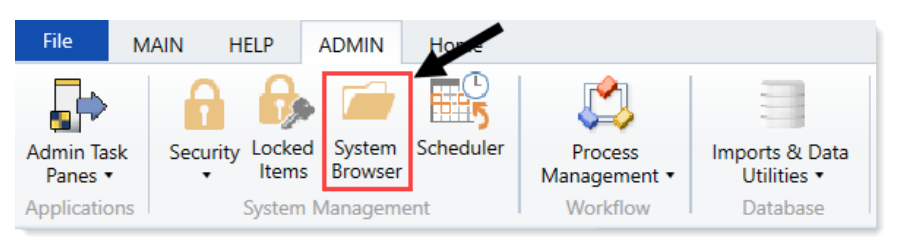

12. In the Libraries section of the System Browser, click the Costing > Cost Data folder, and doubleclick the CostItemUsage table.

| Axiom Explorer                  |                               |                   | ? ×      |
|---------------------------------|-------------------------------|-------------------|----------|
| 🔇 🕥 🏂 \Axiom\Table Library\Cost | ing\Cost Data                 |                   | 8        |
| File - View -                   |                               |                   |          |
| My Files                        | Name                          | Modified          | Locked   |
| 🛧 Favorites                     | 📮 GLData                      | 9/1/2020 8:16 AM  |          |
| Recent                          | 📮 RVU                         | 9/1/2020 8:16 AM  |          |
| My Documents                    | TostDetail                    | 8/31/2020 2:42 PM |          |
| File Groups                     |                               | 8/31/2020 2:45 PM |          |
| File Group Aliases              | CostDetailCategoryCalculation | 8/31/2020 2:45 PM |          |
| Libraries ^                     |                               | 8/31/2020 2:45 PM |          |
| B Reports Library               | CostDetailTotalCost           | 8/31/2020 2:45 PM |          |
| Table Library                   | CostItemUsage                 | 8/31/2020 2:45 PM | <b>—</b> |
| IDevWIP                         | CostResults                   | 8/31/2020 2:45 PM |          |
| Dimensions                      | CostResultsUsage              | 8/31/2020 2:45 PM |          |
| 🕨 🗁 Budgeting                   | CostRVU                       | 8/31/2020 2:45 PM |          |
| Clinical Analytics (depracate)  | CostRVUDeptAssignment         | 8/31/2020 2:45 PM |          |
| ▼ I Costing                     | CostRVUDeptStatusHistory      | 8/31/2020 2:45 PM |          |
| Assumptions                     | - MarkupGroup                 | 8/31/2020 2:45 PM |          |
| Cost Data                       | 🖽 Markups                     | 8/31/2020 2:45 PM |          |
|                                 | III MicroCostItem             | 8/31/2020 2:45 PM |          |
| Custom                          | ITransactionMicrocost         | 8/31/2020 2:45 PM |          |
| Process Definitions             |                               |                   |          |

- 13. Filter the table to show the Direct to Encounter items. For example, filter CostItem using the following: '%I\_D2E%'
- 14. After the system returns the D2E records, change the **Amount** column to **.01** on every record, and save the table.

| Unique CostItem |                   | Posting Date |                 |            | Quantity of | or Amount of |
|-----------------|-------------------|--------------|-----------------|------------|-------------|--------------|
| ID              | Service Date YRMO | YRMO         | Provider detail |            | items used  | Item Used    |
| CostItem 🖃      | ServiceYRMO 🖵     | PostYRMO     | Provider 🖵      | ItemType 🗸 | Volume 🗸    | Amount -     |
| I_D2E1009990001 | 201901            | 201901       | NA              | _          | 170891.00   | 0.01         |
| I_D2E1009990001 | 201902            | 201902       | NA              | _          | 161207.00   | 0.01         |
| I_D2E1009990001 | 201903            | 201903       | NA              | _          | 172549.00   | 0.01         |
| I_D2E1009990001 | 201904            | 201904       | NA              | -          | 177795.00   | 0.01         |
| I_D2E1009990001 | 201905            | 201905       | NA              | _          | 174923.00   | 0.01         |
| I_D2E1009990001 | 201906            | 201906       | NA              | _          | 161356.00   | 0.01         |
| I_D2E1009990001 | 201907            | 201907       | NA              | _          | 171383.00   | 0.01         |
| I_D2E1009990001 | 201908            | 201908       | NA              | _          | 172647.00   | 0.01         |
| I_D2E1009990001 | 201909            | 201909       | NA              | _          | 163695.00   | 0.01         |
| I_D2E1009990001 | 201910            | 201910       | NA              | _          | 189464.00   | 0.01         |
| I_D2E1009990001 | 201911            | 201911       | NA              | _          | 170163.00   | 0.01         |
| I_D2E1009990001 | 201912            | 201912       | NA              | _          | 172640.00   | 0.01         |

15. When you are ready, create the RVUs for the items. You can create the RVUs in an Excel workbook, following the format of the CostRVU table.

| String          | Integer        | Integer 32       | String          | String                | String             | Numeric    |
|-----------------|----------------|------------------|-----------------|-----------------------|--------------------|------------|
| 30              |                |                  | 50              | 50                    | 15                 |            |
|                 | Department for |                  |                 |                       |                    |            |
| Unique CostItem | the CostItem   | Ending Effective | Providers where | Type of CostItems     | COSTPOOL where RVU | Relative   |
| Identifier      | RVU            | YRMO of each row | RVU is applied  | where RVUs are applie | d is used          | value unit |
|                 | DEPT 🖵         | YRMO 🖵           | Provider 🖵      | ItemType              | COSTPOOL           | RVU 👻      |

**TIP:** Best practice is to create an RVU for every item, every CostCategory.

You can either copy and paste into the CostRVU table or create an import. When complete, the table should look similar to the following:

| COSTITEM        | DEPT | YRMO   | Provider ItemType | COSTPOOL | RVU  |
|-----------------|------|--------|-------------------|----------|------|
| I_D2E1009990001 | 1601 | 201912 | _ NA              | RNSal    | 1.00 |
| I_D2E1009990001 | 1601 | 201912 | _ NA              | TechSal  | 1.00 |
| I_D2E1009990001 | 1601 | 201912 | _ NA              | OthSal   | 1.00 |
| I_D2E1009990001 | 1601 | 201912 | _ NA              | Implant  | 1.00 |
| I_D2E1009990001 | 1601 | 201912 | _ NA              | Drug     | 1.00 |
| I_D2E1009990001 | 1601 | 201912 | _ NA              | MedSup   | 1.00 |
| I_D2E1009990001 | 1601 | 201912 | _ NA              | Other    | 1.00 |
| I_D2E1009990001 | 1601 | 201912 | _ NA              | Indirect | 1.00 |

16. Continue with Calculate unit costs for D2E.

### Calculate unit costs for Direct to Encounter

To calculate unit costs for Direct to Encounter:

- 1. Complete the steps in Processing Direct to Encounter.
- 2. Run the RVU Method Assignment utility to create the RVU assignments in the Method Definition table. This writes the records that the system will use when calculating unit costs in the next step.
- 3. Run the Unit Cost Calculations utility. The unit cost for D2E items processes normally during the RVU cost calculations. Select the appropriate cost set, ensure that the RVU cost method is selected, and click **Run Now**.
- 4. At the completion of the job, review the Unit Cost report, and run all the Recon reports to ensure all cost has processed. Proceed with your organization's normal routine.

## Using the Microcost method

Microcost is a costing method applied to cost items for selected cost categories where the vendor acquisition cost per unit is used as the unit cost. This costing method is used in situations where a supply item has a known cost that can be assigned, such as when using a single vendor and a contract price is negotiated for an extended period of time. Cost items that belong to the following cost categories are likely candidates to assign as Microcost:

- Medical supplies
- Implants
- Pharmaceuticals

Update the acquisition cost of cost items, as needed. As fiscal months close (or quarters, depending on how often you process costs), review the new cost items used during that month's or quarter's service date range. You will need to evaluate new cost items to determine the most appropriate costing method assignment that reflects the information available (RVU, RCC, Microcost, and Reverse Markup).

The per-unit cost imported into the Microcost Item table is expected to be an average for the month imported.

**Prerequisite:** Before you begin this process, make sure you review your chart of accounts, and map them to cost categories as well as map the cost categories to cost pools. For each cost pool, look at the cost items, and assign a method to each.

The Microcost method only assigns cost to cost items if the vendor cost is loaded into the Microcost table.

To assign the Microcost method:

1. From the Enterprise Decision Support home page, in the Cost Accounting section, click Cost Process Guide > Methods and Assumptions > Methods > Microcost Method Assignment.

| Enterprise Decision Support                                          | <br>C? | ¢ | J | AXIOM |
|----------------------------------------------------------------------|--------|---|---|-------|
| Ξ                                                                    |        |   |   | ☆ ?   |
| 😤 Home                                                               |        |   |   |       |
| Enterprise Decision Support                                          |        |   |   |       |
| Se Data Control                                                      |        |   |   |       |
| Data Data Extensibility >                                            |        |   |   |       |
| Data Enhancement & Refinement                                        |        |   |   |       |
| Service Lines > Population > Episodic Grouper > Encounter > Viewer > |        |   |   |       |
| Cost Accounting                                                      |        |   |   |       |
| Costing Process > Costing Process > Checklist                        |        |   |   |       |
| Reporting                                                            |        |   |   |       |

2. From the Select Cost Set drop-down, select the cost set in which to assign the method.

**NOTE:** The system defaults to the currently active cost set.

| Cost Accounting                                   |                              |                             | B | ¢ | AA | AX | 10 M |
|---------------------------------------------------|------------------------------|-----------------------------|---|---|----|----|------|
| =                                                 |                              |                             |   |   |    | ☆  | ?    |
| Setup Guide > Methods and Assumptions > Methods > | Microcost Method Assignment  |                             |   |   |    |    |      |
| Microcost Method Assigr                           | iment   <b>Settings</b>      |                             |   |   |    |    |      |
| Variables                                         | Select Cost Set              |                             |   |   |    |    | •    |
|                                                   | YRMO Start Date              |                             | • |   |    |    |      |
|                                                   | YRMO End Date                |                             | • |   |    |    |      |
|                                                   | Select Target Method Version |                             | • |   |    |    |      |
|                                                   | Process                      | Microcost Method Assignment |   |   |    |    |      |
|                                                   |                              |                             |   |   |    |    |      |
| Run Now                                           |                              |                             |   |   |    |    |      |

- 3. From the YRMO Start Date drop-down, select the starting year and month.
- 4. From the YRMO End Date drop-down, select the ending year and month.
- 5. From the **Select Target Method Version** drop-down, select the version number to use for the method definition table.
- 6. Click Run Now.

The system schedules a job to run the import.

**TIP:** After you run the method assignment, the system displays a separate tab that displays the status of the assignment tasks, including the result, the time the job was started, how long it lasted, and the user that ran the job. For more information, see Viewing scheduled job results.

### Using the Transaction Cost method

The Transaction Cost method uses the exact acquisition cost for the encounter transaction. Typically used for high-cost drugs and devices, this method applies a unique cost to each encounter. This is true even when multiple encounters use the same cost item.

For example, let's say two patients need a knee replacement, which is an implant. Patient A is a taller individual that needs a different implant type versus Patient B, who is smaller. The implant for Patient A costs the hospital \$16,000 while the implant for Patient B costs \$8,000. Each patient's bill will include the cost of the implant using the same charge code, however, the implant for Patient A costs significantly more. In transaction costing, the actual \$16,000 will show up as the cost of the charge code for Patient A, but for Patient B the cost will be \$8,000. The difference is the transaction specific to Patient A and the transaction specific to Patient B.

To assist with assigning many methods to a large number of cost items, similar to RVU and Microcost, you can use the Transaction Cost Method Assignment page to update the cost item method.

To assign the Transaction Cost method:

 From the Enterprise Decision Support home page, in the Cost Accounting section, click Cost Process Guide > Methods and Assumptions > Methods > Transaction Cost Method Assignment.

| Enterprise Decision Support                 | <br>C? | ¢ | J | AXIOM |
|---------------------------------------------|--------|---|---|-------|
| ≣                                           |        |   |   | ☆ ?   |
| 番 Home                                      |        |   |   |       |
| Enterprise Decision Support                 |        |   |   |       |
| E Data Control                              |        |   |   |       |
| Data Data Extensibility >                   |        |   |   |       |
| Jata Enhancement & Refinement               |        |   |   |       |
| Service Lines                               |        |   |   |       |
| Ost Accounting                              |        |   |   |       |
| Costing Process  Costing Process  Checklist |        |   |   |       |
| Reporting                                   |        |   |   |       |

2. From the Select Cost Set drop-down, select the cost set in which to assign the method.

**NOTE:** The system defaults to the currently active cost set.

- 3. From the YRMO Start Date drop-down, select the starting year and month.
- 4. From the **YRMO End Date** drop-down, select the ending year and month.
- 5. From the **Select Target Method Version** drop-down, select the version number to use for the method definition table.
- 6. Click Run Now.

The system schedules a job to run the import.

**TIP:** After you run the method assignment, the system displays a separate tab that displays the status of the assignment tasks, including the result, the time the job was started, how long it lasted, and the user that ran the job. For more information, see Viewing scheduled job results.

# **Managing Cost Sets**

A cost set includes the attributes for each cost item in terms of the range of service dates, the costing period, the method definition version, and RVUs used when calculating costs. This simplifies the costing process as the cost set information can then be used across unit cost calculations.

A cost set defines:

- The expenses from your GL to spread
- The service dates that cover the cost items
- The definition set to use.
- The set of RVU values to use for those items marked as RVUs

All of these generate parameters generate a specific set of unit costs, and if you change any of the parameters above, the system will generate a different unit cost. For example, if you add a month to your service dates, your costs could change dramatically. However, if you change the method definition, your unit costs may change more subtly because you're changing the method in which your organization receives costs. While most costs will remain the same, some will change. So for the same time period, the total cost will stay the same for the organization, but which cost items get how much cost will change. The same idea applies to RVUs. If you pick a different RVU to apply to the cost set, then different cost items will get a different proportion of the cost relative to the other RVU items.

You can create different variations of costs, which you can then choose when processing the unit costs to assign to the patients. Let's say at the beginning of each year, you define a cost set for each quarter, for example 2018QTR1, 2018QRT2, and so on. Then, as needed, you can create multiple cost set iterations for the same time period but using different parameters. For example, 2018QTR1A, 2018QTR1B, and so on. When you calculate and assign the unit cost to patients, you can then select the cost set you want to use.

# Adding or editing a cost set

NOTE: Once a cost set has been processed, the ability to edit the fields is restricted.

To add or edit a cost set:

1. From the Enterprise Decision Support home page, in the Cost Accounting section, click Costing Process Guide > Methods and Assumptions > Cost Set Maintenance.

| Enterprise Decision Support                                                | <br>C? | ¢ | JL | AXIOM |
|----------------------------------------------------------------------------|--------|---|----|-------|
| Ξ                                                                          |        |   |    | ☆ ?   |
| <b>₩</b> Home                                                              |        |   |    |       |
| Enterprise Decision Support                                                |        |   |    |       |
| Data Control                                                               |        |   |    |       |
| Data Management > Data Extensibility >                                     |        |   |    |       |
| <sup>8—8</sup> <sub>2≤3</sub> Data Enhancement & Refinement                |        |   |    |       |
| Service Lines > Population Builder > Episodic Grouper > Encounter Viewer > |        |   |    |       |
| Cost Accounting                                                            |        |   |    |       |
| Costing Process  Costing Process  Checklist                                |        |   |    |       |
| Reporting                                                                  |        |   |    |       |

- 2. On the Cost Set Maintenance page, do any of the following:
  - To add, click + Add Cost Set.
  - To edit, click the cost set to highlight it, and click the notepad icon 🧭.

| Cost Accour               | nting                                                           |               |               |              |            | 49 🗘        | J              | AXIOM |
|---------------------------|-----------------------------------------------------------------|---------------|---------------|--------------|------------|-------------|----------------|-------|
| ≡                         |                                                                 |               |               |              |            |             |                | 습 ?   |
| Costing 2019 Q<br>Cost Se | a, Methods and Assumptions , Cost Set Mainten<br>It Maintenance | ance          |               |              |            |             |                |       |
| Name                      | Description                                                     | Modified By   | Date Modified | Start Period | End Period | Fiscal Year | Active Cost Se | et    |
| 201609                    | FY16 Cost Set                                                   | Jason Orourke | 10/12/2017    | 01           | 12         | 2016        | mark active    | ( 🛍 î |
| 201610                    | FY17 October YTD                                                | Jason Orourke | 12/18/2017    | 01           | 01         |             |                |       |
| 201706                    | FY17 June YTD                                                   | Jason Orourke | 10/25/2017    | 05           | 05         | 2017        |                |       |
| 201709                    | FY17 Cost Set (Sept YTD)                                        | Jason Orourke | 12/17/2017    | 01           | 12         |             |                |       |

3. In the Add/Edit Allocation Rule dialog, complete the following:

| Field                                   | Description                                                                                            |
|-----------------------------------------|----------------------------------------------------------------------------------------------------|
| Name                                    | A name for the cost set.                                                                               |
|                                         | <b>TIP:</b> Use a naming convention that is meaningful to your organization, such as "2018QTR1".       |
| Description                             | A longer description for the cost set.                                                                 |
|                                         | <b>TIP:</b> An example description would be "2018QTR1, Version A. Using method definitions from 2019". |
| Fiscal Year                             | Select the fiscal year in which to designate the cost items you want to spread.                        |
| Start Period                            | Select the start date of the cost items to include in the cost set.                                    |
| End Period                              | Select the end date of the cost items to include in the cost set.                                      |
| General Ledger<br>Table                 | Displays the General Ledger table in which the cost items are derived.                                 |
| Beginning Service<br>Date               | Displays the beginning service date in which the costs are derived.                                    |
| Ending Service Date                     | Displays the ending service date in which the costs are derived.                                       |
| Version of Method<br>Definitions to Use | Select the version method definition to use for the cost set.                                          |
| Version of RVUs to<br>Use               | Select the RVU version to use for the cost set.                                                        |

4. After you finish making changes, click Save.

# Deleting a cost set

To delete a cost set:

1. From the Enterprise Decision Support home page, in the Cost Accounting section, click Costing Process Guide > Methods and Assumptions > Cost Set Maintenance.

| Enterprise Decision Support                                                  | <br>C? | ¢ | J | AXIOM |
|------------------------------------------------------------------------------|--------|---|---|-------|
| ≡                                                                            |        |   |   | ₩     |
| A Home                                                                       |        |   |   |       |
| Enterprise Decision Support                                                  |        |   |   |       |
| Se Data Control                                                              |        |   |   |       |
| Data<br>Management > Data Extensibility >                                    |        |   |   |       |
| ្វីភ្នំ Data Enhancement & Refinement                                        |        |   |   |       |
| Service Lines > Population Builder > Episodic Grouper > Encounter > Viewer > |        |   |   |       |
| Cost Accounting                                                              |        |   |   |       |
| Costing Process > Costing Process > Checklist                                |        |   |   |       |
| Reporting                                                                    |        |   |   |       |

2. On the **Cost Set Maintenance** page, hover your mouse over the definition to highlight it, and click the trash bin icon.

| С | ost Accounti      | ng                                             |               |               |              |            | 48 🗘        | J.              | AXIOM |
|---|-------------------|------------------------------------------------|---------------|---------------|--------------|------------|-------------|-----------------|-------|
| Ξ | 1                 |                                                |               |               |              |            |             | 7               | ን ?   |
| 1 | Costing 2019 Q3 > | Methods and Assumptions > Cost Set Maintenance |               |               |              |            |             |                 |       |
|   | Cost Set          | Maintenance                                    |               |               |              |            |             |                 |       |
|   | Add Cost Set      |                                                |               |               |              |            |             |                 |       |
|   | Name              | Description                                    | Modified By   | Date Modified | Start Period | End Period | Fiscal Year | Active Cost Set |       |
|   | 201609            | FY16 Cost Set                                  | Jason Orourke | 10/12/2017    | 01           | 12         | 2016        | mark active     | Ŷ.    |
|   | 201610            | FY17 October YTD                               | Jason Orourke | 12/18/2017    | 01           | 01         |             |                 |       |
|   | 201706            | FY17 June YTD                                  | Jason Orourke | 10/25/2017    | 05           | 05         | 2017        |                 |       |
|   | 201709            | FY17 Cost Set (Sept YTD)                       | Jason Orourke | 12/17/2017    | 01           | 12         |             |                 |       |

3. At the Confirm Delete Cost Set prompt, click OK.

# Understanding Calculating and Assigning Cost Items

The calculation of unit costs consists of two general categories:

- Direct assignment or calculation of costs based on detailed charge or cost data.
- The allocation of costs based on a spread methodology using a statistic or other basis.

Unit cost calculations need to be processed in a specific order, with direct assignment methods processed prior to the allocation type of methods. Additionally, the relative cost unit method needs to be processed last, as it relies on the results from other methods to calculate the costs.

### Direct Assignment calculation

The following table describes the Direct Assignment methodologies supported for unit cost calculation:

| Method                | Description                                                                                                    |
|-----------------------|----------------------------------------------------------------------------------------------------|
| Transaction Microcost | Sometimes referred to as Acquisition or Direct Costing. Transaction<br>Microcost simply means that you can use the cost information that is<br>often available in a patient care system directly in the costing process.<br>You need to extract the data from the source system, which may<br>include a surgical or operating room system, pharmacy system, and<br>so on.                                         |
| Microcost             | Sometimes referred to as Standard Costing. Microcost simply means<br>that you can associate a known cost value directly with the cost item.<br>A Microcost table stores and assigns the cost to the encounter cost-<br>detail level when processing this method. The Microcost method is<br>often used for supply items or other directly contracted service, such<br>as a reference lab fee for a send-out test. |
| Reverse Markup        | A useful method to use to estimate the cost of an item when a<br>chargeable item's price is generated based on a markup table and<br>when the specific cost may not be known using a Microcost method.<br>This method is only available for chargeable items with the actual per-<br>unit charge available in the Cost Detail transaction data.                                                                   |

**Important:** The Direct Assignment methods listed above can produce results that do not align with your GL dollars. If there are no remaining cost items to allocate costs to in the cost category that you have assigned costs to, then a variance to the GL occurs. There are three ways to handle a variance:

- 1. Use an allocation method to spread a variance to any remaining cost items for the department for the cost pools.
- 2. Use a reclass to move any remaining dollars in the department in the cost pool to a new cost pool, and spread them to a selection of cost items in the department.
- 3. Ignore the variance and leave it as a variance.

### Spread calculation

The following table describes the Spread methodologies supported for unit cost calculation:

| Method                                        | Description                                                                                                    |
|-----------------------------------------------|----------------------------------------------------------------------------------------------------|
| Relative Value Units (RVU)                    | An allocation method that depends on a unit of relative value to determine the items that should receive more cost than others.                                                                                                    |
| Provider RVU                                  | An allocation method that uses a relative value unit (RVU) but enables<br>you to allocate provider expenses (generally salaries) directly to his or<br>her patients. This is a process that requires general ledger costs so<br>that accounts are associated with individual providers. |
| Ratio of Cost to Charges<br>(RCC) Allocations | Widely used to allocate costs according to the price or charge for the item.                                                                                                    |
| Relative Cost Unit (RCU)<br>Allocations       | A Syntellis term used to denote the ability to map previously calculated cost values as a means of spreading costs without the need to define and load them as an RVU.                                                                                                    |

**IMPORTANT:** When using more than one method per cost center or department per cost category, it is important to process these methods in the order indicated above. This ensures that the allocation methods are used last after more specific methods have been processed. More than one method per department is made possible by using an offset methodology within each method. An offset methodology refers to the creation of pseudo-accounts in the CGL that captures the results of a calculation, and then provides the remaining dollars to be processed by a subsequent costing process.

# Processing advanced cost methods

This page allows you to process advanced cost methods, such as Transaction Microcosts, Microcost, and/or Reverse Markup costing methods and post the results to the CDCC table.

To process advanced cost methods:

1. From the Enterprise Decision Support home page, in the Cost Accounting section, click Costing Process Guide > Process Advanced Cost Methods.

| Enterprise Decision Support                                          | <br>C? | ¢ | J. | AXIOM |
|----------------------------------------------------------------------|--------|---|----|-------|
|                                                                      |        |   |    | ☆?    |
| 🕷 Home                                                               |        |   |    |       |
| Enterprise Decision Support                                          |        |   |    |       |
| Se Data Control                                                      |        |   |    |       |
| Data<br>Management > Data Extensibility >                            |        |   |    |       |
| ្វិក្ខភ្នំData Enhancement & Refinement                              |        |   |    |       |
| Service Lines > Population > Episodic Grouper > Encounter > Viewer > |        |   |    |       |
| Cost Accounting                                                      |        |   |    |       |
| Costing Process > Costing Process > Checklist                        |        |   |    |       |
| Reporting                                                            |        |   |    |       |

2. From the Select a Cost Set drop-down, select a cost set.

| Cost Accounting                             |                                     |                                                                                                    |                            | G                   | ¢                  | JL         | Ā              | хіом |
|---------------------------------------------|-------------------------------------|----------------------------------------------------------------------------------------------------|----------------------------|---------------------|--------------------|------------|----------------|------|
| =                                           |                                     |                                                                                                    |                            |                     |                    |            | ☆              | ?    |
| Setup Guide > Process Advanced Cost Methods |                                     |                                                                                                    |                            |                     |                    |            |                |      |
| Process Advanced Cost M                     | ethods   <b>Settings</b>            |                                                                                                    |                            |                     |                    |            |                |      |
| Utility                                     | Description                         | Use this screen to select which advanced methods to p<br>encounter records in the database using volume and cl | rocess, cal<br>arge date f | culating<br>or each | costs o<br>record. | lirectly o | n the detailed | I    |
| Variables                                   | Select a Cost Set                   |                                                                                                    |                            |                     |                    | •          |                |      |
|                                             | Select Method Definition Version    | · · · · · · · · · · · · · · · · · · ·                                                                          |                            |                     |                    |            |                |      |
|                                             | Select Markup Version (Markup Only) | 1 🔹                                                                                                    |                            |                     |                    |            |                |      |
|                                             | Service Start YRMO                  | · · · · · · · · · · · · · · · · · · ·                                                                          |                            |                     |                    |            |                |      |
|                                             | Service End YRMO                    | •                                                                                                    |                            |                     |                    |            |                |      |
|                                             | Processes                           | ☑ Reverse Markup                                                                                               |                            |                     |                    |            |                |      |
|                                             |                                     | Microcost                                                                                                    |                            |                     |                    |            |                |      |
|                                             |                                     | ✓ Transaction Microcost                                                                                        |                            |                     |                    |            |                |      |
| Due New                                     |                                     |                                                                                                    |                            |                     |                    |            |                |      |

- 3. From the **Select a Method Definition Version** drop-down, select a method definition version to process.
- 4. From the Select Markup Version (Markup Only) drop-down, select a markup version to process.
- 5. From the Service Start YRMO drop-down, select the YRMO start date.

- 6. From the Service End YRMO drop-down, select the YRMO end date.
- 7. In the **Processes** area, select the processes to run.
- 8. Click Run Now.
- 9. In the Information dialog, click **OK**.

To view the status of the processes, see Viewing scheduled job results.

# Calculating unit costs by method

The system uses the method assigned to each cost item for each cost pool to determine which cost calculations to perform to obtain the total cost per cost item. The Unit Cost Calculations page allows you to calculate all unit costs based on GL allocations for a cost set and reconcile the results.

To calculate unit costs:

1. From the Enterprise Decision Support home page, in the Cost Accounting section, click Costing Process Guide > Unit Cost Calculations.

| Enterprise Decision Support                                        | <br>C) | ¢ | J | AXIOM |
|--------------------------------------------------------------------|--------|---|---|-------|
|                                                                    |        |   |   | ☆?    |
| <b>₩</b> Home                                                      |        |   |   |       |
| Enterprise Decision Support                                        |        |   |   |       |
| Se Data Control                                                    |        |   |   |       |
| Data Management > Data Extensibility >                             |        |   |   |       |
| ្វិក្ខដ្ឋី Data Enhancement & Refinement                           |        |   |   |       |
| Service Lines > Population > Episodic Grouper > Encounter > Viewer |        |   |   |       |
| Cost Accounting                                                    |        |   |   |       |
| Costing Process > Costing Process > Checklist                      |        |   |   |       |
| Reporting                                                          |        |   |   |       |

- 2. From the Select a Cost Set drop-down, select a cost set to calculate.
- 3. In the **Select Cost Methods** section, select one or more cost methods to use to calculate the cost items.

**NOTE:** If the method you want to use does not display, you need to go to the System Configuration page to select the method.

4. Click Run Now.

### Assigning unit costs to cost items

This section focuses on moving or assigning calculated costing results from the Cost Results table to cost detail and encounter-based records.

After calculating unit costs, you run the following processes to place the unit cost values into tables for reporting used for reconciliation purposes:

- 1. Apply results to the Cost Detail Category Calculation table
- 2. Summarize the Cost Detail Category Calculation results
- 3. Refresh the Department Utilization Summary tables
- 1. Apply results to the Cost Detail Category Calculation table
- 2. Summarize the Cost Detail Category Calculation results
- 3. Refresh the Department Utilization Summary tables

### Applying results to the Cost Detail Category Calculation table

Assigning Cost Item unit level results at the Cost Category level to CostDetail table includes a step to the CostDetailCategoryCalculation, which is at the encounter and transaction level, using a Compound Key of EncounterSeq and TransactionID.

To apply results to the Cost Detail Category Calculation table:

1. From the Enterprise Decision Support home page, in the Cost Accounting section, Costing Process Guide > Cost Assignments > Results to Cost Detail Category.

| Enterprise Decision Support                                          | <br>C) | ¢ | JL | AXIOM |
|----------------------------------------------------------------------|--------|---|----|-------|
| Ξ                                                                    |        |   |    | ☆ ?   |
| A Home                                                               |        |   |    |       |
| Enterprise Decision Support                                          |        |   |    |       |
| Se Data Control                                                      |        |   |    |       |
| Data Data Extensibility >                                            |        |   |    |       |
| Data Enhancement & Refinement                                        |        |   |    |       |
| Service Lines > Population > Episodic Grouper > Encounter > Viewer > |        |   |    |       |
| Cost Accounting                                                      |        |   |    |       |
| Costing Process  Guide Costing Process Checklist                     |        |   |    |       |
| Reporting                                                            |        |   |    |       |

2. In the Variables section, the default options are already set by default based on your active cost set. In most cases, you do not need to change these options.

**NOTE:** The YRMO dates are constrained to the cost set selected in the **Select Cost Set** dropdown.

3. Click Run Now.

To view the status of the processes, see Viewing scheduled job results.

### Summarizing the Cost Detail Category Calculation results

Use this job to run the following tasks:

- Sums cost detail category to cost detail totals The Cost Detail Category Cost information is summarized to the CostDetail table, which does not store cost-category level costs. The CostDetail table cost information is limited to calculated fields (e.g., subtotals for Direct and Indirect as well as totals).
- Sums cost detail totals to encounters The encounter detail cost category results are summarized to the Encounter, which does not store cost category-level costs. The encounter cost information is limited to the calculated subtotal and total costs, such as Fixed Direct, Variable Direct, Total Direct, and so on.

• Sums cost detail category to encounter detail - The Cost Category/Cost Item transaction-level results from Applying results to the Cost Detail Category Calculation table are summarized to a second table in this process, EncounterDetailCategoryCalculation. This table stores category level cost information at the encounter level.

To summarize the Cost Detail Category Calculation results:

1. From the Enterprise Decision Support home page, in the Cost Accounting section, click Costing Process Guide > Cost Assignments > Summarize Cost Detail Categories.

| Enterprise Decision Support                                          | <br>G | ¢ | JL | AXIOM |
|----------------------------------------------------------------------|-------|---|----|-------|
| Ξ                                                                    |       |   |    | ☆ ?   |
| <b>₩</b> Home                                                        |       |   |    |       |
| Enterprise Decision Support                                          |       |   |    |       |
| Data Control                                                         |       |   |    |       |
| Data Management Data Extensibility >                                 |       |   |    |       |
| Ĵ <sup></sup> g∆ata Enhancement & Refinement                         |       |   |    |       |
| Service Lines > Population > Episodic Grouper > Encounter > Viewer > |       |   |    |       |
| Cost Accounting                                                      |       |   |    |       |
| Costing Process  Guide Costing Process  Checklist                    |       |   |    |       |
| Reporting                                                            |       |   |    |       |

2. In the Variables section, the default options are already set by default based on your active cost set. In most cases, you do not need to change these options.

**NOTE:** The YRMO dates are constrained to the cost set selected in the **Select Cost Set** dropdown.

3. Click Run Now.

To view the status of the processes, see Viewing scheduled job results.

### Refreshing the Department Utilization Summary table

The Department Utilization Summary table is simply a pivot table version of the CDCC to provide easier reporting.

To apply results to the Cost Detail Category Calculation table:

1. From the Enterprise Decision Support home page, in the Cost Accounting section, click Costing Process Guide > Cost Assignments > Department Utilization Summary.

| Enterprise Decision Support                                          | <br>4J | ¢ | J | AXIOM |
|----------------------------------------------------------------------|--------|---|---|-------|
| E                                                                    |        |   |   | ☆ ?   |
| <b>₩</b> Home                                                        |        |   |   |       |
| Enterprise Decision Support                                          |        |   |   |       |
| Se Data Control                                                      |        |   |   |       |
| Data<br>Management > Data Extensibility >                            |        |   |   |       |
| ¦ <sup>™</sup> Data Enhancement & Refinement                         |        |   |   |       |
| Service Lines > Population > Episodic Grouper > Encounter > Viewer > |        |   |   |       |
| Cost Accounting                                                      |        |   |   |       |
| Costing Process  Costing Process  Checklist                          |        |   |   |       |
| Reporting                                                            |        |   |   |       |

2. In the Variables section, the default options are already set by default based on your active cost set. In most cases, you do not need to change these options.

**NOTE:** The YRMO dates are constrained to the cost set selected in the **Select Cost Set** dropdown.

3. Click Run Now.

To view the status of the processes, see Viewing scheduled job results.

# Working with Markup Groups

Markups are generally applied to supply items that have a variable cost to them based on the time and type of purchase. For example, all pacemakers may use the same cost item number, but the prices can vary by tens of thousands of dollars based on type and manufacturer as well as any purchasing agreements in place. Instead of a fixed charge, your organization uses a markup from the base cost to price the item in a way that ensures that they do not lose money on a consumable item.

The amount or percentage an item is marked up is determined using a markup table (referred to as a markup group in Axiom Enterprise Decision Support). There are two methods you can use to apply markups: percentage or multiplier.

**NOTE:** Refer to your organization to determine which one to use when defining markups.

In Axiom Enterprise Decision Support, a markup group consists of multiple pricing tiers, with each tier encompassing a price range and a markup percentage or multiplier that is added to the items in that price range. In the following example, a Supply markup group includes ten tiers that uses a percentage markup type, so items from \$.01 to \$100 are charged a 20% markup, \$100.01 to \$200 are charged a 30% markup and so on.

| Tier Level | Range Minimum | Range Maximum | Markup Factor | + Fixed Amount |
|------------|---------------|---------------|---------------|----------------|
| 1          | 0.01          | 100.00        | 20%           |                |
| 2          | 100.01        | 200.00        | 30%           |                |
| 3          | 200.01        | 300.00        | 40%           |                |
| 4          | 300.01        | 400.00        | 20%           |                |
| 5          | 400.01        | 500.00        | 30%           |                |
| 6          | 500.01        | 600.00        | 50%           |                |
| 7          | 600.01        | 700.00        | 60%           |                |
| 8          | 700.01        | 800.00        | 54%           |                |
| 9          | 800.01        | 900.00        | 55%           |                |
| 10         | 900.01        | 1000.00       | 66%           |                |

### Reverse Markup method and unit costs

When using the Reverse Markup method, unit costs are calculated by taking the price of an item and marking it down based on the original markup percentage or multiplier defined in the markup group in which the item falls. Basically, you are reverse engineering the current price to determine the unit cost.

To illustrate the math, consider the following example:

- A \$1,000 item falls into a tier that carries a 4.0 multiplier (some refer to this a 400% markup, please verify for your specific organization) from the base cost.
- The markdown rate would be: 1 / 400%  $\rightarrow$  1 / 4.00  $\rightarrow$  1/4  $\rightarrow$  .25
- The original cost of the item would then be computed as: \$1,000 \* .25 = \$250
- You can check this by reapplying the markup rate:  $\$250 * Multiplier \rightarrow \$250 * 4.0 = \$1,000$

**NOTE:** Please check with your Syntellis Implementation Consultant or with Syntellis Customer Success for any questions about the computation of markup percentages or the differences between a markup percentage and a markup multiplier.

The Reverse Markup assignment results in either a remainder or an overage of dollars (or negative dollars) that is applied during the next methods based on methods assigned to other cost items. If no other methods are assigned or no other cost items are remaining, the balance is left on the GL as a variance. Each Cost Category could have its own markup table, which you should assign to the corresponding departments and cost categories.

To maintain markup groups for departments, do the following:

- Identify the cost items, cost pools, or entity/department combinations that you will assign to use the Reverse Markup costing method.
- Determine with department leaders and the Supply/Materials Management department the most appropriate costing method for medical supplies, implants, and pharmaceuticals.
- Obtain the markup tables from the CDM department. Departments that would commonly use a markup table would be Surgery, Cardiac Cath Lab, Ambulatory Surgery Centers, and the Pharmacy. Also consider Cost Items within departments that use large amounts of medical supplies, implants, or pharmaceuticals.

#### Markup group versions

Axiom Enterprise Decision Support allows you to create a version of your markup groups as market conditions change. Each version includes all markup groups. You can then keep your markup tiers current without losing your historical settings should you ever need to rerun costing for a prior period of time. This allows you to update your tier structures without needing to update your Method Definition table version.

# Adding or editing a markup group definition

The Markup Group Definition page provides a centralized location to add, edit, and delete markup groups (previously referred to as markup tables) that are used to reverse engineer the original cost of an item based on the markup percentages or multiplier applied by your organization's purchasing department.

To add or edit a markup group definition:

 From the Enterprise Decision Support home page, in the Cost Accounting section, click Costing Process Guide > Methods and Assumptions > Assumptions > Manage Markup Group Definitions.

| Enterprise Decision Support                                          | <br>C? | ¢ | AXIOM |
|----------------------------------------------------------------------|--------|---|-------|
| Ξ                                                                    |        |   | ☆ ?   |
| # Home                                                               |        |   |       |
| Enterprise Decision Support                                          |        |   |       |
| Se Data Control                                                      |        |   |       |
| Data<br>Management > Data Extensibility >                            |        |   |       |
| Data Enhancement & Refinement                                        |        |   |       |
| Service Lines > Population > Episodic Grouper > Encounter > Viewer > |        |   |       |
| Cost Accounting                                                      |        |   |       |
| Costing Process  Guide Costing Process Checklist                     |        |   |       |
| Reporting                                                            |        |   |       |

- 2. Do one of the following:
  - To add, click + Add Markup Group in the top right corner of the page.
  - To edit, click the definition to highlight it, and click the notepad icon .

| Cost Account                           | ıg                                                                                        |                                                        |        |                 | <b>!!!</b> 43    | 4 | AXIOM |
|----------------------------------------|-------------------------------------------------------------------------------------------|--------------------------------------------------------|--------|-----------------|------------------|---|-------|
| ≡                                      |                                                                                           |                                                        |        |                 |                  |   | ☆ ?   |
| Setup Guide , Me<br>Manage<br>+ Add Ma | ods and Assumptions , Assumptions , Manage Markup<br>Markup Group Definitions<br>up Group | s Group Definitions                                    |        |                 |                  |   | ĺ     |
| Title                                  | Version                                                                                   | Description                                            | Туре   | Number of Tiers | Action           |   |       |
| Pharmacy                               | 1                                                                                         | Markup Table for all Pharmacy Medications and<br>Drugs | Markup | 5               | 1<br>1<br>1<br>1 |   |       |
|                                        |                                                                                           |                                                        |        |                 | V                |   |       |

3. In the Add/Edit Markup Group Definition dialog, complete the following:

| Field          | Description                                                                                                    |
|----------------|----------------------------------------------------------------------------------------------------|
| Title          | Type the title for the definition.                                                                                                    |
| Description    | Type the details for the definition.                                                                                                    |
| Choose Markup  | Select one of the following:                                                                                                    |
| Туре           | <ul> <li>Markup - Apply markup amounts based on percentage and/or a fixed amount.</li> </ul>                                                                                                    |
|                | <ul> <li>Multiplier - Apply markup amounts using a multiplying factor.</li> </ul>                                                                                                    |
|                | <b>NOTE:</b> This option only displays when you create a new markup group. When you edit an existing markup group, the window displays the markup type.                                                                                 |
| Tier Level     | Displays the tier level number.                                                                                                    |
| Range Minimum  | Displays the minimum amount the item must meet to qualify for the tier level.                                                                                                    |
|                | <b>TIP:</b> This amount is determined by the amount entered in the <b>Range</b><br><b>Maximum</b> column from the preceding tier row. For example, if you<br>enter 299.99 in Tier 2, the Range Minimum would display 300 for Tier<br>3. |
| Range Maximum  | Type the maximum amount to define the tier price range.                                                                                                    |
| Markup Factor  | Type the percentage or multiplier markup to apply to the items that fall within the tier price range.                                                                                                    |
| + Fixed Amount | Type an amount to add in addition to the percentage or multiplier markup. This is an optional step.                                                                                                    |

- 4. Do any of the following, as needed:
  - To add more tiers, click + Add Tier at the bottom of the list.
  - To delete a tier row, click the row to highlight it, and then click the trash bin icon in the Action column. At the Delete Markup Tier prompt, click OK.

| Edit Markup Group D         | efinition   Pharmacy     |                |                    |                |                                                                                                    |
|-----------------------------|--------------------------|----------------|--------------------|----------------|----------------------------------------------------------------------------------------------------|
| Title                       |                          |                |                    |                |                                                                                                    |
| Pharmacy                    |                          |                |                    |                |                                                                                                    |
| Description                 |                          |                | Markup Type: Marku | p              |                                                                                                    |
| Markup Table for all Pharma | cy Medications and Drugs |                |                    | F              |                                                                                                    |
|                             |                          |                |                    |                |                                                                                                    |
|                             |                          |                |                    |                |                                                                                                    |
| Tier Level                  | Range Minimum            | Range Maximum  | Markup Factor      | + Fixed Amount | Action                                                                                                    |
| 1                           | 0.01                     | 100            | 400 %              | \$0.00         |                                                                                                    |
| 2                           | 100.01                   | 500            | 300 %              | \$0.00         |                                                                                                    |
| -                           | 100.01                   |                |                    | Ç0.00          |                                                                                                    |
| 3                           | 500.01                   | 1000           | 200 %              | \$0.00         | in the second second se |
| 4                           | 1000.01                  | 5000           | 150 %              | \$0.00         | 0                                                                                                    |
| 5                           | 5000.01                  | 99999999999999 | 110 %              | \$0.00         |                                                                                                    |
| + Add Tier                  |                          |                |                    |                |                                                                                                    |
|                             |                          |                |                    |                | Save Cancel                                                                                                    |

5. After making your changes, click **Save**.

# Deleting a markup group

**IMPORTANT:** When deleting a markup group definition, the system deletes all of its versions. Once deleted, it cannot be retrieved.

To delete a markup group:

 From the Enterprise Decision Support home page, in the Cost Accounting section, click Costing Process Guide > Methods and Assumptions > Assumptions > Manage Markup Group Definitions.

| Enterprise Decision Support                                          | <br>B | ¢ | J. | AXIOM |
|----------------------------------------------------------------------|-------|---|----|-------|
| ≡                                                                    |       |   |    | ☆ ?   |
| A Home                                                               |       |   |    |       |
| Enterprise Decision Support                                          |       |   |    |       |
| Se Data Control                                                      |       |   |    |       |
| Data Management > Data Extensibility >                               |       |   |    |       |
| ្វីដ្ឋាData Enhancement & Refinement                                 |       |   |    |       |
| Service Lines > Population > Episodic Grouper > Encounter > Viewer > |       |   |    |       |
| Cost Accounting                                                      |       |   |    |       |
| Costing Process > Costing Process > Checklist                        |       |   |    |       |
| Reporting                                                            |       |   |    |       |

2. Click the markup group to highlight it, and click the trash bin icon  $\overline{\mathbf{m}}$ .

| Cost Accounting                                                         |                                             |                                                        |        |                 | III 🛷 🗘 🐽                      | AXIOM      |
|-------------------------------------------------------------------------|---------------------------------------------|--------------------------------------------------------|--------|-----------------|--------------------------------|------------|
| =                                                                       |                                             |                                                        |        |                 |                                | ☆ <b>?</b> |
| Setup Guide , Methods and Assumptions , Assump<br>Manage Markup Group E | otions > Manage Markup Group<br>Definitions | Definitions                                            |        |                 |                                |            |
| Title                                                                   | Version                                     | Description                                            | Туре   | Number of Tiers | Action                         |            |
| Pharmacy                                                                | 1                                           | Markup Table for all Pharmacy Medications and<br>Drugs | Markup | 5               | Delete Markup Group Definition |            |

3. At the Delete this Definition? prompt, click OK.

# **Managing Overhead Allocations**

Overhead allocation definitions in Axiom Enterprise Decision Support are used to define the rules and order in which to move overhead expenses from support departments (Security, IT, Utilities, etc.) to revenue-producing departments (usually In Patient departments).

The Axiom system uses the Step Down method, which allocates costs from one department to other departments using a sequential process. When setting up the allocation sequence, we recommend allocating costs starting with the most (based on count) supported departments and working your way down to the fewest supported departments. Keep in mind that this may not always correlate to the departments with the highest cost. For example, if an overhead Administration department holds \$500,000 in C-level salaries, you may want to allocate this first since Administration supports the entire system. On the other hand, a grouping of clinical support departments may hold \$1 million in cost, but since they would support a more limited amount of departments (clinical only), you would allocate the cost after the Administration department.

**TIP:** Your Syntellis Implementation Consultant can help you set up the allocation definition run order.

You manage the allocation definitions and run order in the Allocation Definitions page. From this page, you can add, edit, and delete definitions as well as reorder the sequence of the definitions. This page also allows you to validate that definitions do not violate the rules of other definitions. For example, you may accidentally set up a definition that allocates to the same department twice. In this case, the system would display a validation error.

# Adding, editing, or cloning overhead allocation definitions

The Allocation Definitions page allows you to view and configure overhead allocation definitions, including setting the order you want the system to process them, and how you want the dollars to be allocated. You can create a new definition by cloning an existing definition and editing it.

**TIP:** Make sure to maintain your overhead allocation definitions on a regular basis as departments, accounts, statistics, and so on are updated in your organization.

To add or edit an overhead allocation definition:

1. From the Enterprise Decision Support home page, in the Cost Accounting section, click Costing Process Guide > Overhead Allocations.

| Enterprise Decision Support                                         | <br>C? | ¢ | JL | AXIOM |
|---------------------------------------------------------------------|--------|---|----|-------|
| E                                                                   |        |   |    | ☆ ?   |
| Af Home                                                             |        |   |    |       |
| Enterprise Decision Support                                         |        |   |    |       |
| Se Data Control                                                     |        |   |    |       |
| Data<br>Management > Data Extensibility >                           |        |   |    |       |
| Lange Data Enhancement & Refinement                                 |        |   |    |       |
| Service Lines > Population Builder > Episodic Grouper > Encounter > |        |   |    |       |
| Cost Accounting                                                     |        |   |    |       |
| Costing Process  Guide  Costing Process  Checklist                  |        |   |    |       |
| Reporting                                                           |        |   |    |       |

2. To show or hide inactive definitions in the list, click the **Show only active definitions** check box at the top of the page. If you unselect the check box, the table displays the inactive definitions shaded in yellow. Only active definitions include a check mark in the **Active** column.

| Co                                                                                                    | ost Account | ting                                                                                    |                                         |                              |                                                                                                    |               |               |        | -B  | ۵               |   | AXIOM |
|----------------------------------------------------------------------------------------------------|-------------|-----------------------------------------------------------------------------------------|-----------------------------------------|------------------------------|----------------------------------------------------------------------------------------------------|---------------|---------------|--------|-----|-----------------|---|-------|
| Ξ                                                                                                    |             |                                                                                         |                                         |                              |                                                                                                    |               |               |        |     |                 |   | ☆ ?   |
| Complete , Reclasses and OH Allocations , Overhead Allocations , Allocation Definitions<br>Allocation Definitions   Simultaneous Equations |             | Ilocations , Overhead Allocations , Allocation Definitions Ons   Simultaneous Equations | Add Allocation Definition               | Show only active allocations | X Not Valid: 5 Conflicts<br>Last validated on 12/3/2019 6:48:40 PM<br>Please click Validate Now to see individual errors | < >           | Validate      |        | Sea | rch Definitions | Q |       |
|                                                                                                    | ID          | Run Or                                                                                  | Title                                   | Comment                      |                                                                                                    | Cost Category | To Department | Status | Act | tive            |   |       |
| Н                                                                                                    | 318         | 7                                                                                       | Indirect Admin - Benefits over Salaries |                              |                                                                                                    | Benefits      | All           |        |     | /               |   |       |
|                                                                                                    | 319         | 8                                                                                       | Indirect Admin - Benefits over FTEs     |                              |                                                                                                    | Benefits      | All           |        | •   | -               |   |       |
|                                                                                                    | 320         | 9                                                                                       | Indirect Admin                          |                              |                                                                                                    | NA            | All           |        | •   |                 |   |       |
|                                                                                                    | 321         | 10                                                                                      | Indirect IT                             |                              |                                                                                                    | NA            | All           |        |     | /               |   |       |

- 3. Do any of the following:
  - To add a definition, do one of the following:
    - If you are not yet sure in what order to place the new definition, click Add Allocation Definition at the top of the page. The system places the definition to the bottom of the list of active definitions.
    - If you know where to place the new definition in the list, select a definition to highlight it, and click the plus icon. The system places the definition after the existing definition.

- To edit a definition, select the definition to highlight it, and click the notepad 📝 icon.
- To clone a definition, select the definition to highlight it, and click the notepad *content* icon. In the Edit Allocation Definition dialog, click Clone in the bottom left corner.
- 4. In the Add Reclass Definition dialog, select the type of reclass to add.
- 5. In the Add/Edit Allocation Rule dialog, complete the following:

| <b>NOTE:</b> The options avail                                                                                          | able will vary slightly d     | epending on the type o                                   | f reclass you are adding.                                                  |
|----------------------------------------------------------------------------------------------------|-------------------------------|----------------------------------------------------------|----------------------------------------------------------------------------|
| Edit Allocation Definition   Indirect A                                                                                 | dmin - Benefits over Salaries |                                                          | 2 🖩 ? ¥                                                                    |
| Title Indirect Admin - Benefits over Salaries                                                                           |                               | Select Entity All Entities Use Source Cost Categories No | •                                                                          |
| Comment Indirect Admin - Benefits over Salaries                                                                         |                               | Cost Category IndLabor                                   | •                                                                          |
| 1         From Departments         200063220 - Environmental Services Tig         200063240 - Environmental Services Pr | and Accounts                  | 2<br>Allocate Based On                                   | 3 To Departments  All Departments  Select Department(s)  DEPT.ENTITY =9000 |
| ALLOCATION OFFSET ACCOUNT: 913000000110                                                                                 |                               |                                                          | ALLOCATED ACCOUNT: 91000000110                                             |
| Clone                                                                                                    |                               |                                                          | Save Cancel                                                                |

| Field         | Description                                                                                                    |
|---------------|----------------------------------------------------------------------------------------------------|
| Title         | Title of the definition.                                                                                                |
| Comment       | Details of the definition.                                                                                              |
| Select Entity | Select the entity in which to allocate dollars from.                                                                    |
|               | <b>TIP:</b> The entity you select determines the departments and accounts you choose from further along in the utility. |

| Field                  | Description                                                                                                    |  |  |  |  |  |  |
|------------------------|----------------------------------------------------------------------------------------------------|--|--|--|--|--|--|
| Use Source Cost        | Do one of the following:                                                                                                    |  |  |  |  |  |  |
| Categories             | <ul> <li>To assign the definition to all cost categories, click the toggle to Yes.</li> <li>To assign the definition to a specific cost category, click the toggle to No.</li> </ul>                                                                                                    |  |  |  |  |  |  |
| Cost Category          | If you set the Use Source Cost Categories toggle to No, select the cost category to apply the pseudo account to.                                                                                                    |  |  |  |  |  |  |
|                        | <b>NOTE:</b> This option is only enabled when you select <b>No</b> in <b>Use Source</b><br><b>Cost Categories</b> .                                                                                                    |  |  |  |  |  |  |
| Active                 | Do one of the following:                                                                                                    |  |  |  |  |  |  |
|                        | • To activate the definition, click the toggle to Yes.                                                                                                    |  |  |  |  |  |  |
|                        | <ul> <li>To deactivate the definition, click the toggle to No.</li> </ul>                                                                                                    |  |  |  |  |  |  |
|                        | For more information regarding this option, see Activating or deactivating overhead allocation definitions.                                                                                                    |  |  |  |  |  |  |
| 1. From<br>Departments | Select source departments to allocate dollars from by doing the following:                                                                                                    |  |  |  |  |  |  |
|                        | <ul> <li>To create or use a filter, do the following: <ul> <li>a. Click Use Filter.</li> <li>b. Click Add Department Filter to open the Filter Wizard.</li> <li>c. Create or select an existing filter.</li> </ul> </li> <li>To select from a list of departments, do the following: <ul> <li>a. Click Choose Departments.</li> <li>b. In the Add Departments dialog, do any of the following:</li> <li>To select all of the departments, click Select All.</li> <li>To unselect all of the departments, click Select None.</li> <li>To search for a specific department, type a department number or name in the Search box.</li> </ul> </li> <li>c. Click OK.</li> <li>To preview the filter results, click the spreadsheet icon III.</li> </ul> |  |  |  |  |  |  |
| and Accounts           | Select the accounts by clicking the funnel icon T to use the Filter<br>Wizard to create or select an account filter (For example,<br>Account.Type = Expense). To preview the filter results, click the<br>spreadsheet icon .                                                                                                    |  |  |  |  |  |  |

| Field                | Description                                                                                                    |
|----------------------|----------------------------------------------------------------------------------------------------|
| 2. Allocate Based On | Select the statistic account(s) in which to allocate by clicking the funnel icon <b>T</b> to use the Filter Wizard to create or select an account filter. To preview the filter results, click the spreadsheet icon <b>H</b> .                                                                                                    |
| 3. To Departments    | <ul> <li>Do one of the following:</li> <li>To allocate to all the departments based on the criteria selected in the Allocations Based On section, select All Departments.</li> <li>To allocate to specific departments, select Select Department(s), and click the funnel icon T to use the Filter Wizard to create or select a department filter.</li> </ul> |
|                      | To preview the filter results, click the spreadsheet icon 🎫.                                                                                                    |

- 6. After you finish making changes, click Save.
- 7. To preview the definition results, click the spreadsheet icon III at the top of the definition window.

| Edit Allocation Definition   Indirect                                    | IT - FMC IT - SGG using fo | or testing | g                          |     |                                                                                                  | ⊘      |
|--------------------------------------------------------------------------|----------------------------|------------|----------------------------|-----|--------------------------------------------------------------------------------------------------|--------|
| Title                                                                    |                            |            | Select Entity All Entities |     | •                                                                                                |        |
| Indirect IT - FMC IT - SGG using for testing                             |                            |            | Use Source Cost Categories | Yes |                                                                                                  |        |
| Comment                                                                  |                            |            | Cost Category NA           |     | ▼                                                                                                |        |
|                                                                          |                            |            | Active Yes                 |     |                                                                                                  |        |
| 0                                                                        |                            |            | 2                          |     | 3                                                                                                |        |
| From Departments                                                         | and Accounts               |            | Allocate Based On          | ▦   | To Departments                                                                                   | E      |
| Use Filter     Choose Departments     DEPT.DEPT IN (14710, 14715, 14720) | ACCT.TYPE = 'Expense'      |            | ▼ ACCT.ACCT = 801          |     | <ul> <li>All Departments</li> <li>● Select Department(s)</li> <li>▼ DEPT.DEPT = 21637</li> </ul> |        |
| ALLOCATION OFFSET ACCOUNT: 913000000305                                  |                            |            |                            |     | ALLOCATED ACCOUNT: 9100000                                                                       | 100305 |
| Clone                                                                    |                            |            |                            |     | Save                                                                                             | Cancel |
|                                                                          |                            |            |                            |     |                                                                                                  |        |

8. To return to the definition, click the notepad icon *st* at the top of the preview window.

| Preview Allocation   Indirect Admin - Benefits over FTEs - Dept 9520 remaining Source |        |             |           |           |           |           |           |           |           |                |
|---------------------------------------------------------------------------------------|--------|-------------|-----------|-----------|-----------|-----------|-----------|-----------|-----------|----------------|
| Acct 🕇                                                                                | Dept 🕇 | Total       | Jul       | Aug       | Sep       | Oct       | Nov       | Dec       | Jan       |                |
| 911000                                                                                | 98890  | \$3,003,123 | \$238,491 | \$225,799 | \$280,041 | \$120,168 | \$229,845 | \$237,519 | \$306,440 | ٤ <sup>^</sup> |
| 911005                                                                                | 98890  | \$771,024   | \$58,757  | \$56,060  | \$73,040  | \$30,423  | \$72,943  | \$76,066  | \$71,667  | ş              |
| 911010                                                                                | 98890  | \$4,038,154 | \$336,513 | \$336,513 | \$336,513 | \$336,513 | \$336,513 | \$336,513 | \$336,513 | ę              |
| 911050                                                                                | 98890  | \$329,707   | \$28,013  | \$28,000  | \$28,000  | \$22,705  | \$26,200  | \$26,200  | \$26,528  | ş              |

- 9. After you finish adding or editing definition(s), we recommend you do the following:
  - Order definitions The system processes overhead definitions in the order they display in the Allocation Definitions page. After you add or edit a definition, you may need to reorder the definitions in the list.
  - Validate definitions Make sure to validate definitions to ensure they do not violate the rules of other definitions. For example, you may accidentally set up a definition that allocates to the same department twice.

# Ordering overhead allocation definitions

Axiom Cost Accounting processes overhead allocation definitions in the order they display on the Allocation Definitions page. You can place the definitions in any order that you wish.

**IMPORTANT:** Reordering definitions can affect the run and validation process for other definitions.

The order in which the definition will run is indicated in the Run Order column. Keep in mind that any deactivated definitions retain their original locations. So, if you reactivate a deactivated definition, the system will prompt you to specify whether to put the definition back in its original run order location or select a new location. For more information, see Activating or deactivating overhead allocation definitions.

If the list only shows activated definitions, then you may notice gaps in the Run Order column. The missing run order definitions have been deactivated. To view the run order for all definitions, whether active or deactivated, remove the check mark from the **Show only active definitions** check box at the top of the page.

To reorder overhead allocation definitions:

1. From the Enterprise Decision Support home page, in the Cost Accounting section, click Costing Process Guide > Overhead Allocations.

| Enterprise Decision Support                                        | <br>C? | ₽ | JL | AXIOM |
|--------------------------------------------------------------------|--------|---|----|-------|
| ≡                                                                  |        |   |    | ☆ ?   |
| 🐐 Home                                                             |        |   |    |       |
| Enterprise Decision Support                                        |        |   |    |       |
| Data Control                                                       |        |   |    |       |
| Data Data Extensibility >                                          |        |   |    |       |
| Data Enhancement & Refinement                                      |        |   |    |       |
| Service Lines > Population > Episodic Grouper > Encounter > Viewer |        |   |    |       |
| Cost Accounting                                                    |        |   |    |       |
| Costing Process   Costing Process   Checklist                      |        |   |    |       |
| Reporting                                                          |        |   |    |       |

2. Select the definition to highlight it, and click the arrow icon l.

For example, let's say there are six definitions. The definition currently in position 3 can be moved after positions 1, 4, 5, and 6. Positions 2 and 3 are not listed because the definition already resides after position 2 and exists as position 3.

**NOTE:** If there are only two definitions in the list, you can only change the order by moving the definition in position 1 to position 2.

| Co           | st Accou | nting                                      |                                         |         |  |               |               |        | ¢      | ••• | AXIOM |
|--------------|----------|--------------------------------------------|-----------------------------------------|---------|--|---------------|---------------|--------|--------|-----|-------|
| ≡            |          |                                            |                                         |         |  |               |               |        |        |     | ☆ ?   |
| Ca<br>A<br>E | Ilocatic | <sub>classes and 0</sub><br>on Defin<br>าร |                                         |         |  |               |               |        |        |     |       |
|              | ID       | Run Or                                     | Title                                   | Comment |  | Cost Category | To Department | Status | Active |     |       |
|              | 318      | 7                                          | Indirect Admin - Benefits over Salaries |         |  | Benefits      | All           | ×      | ~      | •   | •     |
|              | 319      | 8                                          | Indirect Admin - Benefits over FTEs     |         |  | Benefits      | All           | ×      | ~      | + 0 | 1 🗉   |
|              | 320      | 9                                          | Indirect Admin                          |         |  | NA            | All           | ×      | ~      |     |       |
|              | 321      | 10                                         | Indirect IT                             |         |  | NA            | All           | ×      | ~      |     |       |

- 3. In the **Move Allocation Definition** dialog, select the definition to move the definition after, and click **OK**.
- 4. Validate the definitions by clicking Validate above the list of definitions.

# Activating or deactivating overhead allocation definitions

Instead of deleting a definition, you can simply deactivate it so that the system does not process it. You can activate it again, as needed, and place the definition in its original run order or select a new run order position.

#### Activating an overhead allocation definition

When you create a new definition, the system activates it by default unless you deactivate it. These steps apply to any definitions that you want to reactivate.

To activate an overhead allocation definition:

1. From the Enterprise Decision Support home page, in the Cost Accounting section, click Costing Process Guide > Overhead Allocations.

| Enterprise Decision Support                                                                                     | <br>C? | ¢ | JL | AXIOM |
|----------------------------------------------------------------------------------------------------|--------|---|----|-------|
| E Contraction of the second second second second second second second second second second second second second |        |   |    | ☆ ?   |
| <b>₩</b> Home                                                                                                   |        |   |    |       |
| Enterprise Decision Support                                                                                     |        |   |    |       |
| Data Control                                                                                                    |        |   |    |       |
| Data<br>Management > Data Extensibility >                                                                       |        |   |    |       |
| J <sup>—p</sup> g_Data Enhancement & Refinement                                                                 |        |   |    |       |
| Service Lines > Population > Episodic Grouper > Encounter > Viewer >                                            |        |   |    |       |
| Ost Accounting                                                                                                  |        |   |    |       |
| Costing Process  Guide Costing Process  Checklist                                                               |        |   |    |       |
| Reporting                                                                                                    |        |   |    |       |

2. To display the deactivated definitions in the list, click the **Show only active definitions** check box at the top of the page.

| C | ost Account      | ing           |                                                                                         |                             |                              |                                                                                                    |                                 |          | -B  | Δ    | •               | AXIOM |
|---|------------------|---------------|-----------------------------------------------------------------------------------------|-----------------------------|------------------------------|----------------------------------------------------------------------------------------------------|---------------------------------|----------|-----|------|-----------------|-------|
| Ξ |                  |               |                                                                                         |                             |                              |                                                                                                    |                                 |          |     |      |                 | ☆?    |
| 0 | Complete > Recla | sses and OH A | Ilocations > Overhead Allocations > Allocation Definitions ons   Simultaneous Equations | + Add Allocation Definition | Show only active allocations | X Not Valid: 5 Confl<br>Last validated on 12/3/2019 6:48<br>Please click Validate Now to see Indivi | licts<br>40 PM<br>Idual errors. | Validate |     | Sear | rch Definitions | Q     |
|   | ID               | Run Or        | Title                                                                                   | Comment                     |                              | Cost Category                                                                                       | To Department                   | Status   | Act | ive  |                 |       |
|   | 318              | 7             | Indirect Admin - Benefits over Salaries                                                 |                             |                              | Benefits                                                                                            | All                             |          | •   |      |                 |       |
|   | 319              | 8             | Indirect Admin - Benefits over FTEs                                                     |                             |                              | Benefits                                                                                            | All                             |          | ~   |      |                 |       |
|   | 320              | 9             | Indirect Admin                                                                          |                             |                              | NA                                                                                                  | All                             |          | ~   |      |                 |       |
|   | 321              | 10            | Indirect IT                                                                             |                             |                              | NA                                                                                                  | All                             |          | •   |      |                 |       |

3. Hover your cursor in the Active column, and click Mark Active.

| ¢ | Cost Accoun     | iting          |                                                            |                             |                                                                                                    |               | - III -       | I 🗘 🗛            | AXIOM |
|---|-----------------|----------------|------------------------------------------------------------|-----------------------------|----------------------------------------------------------------------------------------------------|---------------|---------------|------------------|-------|
| = | =               |                |                                                            |                             |                                                                                                    |               |               |                  | 습 ?   |
|   | Complete > Recl | asses and OH / | Ilocations > Overhead Allocations > Allocation Definitions |                             |                                                                                                    |               |               |                  | í     |
|   | Allocatio       | n Definiti     | ons   Simultaneous Equations                               | + Add Allocation Definition | tive allocations X Not Valid: 5 Conflicts<br>Last validated on 12/4/2019 12:42:46 PM<br>Please click Validate Now to see individual errors. | < >           | Validate      | Search Definitio | ins Q |
|   | ID              | Run Or         | Title                                                      | Comment                     | Cost Category                                                                                                    | To Department | Status        | Active           |       |
|   | 318             | 7              | Indirect Admin - Benefits over Salaries                    |                             | Benefits                                                                                                    | All           |               | ×                |       |
|   | 319             | 8              | Indirect Admin - Benefits over FTEs                        |                             | Benefits                                                                                                    | All           |               | ×                |       |
|   | 320             | 9              | Indirect Admin                                             |                             | NA                                                                                                    | All           |               | ×                |       |
|   | 321             | 10             | Indirect IT                                                |                             | NA                                                                                                    | All           | $\rightarrow$ | mark<br>active   | Z 8   |

**TIP:** You can also activate the definition by clicking the notepad *icon*, and clicking the **Activate** toggle to **Yes**.

- 4. In the Activate Allocation Definition dialog, do one of the following:
  - To activate the definition in its original run order position, click Activate and set this Allocation Definition to its original position (Run Order) and re-order the definitions that follow.
  - To activate the definition and place it in a different run order position, click Activate and set this Allocation Definition to be positioned after the following item. Then, from the drop-down, select definition to place the definition after.
- 5. Click OK.

After you finish reactivating definitions, we recommend reviewing and editing the definition processing order, as needed.

### Deactivating an overhead allocation definition

To deactivate an overhead allocation definition:

1. From the Enterprise Decision Support home page, in the Cost Accounting section, click Costing Process Guide > Reclasses and OH Allocations > Overhead Allocations > Allocation Definitions.

| Cost Accounting                                                                                                    | III 🛷 🛆 .   |                    |
|----------------------------------------------------------------------------------------------------|-------------|--------------------|
| Ξ                                                                                                    |             | ☆ <b>?</b>         |
| Costing 2019 QS + Reclasses and OH Allocations + Overhead Allocations                                                                                        |             | Checklist View     |
| Overhead Allocations                                                                                                    |             |                    |
| All or tild allocation<br>All or tild allocation definitions to allocate tora from departments to other departments based on a specific drive<br>Definitions | e           | tarted<br>Wildated |
| Process Advantos Ministes<br>Process de allocatos definitos                                                                                                  | Pona 🔿 Me B | tarted             |

2. In the Active column, click the check mark.

| Co | ost Accoun      | ting           |                                                            |                             |                              |                                                                                                    |               |          | -13 L  | AA 1               | AXIOM |
|----|-----------------|----------------|------------------------------------------------------------|-----------------------------|------------------------------|----------------------------------------------------------------------------------------------------|---------------|----------|--------|--------------------|-------|
| ≡  |                 |                |                                                            |                             |                              |                                                                                                    |               |          |        |                    | 습 ?   |
| c  | omplete > Recla | asses and OH / | Ilocations > Overhead Allocations > Allocation Definitions |                             |                              |                                                                                                    |               |          |        |                    |       |
| 1  | llocatior       | n Definiti     | ons   Simultaneous Equations                               | + Add Allocation Definition | Show only active allocations | X Not Valid: 5 Conflicts<br>Last validated on 12/4/2019 12:42:46 PM<br>Please click Validate Now to see individual errors. | < >           | Validate |        | Search Definitions | Q     |
|    | ID              | Run Or         | Title                                                      | Comment                     |                              | Cost Category                                                                                                    | To Department | Status   | Active |                    |       |
|    | 318             | 7              | Indirect Admin - Benefits over Salaries                    |                             |                              | Benefits                                                                                                    | All           |          | ~      |                    |       |
|    | 319             | 8              | Indirect Admin - Benefits over FTEs                        |                             |                              | Benefits                                                                                                    | All           |          | ~      |                    |       |
|    | 320             | 9              | Indirect Admin                                             |                             |                              | NA                                                                                                    | All           |          | ~      |                    |       |
|    | 321             | 10             | Indirect IT                                                |                             |                              | NA                                                                                                    | All           |          | ~      |                    |       |
|    |                 |                |                                                            |                             |                              |                                                                                                    |               |          |        |                    |       |

**TIP:** You can also activate the definition by clicking the notepad *icon*, and clicking the **Activate** toggle to **No**.

- 3. In the Deactivate Allocation Definition dialog, review the message, and click OK to proceed.
- 4. At the confirmation prompt, click **OK**.

After you finish deactivating definitions, we recommend reviewing and editing the definition processing order, as needed.

# Deleting overhead allocation definitions

Deleting a definition may affect the run process for other definitions and cause validation errors. We recommend reviewing/editing the definition order and performing a validation after deleting a definition.

**TIP:** You may want to consider deactivating a definition instead of deleting it. For more information, see Activating or deactivating overhead allocation definitions.

To delete an overhead allocation definition:

1. From the Enterprise Decision Support home page, in the Cost Accounting section, click Costing Process Guide > Overhead Allocations.

| Enterprise Decision Support                                         | <br>C? | ₽ | J | AXIOM |
|---------------------------------------------------------------------|--------|---|---|-------|
| ≡                                                                   |        |   |   | ☆?    |
| <b>谷</b> Home                                                       |        |   |   |       |
| Enterprise Decision Support                                         |        |   |   |       |
| Se Data Control                                                     |        |   |   |       |
| Data<br>Management > Data Extensibility >                           |        |   |   |       |
| Data Enhancement & Refinement                                       |        |   |   |       |
| Service Lines > Population Builder > Episodic Grouper > Encounter > |        |   |   |       |
| Cost Accounting                                                     |        |   |   |       |
| Costing Process  Guide Costing Process  Checklist                   |        |   |   |       |
| Reporting                                                           |        |   |   |       |

2. Click the definition to highlight it, and click the trash bin icon  $\blacksquare$ .

| Cost Acc                                  | ounting                       |                                                            |                                     |                              |                                                                          |               | <b>.</b> | φ Φ                                                                                                    | <b>AA</b>     | AXIOM |
|-------------------------------------------|-------------------------------|------------------------------------------------------------|-------------------------------------|------------------------------|--------------------------------------------------------------------------|---------------|----------|----------------------------------------------------------------------------------------------------|---------------|-------|
| ≡                                         |                               |                                                            |                                     |                              |                                                                          |               |          |                                                                                                    |               | 습 ?   |
| <sup>Complete</sup> ,<br>Alloca<br>Equati | Reclasses and C<br>tion Defin | HH Allocations , Overhead Allocations , Allocation Definit | lons<br>+ Add Allocation Definition | Show only active allocations | X Not Valid: 5<br>Conflicts<br>Last validated<br>on 12/3/2019 6-48-40 PM | < > v         | alidate  | Searc                                                                                                    | h Definitions | ٩     |
| ID                                        | Run Or                        | Title                                                      | Comment                             |                              | Cost Category                                                            | To Department | Status   | Active                                                                                                    |               |       |
| 318                                       | 7                             | Indirect Admin - Benefits over Salaries                    |                                     |                              | Benefits                                                                 | All           | ×        | <ul> <li>Image: A second second s</li></ul> |               | •     |
| 319                                       | 8                             | Indirect Admin - Benefits over FTEs                        |                                     |                              | Benefits                                                                 | All           | ×        | × .                                                                                                    | + 🛛           | 1 🗰   |
| 320                                       | 9                             | Indirect Admin                                             |                                     |                              | NA                                                                       | All           | ×        | ×                                                                                                    |               |       |
| 321                                       | 10                            | Indirect IT                                                |                                     |                              | NA                                                                       | All           | ×        | ~                                                                                                    |               |       |

3. At the Delete Allocation Definition prompt, click OK.

# Validating allocation definitions

To prevent over allocation or allocating to the wrong department, Axiom Enterprise Decision Support allows you to validate definitions by checking that they do not violate the rules of other definitions. For example, you may accidentally set up a definition that allocates to the same department twice. We recommend that you run this process each time you add, edit, delete, or reorder definitions.

If the system encounters a validation error, there are several ways it displays:
• Number of errors - A validation error dialog displays the number of conflicts.

| Cost Accou    | nting         |                                                               |                           |                                          |                                                        |                | व       | з Д   | AA | AXIOM |
|---------------|---------------|---------------------------------------------------------------|---------------------------|------------------------------------------|--------------------------------------------------------|----------------|---------|-------|----|-------|
| =             |               |                                                               |                           |                                          |                                                        |                |         |       |    | ☆ ?   |
| Complete > Re | classes and O | H Allocations , Overhead Allocations , Allocation Definitions | Add Allocation Definition | 2 Shaw ask astin                         | X Not Valid: 5                                         |                |         |       |    |       |
| Equation      | ns            |                                                               |                           | allocations                              | Conflicts<br>Last validated<br>on 12/3/2019 6:48:40 PM | <b>&gt;</b> ∨4 | alidate |       |    |       |
| ID            | Run Or        | Title                                                         | Comment                   |                                          | Cost Category                                          | To Department  | Status  | Activ | 9  |       |
| 305           | 1             | DO NOT CHANGE - Indirect IT - FMC IT - SGG using for testing  |                           |                                          | NA                                                     | Selected       | ~       | ~     |    |       |
| 311           | 2             | test1                                                         | _                         |                                          | Ronafite                                               | Selected       | ~       | ~     |    |       |
| 312           | 3             | test2                                                         | ×Validation Erro          | or                                       | ×                                                      | Selected       | ~       | ~     |    |       |
| 314           | 4             | 'quote' test                                                  | 5 Conflicts               | Plance correct the Allocation Definiti   | one with errors                                        | Selected       | ~       | ~     |    |       |
| 315           | 5             | "quote test"                                                  | 0.001111010               | Please correct the Allocation Definition | ons warenors                                           | Selected       | ~       | ~     |    |       |
| 316           | 6             | sdss                                                          |                           |                                          | ок                                                     | All            | ×       | ~     |    |       |
| 318           | 7             | Indirect Admin - Benefits over Salaries                       |                           |                                          | Benefits                                               | All            | ×       | ~     |    |       |
| 319           | 8             | Indirect Admin - Benefits over FTEs                           |                           |                                          | Benefits                                               | All            | ×       | ~     |    |       |
| 320           | 9             | Indirect Admin                                                |                           |                                          | NA                                                     | All            | ×       | ~     |    |       |
| 321           | 10            | Indirect IT                                                   |                           |                                          | NA                                                     | All            | ×       | ~     |    |       |
|               |               |                                                               |                           |                                          |                                                        |                |         |       |    |       |

**NOTE:** If **Not-Validated** displays next to the **Validate** button, it means that no definitions have been validated yet.

Not Valid message - Next to the Validate button, a X Not Valid message displays. Also, an X displays in the Status column for each definition that encounters an error. Click the X to view the error message.

| Cost Accou | nting          |                                                             |                             |             |                                                        |                | <b>.</b> | १ û   | AA                | AXIOM |
|------------|----------------|-------------------------------------------------------------|-----------------------------|-------------|--------------------------------------------------------|----------------|----------|-------|-------------------|-------|
| ≡          |                |                                                             |                             |             |                                                        |                |          |       |                   | ☆ ?   |
|            | classes and OF | Allocations , Overhead Allocations , Allocation Definitions | Add Allocation Definition   |             | Volid: 5                                               |                |          |       |                   | ~     |
| Equation   | ns Denni       |                                                             | P Add Allocation Definition | allocations | Conflicts<br>Last validated<br>on 12/3/2019 6:48:40 PM | <b>&gt;</b> ∨a | ilidate  | S     | earch Definitions | Q     |
| ID         | Run Or         | Title                                                       | Comment                     |             | Cost Category                                          | To Department  | Status   | Activ | Э                 |       |
| 318        | 7              | Indirect Admin - Benefits over Salaries                     |                             |             | Benefits                                               | All            | ×        | ~     |                   |       |
| 319        | 8              | Indirect Admin - Benefits over FTEs                         |                             |             | Benefits                                               | All            | ×        | ~     |                   |       |
| 320        | 9              | Indirect Admin                                              |                             |             | NA                                                     | All            | ×        | ~     |                   |       |
| 321        | 10             | Indirect IT                                                 |                             |             | NA                                                     | All            | ×        | ~     |                   |       |

After you resolve all of the errors, the Allocation Definitions page displays green check marks in the **Status** column of all rows and Valid displays next to the **Validate** button at the top of the page.

**NOTE:** Validation errors do not prevent Axiom Enterprise Decision Support from processing definitions. It is a simply a way to indicate potential issues if you run the definition.

To validate allocation definitions:

1. From the Enterprise Decision Support home page, in the Cost Accounting section, click Costing Process Guide > Overhead Allocations.

| Enterprise Decision Support                                          | <br>B | ¢ | J | AXIOM |
|----------------------------------------------------------------------|-------|---|---|-------|
| Ξ                                                                    |       |   |   | ☆ ?   |
| 🐐 Home                                                               |       |   |   |       |
| Enterprise Decision Support                                          |       |   |   |       |
| Data Control                                                         |       |   |   |       |
| Data Data Extensibility >                                            |       |   |   |       |
| Data Enhancement & Refinement                                        |       |   |   |       |
| Service Lines > Population > Episodic Grouper > Encounter > Viewer > |       |   |   |       |
| Cost Accounting                                                      |       |   |   |       |
| Costing Process  Costing Process  Checklist                          |       |   |   |       |
| Reporting                                                            |       |   |   |       |

2. On the Allocation Definitions page, click Validate at the top of the page.

| C | Cost Accou            | nting          |                                                         |                             |                              |                                                                          |               | <b>.</b> | 9 Д    | •                | AXIOM |
|---|-----------------------|----------------|---------------------------------------------------------|-----------------------------|------------------------------|--------------------------------------------------------------------------|---------------|----------|--------|------------------|-------|
| Ξ | =                     |                |                                                         |                             |                              |                                                                          |               |          |        |                  | ☆ ?   |
|   | Complete > Rec        | classes and C  | H Allocations > Overhead Allocations > Allocation Defin | tions                       |                              |                                                                          |               | Ţ        |        |                  |       |
|   | Allocatio<br>Equation | on Defin<br>Is | itions   Simultaneous                                   | + Add Allocation Definition | Show only active allocations | X Not Valid: 5<br>Conflicts<br>Last validated<br>on 12/3/2019 6:48:40 PM |               | Validate | Sea    | arch Definitions | ۹     |
|   | ID                    | Run Or         | Title                                                   | Comment                     |                              | Cost Category                                                            | To Department | Status   | Active |                  |       |
|   | 318                   | 7              | Indirect Admin - Benefits over Salaries                 |                             |                              | Benefits                                                                 | All           | ×        | ~      |                  |       |
|   | 319                   | 8              | Indirect Admin - Benefits over FTEs                     |                             |                              | Benefits                                                                 | All           | ×        | ~      |                  |       |
|   | 320                   | 9              | Indirect Admin                                          |                             |                              | NA                                                                       | All           | ×        | ~      |                  |       |
|   | 321                   | 10             | Indirect IT                                             |                             |                              | NA                                                                       | All           | ×        | ~      |                  |       |

- 3. In the Status column, click the X to view the error message.
- 4. Edit each definition that encounters a validation error.
- 5. After you correct each definition, run the validation again until all the errors are resolved.

### Processing overhead allocations definitions

The system processes reclasses in the order they are listed on the Allocation Definitions page. For more information, see Ordering overhead allocation definitions.

To process overhead allocation definitions:

 From the Enterprise Decision Support home page, in the Cost Accounting section, click Costing Process Guide > Overhead Allocations.

| Enterprise Decision Support                                          | <br>C) | ¢ | J | AXIOM |
|----------------------------------------------------------------------|--------|---|---|-------|
| E                                                                    |        |   |   | ☆?    |
| <b>₩</b> Home                                                        |        |   |   |       |
| Enterprise Decision Support                                          |        |   |   |       |
| 🛢 Data Control                                                       |        |   |   |       |
| Data Management > Data Extensibility >                               |        |   |   |       |
| ្វិក្ខុទ្ធភ្លិData Enhancement & Refinement                          |        |   |   |       |
| Service Lines > Population > Episodic Grouper > Encounter > Viewer > |        |   |   |       |
| Cost Accounting                                                      |        |   |   |       |
| Costing Process  Costing Process  Checklist                          |        |   |   |       |
| Reporting                                                            |        |   |   |       |

- 2. To skip the reconciliation process and commit the results directly to the CGL table, select the Auto-Commit results to CGL table check box.
- 3. To start the scheduled job that will process the definitions, click Run Now.
- 4. At the Information prompt, click OK.

After the job processes, the job results page displays to show you the status of the job. If the job fails, click the eye icon interval and the status field to view more information.

| N    | <b>NOTE:</b> The system displays the job results page in a separate tab in your browser. |                            |                   |         |                  |    |            |         |         |      |  |  |
|------|------------------------------------------------------------------------------------------|----------------------------|-------------------|---------|------------------|----|------------|---------|---------|------|--|--|
|      |                                                                                          |                            |                   |         |                  |    |            |         |         |      |  |  |
| Sys  | tem A                                                                                    | dministration              |                   |         |                  | 43 | $\Diamond$ | JL      | AX      | 10 M |  |  |
| ≡    |                                                                                          |                            |                   |         |                  |    |            |         | C 🗘     | ?    |  |  |
| Alle | ocatio                                                                                   | n Processing   Results     |                   |         |                  |    |            |         |         |      |  |  |
|      | ID                                                                                       |                            |                   | Result  | Start Time       |    | Duratio    | on      | User    |      |  |  |
| ~    | 1887                                                                                     | 486                        |                   | Success | Today at 4:17 PM |    | a few :    | seconds | JLandes | ^    |  |  |
|      | ~                                                                                        | Job: Allocation Processing | Server: scheduler | Success | Today at 4:17 PM |    | a few :    | seconds | View    |      |  |  |
|      |                                                                                          | Task: Process Allocations  |                   | Success | Today at 4:17 PM |    | a few s    | seconds | ی<br>اس |      |  |  |
| >    | 1887                                                                                     | 485                        |                   | Success | Today at 4:16 PM |    | a few :    | seconds | JLandes |      |  |  |

5. To reconcile the processed reclasses, click to open the following reports:

- View Scheduled Job Results
- View Department Reconciliation Summary report

**NOTE:** This report as well as the Distribution Reconciliation report open in the Desktop Client.

- View Distribution Reconciliation report
- 6. To copy the staged results to the CGL table, click **Commit Results**.

### Running the Reclass and Allocation Department Summary report

The Reclass and Allocation Department Summary report summarizes all of the allocations by department type (indirect, direct, deadend, and all other) to review the impact to the CGL.

To run the Reclass and Allocation Department Summary report:

1. From the Enterprise Decision Support home page, in the **Reporting** section, click **Costing Report** Library.

| Enterprise Decision Support                                          | <br>43 | Δ | AXIOM |
|----------------------------------------------------------------------|--------|---|-------|
| ≡                                                                    |        |   | ☆ ?   |
| # Home                                                               |        |   |       |
| Enterprise Decision Support                                          |        |   |       |
| Data Control                                                         |        |   |       |
| Data Management > Data Extensibility >                               |        |   |       |
| Data Enhancement & Refinement                                        |        |   |       |
| Service Lines > Population > Episodic Grouper > Encounter > Viewer > |        |   |       |
| Cost Accounting                                                      |        |   |       |
| Costing Process > Costing Process > Checklist                        |        |   |       |
| € Reporting                                                          |        |   |       |
| Costing Report > Report Builder >                                    |        |   |       |

2. Under Reclass and OH Reconciliation section, click the Reclass and Allocation Department Summary.xlsx link.

**NOTE:** The report opens as a tab in the Desktop Client version.

3. In the **Refresh Variables** dialog, select the following variables in which to filter the report, and click **OK**:

| Variable                                 | Steps                                                                                        |
|------------------------------------------|----------------------------------------------------------------------------------------------|
| Select Timeframe                         | Select the time frame to include in the report.                                              |
|                                          | <b>NOTE:</b> The time frame can be your costing period or another period to research issues. |
| Select Ending Calendar Year and<br>Month | Select the ending year and month to include in the report.                                   |
| Select Entity (optional)                 | Select the entity to include.                                                                |

The major points of reconciliation include the following:

- In the rows, the departments are grouped by their Type definition on the DEPT table: direct, indirect, dead-end, and NA.
- The columns reflect the type of allocation or reclass operation that was done, with the result reflected afterward so that the changes in expenses can be tracked through each operation for each department.
- Double-click on any department row to display the drill report for that department, showing the details of each inflow and outflow by reclass and allocation rule.

#### Reclass and Allocation Reconciliation

KH COSTING Entities: 9 Fiscal Year: 2014 Period: 12 Month

| Department and Description                       | Total GL Expenses<br>before<br>adjustments | Dead End<br>Account Expenses | Total Expenses<br>before applying<br>offsets | Expense Offsets -<br>Other Operating<br>Revenue Reclass | Total Expenses<br>before Payroll<br>Reclasses | Total Payroll<br>Reclasses -<br>Inflows | Total Payroll<br>Reclasses -<br>Outflows |
|--------------------------------------------------|--------------------------------------------|------------------------------|----------------------------------------------|---------------------------------------------------------|-----------------------------------------------|-----------------------------------------|------------------------------------------|
|                                                  |                                            |                              |                                              |                                                         |                                               |                                         |                                          |
| Indirect Departments                             |                                            |                              |                                              |                                                         |                                               |                                         |                                          |
| 97050 - CENTRAL SUPPLY-97050                     | 27,304                                     | 0                            | 27,304                                       | 0                                                       | 27,304                                        | 0                                       | 0                                        |
| 97262 - VVMC-Sedona NEW FACILITY-97262           | 35,535                                     | 0                            | 35,535                                       | (13, 194)                                               | 22,341                                        | 0                                       | 0                                        |
| 97264 - VVMC-Sedona ENGINEERING-97264            | 28,102                                     | 0                            | 28,102                                       | 0                                                       | 28,102                                        | 0                                       | 0                                        |
| 97266 - VVMC-Sedona HOUSKEEPING-97266            | 11,951                                     | 0                            | 11,951                                       | (649)                                                   | 11,302                                        | 0                                       | 0                                        |
| Total Indirect Departments                       | 102,892                                    | 0                            | 102,892                                      | (13,843)                                                | 89,049                                        | 0                                       | 0                                        |
| Direct Departments                               |                                            |                              |                                              |                                                         |                                               |                                         |                                          |
| 96010 - CRITICAL CARE UNIT-96010                 | 178 019                                    | 0                            | 178 019                                      | 0                                                       | 178 019                                       | 149 560                                 | 0                                        |
| 96030 - TELEMETRY-96030                          | 263,166                                    | 0                            | 263,166                                      | 0                                                       | 263,166                                       | 220.049                                 | 0                                        |
| 96080 - YAVAPAI-96080                            | 292.480                                    | 0                            | 292.480                                      | 0                                                       | 292.480                                       | 250,565                                 | 0                                        |
| 96081 - MINGUS-96081                             | 371                                        | 0                            | 371                                          | 0                                                       | 371                                           | 0                                       | 0                                        |
| Total Direct Departments                         | 734,036                                    | 0                            | 734,036                                      | 0                                                       | 734,036                                       | 620,175                                 | 0                                        |
| Deadend Departments                              |                                            |                              |                                              |                                                         |                                               |                                         |                                          |
| 97300 - GUARDIAN AIR VVMC-97300                  | 203,555                                    | 0                            | 203,555                                      | 0                                                       | 203,555                                       | 0                                       | 0                                        |
| 98799 - FOUNDATION VVMC-98799                    | 30,725                                     | 0                            | 30,725                                       | (842)                                                   | 29,882                                        | 0                                       | 0                                        |
| 98800 - FOUNDATION FUND ACTIVITY-98800           | 47,828                                     | 0                            | 47,828                                       | 0                                                       | 47,828                                        | 0                                       | 0                                        |
| Total Deadend Departments                        | 282,107                                    | 0                            | 282,107                                      | (842)                                                   | 281,265                                       | 0                                       | 0                                        |
|                                                  |                                            |                              |                                              |                                                         |                                               |                                         |                                          |
| NA Departments                                   |                                            |                              |                                              |                                                         |                                               |                                         |                                          |
| 97243 - VVMC-Sedona ULTRASOUND-97243             | 9,498                                      | 0                            | 9,498                                        | 0                                                       | 9,498                                         | 0                                       | 0                                        |
| 98383 - CARDIOLOGY RESEARCH-98383                | 18,044                                     | 0                            | 18,044                                       | (30,255)                                                | (12,211)                                      | 0                                       | 0                                        |
| 98616 - CARDIOVASCULAR WELLNESS & OUTREACH-98616 | 23,067                                     | 0                            | 23,067                                       | 0                                                       | 23,067                                        | 0                                       | 0                                        |

### Running the Reclass and Allocation Distribution Reconciliation report

Run this report to find variances after you process allocation and/or reclass definitions or if there are changes to your GL structure.

To run the Reclass and Allocation Department Summary report:

1. From the Enterprise Decision Support home page, in the **Reporting** section, click **Costing Report** Library.

| Enterprise Decision Support                                                | <br>43 | ₽ | J. | AXIOM |
|----------------------------------------------------------------------------|--------|---|----|-------|
| ≡                                                                          |        |   |    | ☆ ?   |
| A Home                                                                     |        |   |    |       |
| Enterprise Decision Support                                                |        |   |    |       |
| Se Data Control                                                            |        |   |    |       |
| Data Management Data Extensibility >                                       |        |   |    |       |
| $\sum_{a=1}^{n}$ Data Enhancement & Refinement                             |        |   |    |       |
| Service Lines > Population Builder > Episodic Grouper > Encounter Viewer > |        |   |    |       |
| Ost Accounting                                                             |        |   |    |       |
| Costing Process > Costing Process > Checklist                              |        |   |    |       |
| Reporting                                                                  |        |   |    |       |
| Costing Report  Report Builder                                             |        |   |    |       |

2. Under Reclass and OH Reconciliation section, click the Reclass and Allocation Distribution Reconciliation link.

**NOTE:** The report opens as a tab in the Desktop Client version.

- 3. Refresh the report by clicking Refresh Data in the Main ribbon tab, or pressing F9.
- 4. In the Refresh Variables dialog, do one of the following, and click OK:
  - To include only one reclass type, select one from the drop-down.
  - To include all of the reclass types, leave the field blank.

## **Managing Reclasses**

Reclassification is the process of moving dollars from one General Ledger location to another. Unlike overhead allocations that allow you to move only overhead expenses, you can use reclasses to move expenses, statistics, revenue, deductions, and other dollar types from one department or account to another. For example, you can take non-patient revenue and reclass it as a negative expense from one department to another or reclass statistics from one statistical account to another.

Let's say you have a cafeteria in your hospital. You can run a revenue reclass to offset the expenses of the cafeteria with its revenue, and then run an overhead allocation to redistribute any remaining dollars across different In Patient departments.

There are three types of reclass definitions you can create:

- Payroll Reclass payroll dollars from one department to another
- Account Reclass dollars from specified accounts to spread across accounts in the same or other departments
- Department Reclass dollars from specified departments to spread across other departments

Axiom determines the spread amount by performing the following calculations and applying a reclass rate to each applicable department or account:

- Sum the total number of statistical accounts
- Divide the total source dollars from the accounts (the departments you are moving dollars from) by the total statistics to determine a rate per statistic
- Multiple the rate by the total number of statistics for each department

In the following example, a hospital reclasses \$93,365 of expenses from Radiology to spread them across separate Radiology departments. The system determines the M1 reclass rate by dividing \$93,365 by the key statistic of 12,400. This calculates to a reclass rate of \$7.53. The system then multiplies \$7.53 by the key stat for each department. The Radiology Diagnostics department receives expenses with a total of \$26,762.

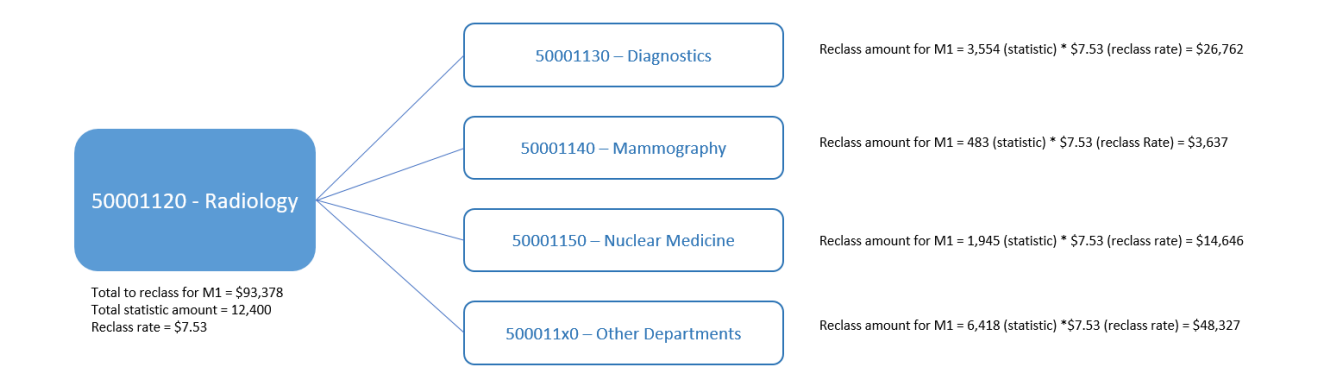

### Understanding pseudo accounts

In the cost accounting process, you can apply dollars incurred by one department to other departments using the Reclasses, Overhead Allocations, or Adjustment processes. For example, applying costs for inpatient transportation, building maintenance, or marketing to a clinical department.

To reflect these transactions, Axiom Enterprise Decision Support creates pseudo accounts within departments to offset costs in source departments and write costs to receiving departments. These accounts are created and stored within Axiom Enterprise Decision Support. For example, when applying inpatient transportation costs to a clinical department, a pseudo off-set is created in the Transportation department with a negative balance, and a correlating pseudo account is created in the Clinical department reflecting the allocated dollars.

### Adding, editing, or cloning reclass definitions

The Reclass Definitions page allows you to view and configure reclass definitions, including setting the order you want the system to process them, and selecting the department or accounts in which to reclass dollars from and to. You can create a new definition by cloning an existing definition and editing it.

To add, edit, or clone reclass definitions:

 From the Enterprise Decision Support home page, in the Cost Accounting section, click Costing Process Guide > Reclasses.

| Enterprise Decision Support                                          | <br>C? | ¢ | <br>AXIOM |
|----------------------------------------------------------------------|--------|---|-----------|
| ≡                                                                    |        |   | ☆?        |
| <b>希</b> Home                                                        |        |   |           |
| Enterprise Decision Support                                          |        |   |           |
| Data Control                                                         |        |   |           |
| Data Data Extensibility >                                            |        |   |           |
| Data Enhancement & Refinement                                        |        |   |           |
| Service Lines > Population > Episodic Grouper > Encounter > Viewer > |        |   |           |
| Cost Accounting                                                      |        |   |           |
| Costing Process > Costing Process > Checklist                        |        |   |           |
| Reporting                                                            |        |   |           |

2. To show or hide inactive definitions in the list, click the **Show only active definitions** check box at the top of the page. If you unselect the check box, the table displays the inactive definitions shaded in yellow. Only active definitions include a check mark in the **Active** column.

| Co     | ost Accountir                   | ng                |                                         |                            |                           |      |                            |               |      |         | -? | ₽ (      |                 | AX10 | 4 |
|--------|---------------------------------|-------------------|-----------------------------------------|----------------------------|---------------------------|------|----------------------------|---------------|------|---------|----|----------|-----------------|------|---|
| ≡      |                                 |                   |                                         |                            |                           |      |                            |               |      |         |    |          |                 | ☆ ?  | ĺ |
| c<br>F | omplete > Reclass<br>Reclass De | ses and OH Alloce | tions > Reclasses > Reclass Definitions | Add New Reclass Definition | Reorder by Reclass Method | □ Sł | now only active definition |               |      |         |    | Sei      | uch Definitions | Q    | D |
|        | ID                              | Run Order         | Title                                   | Comment                    |                           |      | Cost Category              | To Department | Туре | Method  | 4  | Active   |                 |      | l |
|        | 203                             | 1                 | #1 - Account reclass                    |                            |                           |      | NA                         | Selected      |      | Acct    |    | <b>~</b> |                 |      | l |
|        | 204                             | 2                 | #2 - Dept reclass                       |                            |                           |      | NA                         | Selected      |      | Dept    |    | <b>~</b> |                 |      |   |
|        | 206                             | 3                 | #3 - Payroll reclass                    |                            |                           |      | NA                         | All           |      | Payroll |    | <b>~</b> |                 |      |   |
|        | 208                             | 4                 | Old Payroll Definition                  |                            |                           |      | NA                         | All           |      | Payroll |    |          |                 |      |   |

- 3. Do any of the following:
  - To add a definition, do one of the following:
    - If you are not yet sure in what order to place the new definition, click Add New Reclass Definition at the top of the page. The system places the definition to the bottom of the list of active definitions.
    - If you know where to place the new definition in the list, select a definition to highlight it, and click the plus icon. The system places the definition after the existing definition.
  - To edit a definition, select the definition to highlight it, and click the notepad 📝 icon.
  - To clone a definition, select the definition to highlight it, and click the notepad *icon* icon. In the Edit Reclass Definition dialog, click Clone in the bottom left corner.

- 4. In the Add New Reclass Definition dialog, select the type of definition to create, and click OK.
- 5. In the Add/Edit Reclass Definition dialog, complete the following:

| Edit Acct Reclass Definition   #1 - A                                              | Account reclass                           |                             |                                                                     | . ■ ?  | × |
|------------------------------------------------------------------------------------|-------------------------------------------|-----------------------------|---------------------------------------------------------------------|--------|---|
| Title                                                                              |                                           | Select Entity               | ▼                                                                   |        |   |
| #1 - Account reclass                                                               |                                           |                             |                                                                     |        |   |
| Comment                                                                            |                                           | Active Yes                  |                                                                     |        |   |
|                                                                                    | and Assounts                              | 2<br>Declars Read On        | 3<br>To Deportments                                                 |        |   |
| From Departments                                                                   | and Accounts                              | <br>ACCT Type = 'Statistic' | <br>O All Departments                                               |        |   |
| <ul> <li>Use Filter</li> <li>Choose Departments</li> <li>T DEPT = 21637</li> </ul> | Revenue     Kort.FSSummary = 'E_OtherExp' |                             | <ul> <li>Select Department(s)</li> <li>DEPT.DEPT = 21640</li> </ul> |        |   |
| RECLASS OFFSET ACCOUNT: 9215000000203                                              |                                           |                             | RECLASSED ACCOUNT: 921000000                                        | 203    |   |
| Clone                                                                              |                                           |                             | Save                                                                | Cancel |   |

| Field           | Description                                                                                                    |
|-----------------|----------------------------------------------------------------------------------------------------|
| Title           | Title for the definition.                                                                                                    |
| Comment         | Details for the definition.                                                                                                    |
| Select Entity   | Select the entity in which to allocate dollars from.                                                                                                    |
|                 | <b>TIP:</b> The entity you select determines the departments and accounts you choose from further along in the utility.                                                                                                    |
| Use Source Cost | Do one of the following:                                                                                                    |
| Categories      | • To create the pseudo account for all of the cost categories for your target departments, click the toggle to <b>Yes</b> . The system will create the pseudo account for all of the accounts you select further on in this utility. |
|                 | <ul> <li>To create only one pseudo account, click No.</li> </ul>                                                                                                    |
| Cost Category   | If you set the Use Source Cost Categories toggle to No, select the cost category in which to apply the pseudo account.                                                                                                    |

| Field                  | Description                                                                                                    |  |  |  |  |  |  |
|------------------------|----------------------------------------------------------------------------------------------------|--|--|--|--|--|--|
| Active                 | Do one of the following:                                                                                                    |  |  |  |  |  |  |
|                        | <ul> <li>To activate the definition, click the toggle to Yes.</li> <li>To deactivate the definition, click the toggle to No.</li> <li>For more information regarding this option, see Activating or deactivating reclass definitions.</li> </ul>                                                                                                    |  |  |  |  |  |  |
| 1. From<br>Departments | Select source departments to allocate dollars from by doing the following:                                                                                                    |  |  |  |  |  |  |
|                        | <ul> <li>To create or use a filter, do the following: <ol> <li>Click Use Filter.</li> <li>Click Add Department Filter to open the Filter Wizard.</li> <li>Create or select an existing filter.</li> </ol> </li> <li>To select from a list of departments, do the following: <ol> <li>Click Choose Departments.</li> <li>In the Add Departments dialog, do any of the following: <ol> <li>To select all of the departments, click Select All.</li> <li>To unselect all of the departments, click Select None.</li> <li>To search for a specific department, type a department number or name in the Search box.</li> </ol> </li> </ol></li></ul> |  |  |  |  |  |  |
| and Accounts           | Select the account(s) to allocate by doing one of the following:                                                                                                    |  |  |  |  |  |  |
|                        | <ul> <li>To apply the definition to revenue accounts only, select the Revenue check box.</li> <li>NOTE: This does not apply to Payroll Reclass definitions.</li> <li>To select the accounts, click the funnel icon T to use the Filter Wizard to create or select an account filter (For example, Account.Type = Expense).</li> </ul>                                                                                                    |  |  |  |  |  |  |
|                        | <ul> <li>To preview the filter results, click the spreadsheet icon </li> </ul>                                                                                                    |  |  |  |  |  |  |
| 2. Reclass Based On    | Configure the statistic account(s) in which to reclass by clicking the funnel icon $\mathbf{T}$ to use the Filter Wizard to create or select an account filter. To preview the filter results, click the spreadsheet icon $\mathbf{III}$ .                                                                                                    |  |  |  |  |  |  |

| Field             | Description                                                                                                    |
|-------------------|----------------------------------------------------------------------------------------------------|
| 3. To Departments | Do one of the following:                                                                                                    |
|                   | <ul> <li>To allocate to all the departments based on the criteria selected in the Allocations Based On section, select All Departments.</li> <li>To allocate to specific departments, select Select Department(s),</li> </ul> |
|                   | and click the funnel icon ${\mathbb V}$ to use the Filter Wizard to create or select a department filter.                                                                                                    |
|                   | • To preview the filter results, click the spreadsheet icon 🎹.                                                                                                    |
|                   | <b>NOTE:</b> This option does not apply to Payroll Reclass definitions because the reclass is automatically applied to all payroll departments by default.                                                                    |

- 6. After you finish making changes, click Save.
- 7. To preview the definition results, click the spreadsheet icon <sup>III</sup> at the top of the definition window.

| Edit Acct Reclass Definition   #1 - Account reclass |   |                  |   |                     | ≥ ■ ? × |
|-----------------------------------------------------|---|------------------|---|---------------------|---------|
| Title                                               |   | Select Entity    |   | •                   |         |
| Comment                                             |   | Active Yes       |   |                     |         |
|                                                     |   | •                |   | •                   |         |
| From Departments and Accounts                       | ■ | Reclass Based On | m | 3<br>To Departments | m       |

8. To return to the definition, click the notepad icon at the top of the preview window.

| Preview Payroll Reclass   Payroll Processing Reclass - Direct Departments |        |             |           |           |           |           |           |           |           |    |  |  |
|---------------------------------------------------------------------------|--------|-------------|-----------|-----------|-----------|-----------|-----------|-----------|-----------|----|--|--|
| Source                                                                    |        |             |           |           |           |           |           |           |           |    |  |  |
| Acct 🕇                                                                    | Dept 🕇 | Total       | Jul       | Aug       | Sep       | Oct       | Nov       | Dec       | Jan       |    |  |  |
| 900001                                                                    | 26100  | \$2,799,090 | \$250,120 | \$246,955 | \$221,073 | \$237,147 | \$226,429 | \$238,506 | \$220,418 | ٤^ |  |  |
| 900001                                                                    | 27230  | \$308,264   | \$24,691  | \$28,762  | \$21,276  | \$23,708  | \$25,510  | \$27,237  | \$25,754  | ŝ  |  |  |
| 900003                                                                    | 26100  | \$267.673   | \$24.214  | \$23.542  | \$22,480  | \$23.651  | \$21,951  | \$22.546  | \$21.638  | 5  |  |  |

9. After you finish adding or editing definition(s), review and edit the definition processing order, as needed.

When you are ready to move the reclass dollars, process the definitions.

### Ordering reclass definitions

Axiom Cost Accounting processes reclass definitions in the order they display on the Reclass Definitions page. You can place the definitions in any order that you wish. You can also group them by method type - Payroll, Account, and Department. Even if you decide to group the definitions, you can still edit the order of the definitions within each group.

**IMPORTANT:** Reordering definitions can affect the run and validation process for other definitions.

The order in which the definition will run is indicated in the Run Order column. Keep in mind that any deactivated definitions retain their original locations. So, if you reactivate a deactivated definition, the system will prompt you to specify whether to put the definition back in its original run order location or select a new location. For more information, see Activating or deactivating reclass definitions.

If the list only shows activated definitions, you may notice gaps in the Run Order column. The missing run order definitions have been deactivated. To view the run order for all definitions, whether active or deactived, remove the check mark from the **Show only active definitions** check box at the top of the page.

To order reclass definitions:

 From the Enterprise Decision Support home page, in the Cost Accounting section, click Costing Process Guide > Reclasses.

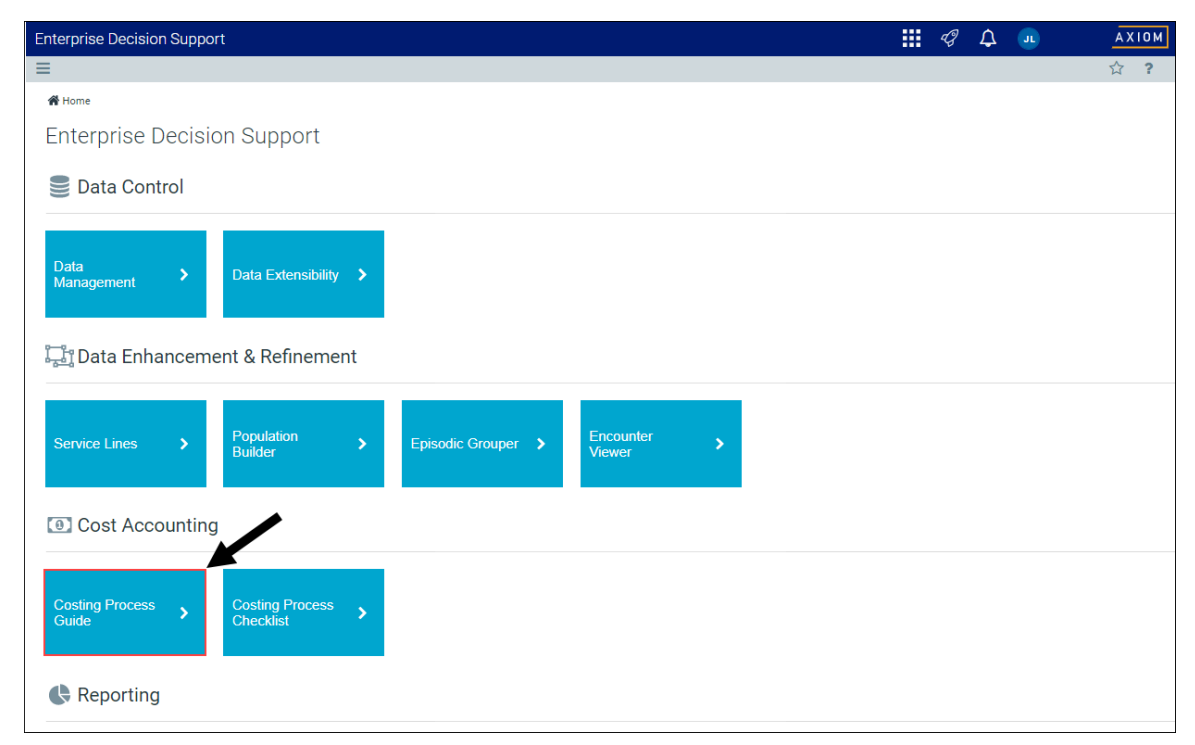

2. Do one of the following:

• To move a definition to a new location on the list, select the definition to highlight it, and

click the arrow *l* icon. In the **Move Account Reclass Definition** dialog, select the definition to move the definition after, and click **OK**.

For example, let's say there are six definitions. The definition currently in position 3 can be moved after positions 1, 4, 5, and 6. Positions 2 and 3 are not listed because the definition already resides after position 2 and exists as position 3.

**NOTE:** If there are only two definitions in the list, you can only change the order by moving the definition in position 1 to position 2.

• To order the definitions by method type, click **Reorder by Reclass Method** at the top of the page.

**IMPORTANT:** Using the Reorder by Reclass Method button means that the system will remove any custom ordering referenced in the first bullet above. You can reorder the definitions, if needed, after you group the definitions by method type.

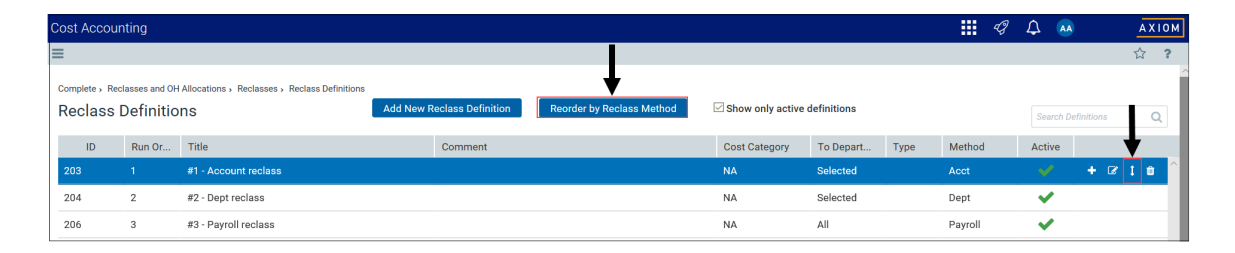

### Activating or deactivating reclass definitions

Instead of deleting a definition, you can simply deactivate it so that the system does not process it. You can activate it again, as needed, and place the definition in its original run order or select a new run order position.

#### Activating a reclass definition

When you create a new definition, the system activates it by default unless you deactivate it. These steps apply to any definitions that you want to reactivate.

To activate a reclass definition:

 From the Enterprise Decision Support home page, in the Cost Accounting section, click Costing Process Guide > Reclasses.

| Enterprise Decision Support                                          | <br>C) | ¢ | J. | AXIOM |
|----------------------------------------------------------------------|--------|---|----|-------|
| Ξ                                                                    |        |   |    | ☆ ?   |
| 🐐 Home                                                               |        |   |    |       |
| Enterprise Decision Support                                          |        |   |    |       |
| Data Control                                                         |        |   |    |       |
| Data Anagement > Data Extensibility >                                |        |   |    |       |
| $\frac{1-p_{e_{a}}}{2-a}$ Data Enhancement & Refinement              |        |   |    |       |
| Service Lines > Population > Episodic Grouper > Encounter > Viewer > |        |   |    |       |
| Cost Accounting                                                      |        |   |    |       |
| Costing Process > Costing Process > Checklist                        |        |   |    |       |
| Reporting                                                            |        |   |    |       |

2. To display the deactivated definitions in the list, click the **Show only active definitions** check box at the top of the page.

| Co | ost Accountir    | ng               |                                          |                            |                           |                            |               |      |         | -B | Д        |                    | A X 1 0 1 | м |
|----|------------------|------------------|------------------------------------------|----------------------------|---------------------------|----------------------------|---------------|------|---------|----|----------|--------------------|-----------|---|
| Ξ  |                  |                  |                                          |                            |                           |                            |               |      |         |    |          |                    | ☆ ?       |   |
| c  | omplete > Reclas | ses and OH Alloc | ations > Reclasses > Reclass Definitions |                            |                           |                            | 4             |      |         |    |          |                    |           |   |
|    | Reclass De       | efinitions       |                                          | Add New Reclass Definition | Reorder by Reclass Method | low only active definition | 15            |      |         |    |          | Search Definitions | Q         |   |
|    | ID               | Run Order        | Title                                    | Comment                    |                           | Cost Category              | To Department | Туре | Method  |    | Active   |                    |           |   |
|    | 203              | 1                | #1 - Account reclass                     |                            |                           | NA                         | Selected      |      | Acct    |    | <b>~</b> |                    |           | ì |
|    | 204              | 2                | #2 - Dept reclass                        |                            |                           | NA                         | Selected      |      | Dept    |    | <b>~</b> |                    |           | 1 |
|    | 206              | 3                | #3 - Payroll reclass                     |                            |                           | NA                         | All           |      | Payroll |    | <b>~</b> |                    |           | 1 |
|    | 208              | 4                | Old Payroll Definition                   |                            |                           | NA                         | All           |      | Payroll |    |          |                    |           |   |

3. Hover your cursor in the Active column, and click Mark Active.

| Cost A           | counting                     |                    |                                               |                            |                           |                              |           |      |         | -B | ¢             | AA                 | AXI |  |  |
|------------------|------------------------------|--------------------|-----------------------------------------------|----------------------------|---------------------------|------------------------------|-----------|------|---------|----|---------------|--------------------|-----|--|--|
| ≡                |                              |                    |                                               |                            |                           |                              |           |      |         |    |               |                    | 슈   |  |  |
| Complet<br>Recla | e , Reclasses a<br>ass Defir | and OH )<br>nitior | Allocations , Reclasses , Reclass Definitions | Add New Reclass Definition | Reorder by Reclass Method | Show only active definitions |           |      |         |    |               | Search Definitions |     |  |  |
| 10               | Run                          | Or                 | Title                                         | Comment                    |                           | Cost Category                | To Depart | Туре | Method  |    | Activ         | •                  |     |  |  |
| 203              | 1                            |                    | #1 - Account reclass                          |                            |                           | NA                           | Selected  |      | Acct    |    | ~             |                    |     |  |  |
| 204              | 2                            |                    | #2 - Dept reclass                             |                            |                           | NA                           | Selected  |      | Dept    |    | ~             | •                  |     |  |  |
| 206              | 3                            |                    | #3 - Payroll reclass                          |                            |                           | NA                           | All       |      | Payroll |    | ~             |                    |     |  |  |
| 208              | 4                            |                    | Old Payroll Definition                        |                            |                           | NA                           | All       |      | Payroll |    | mark<br>activ | ß                  | 8   |  |  |

**TIP:** You can also activate the definition by clicking the notepad *icon*, and clicking the **Activate** toggle to **Yes**.

- 4. In the Activate Reclass Definition dialog, do one of the following:
  - To activate the definition in its original run order position, click Activate and set this

Reclass Definition to its original position (Run Order) and re-order the definitions that follow.

- To activate the definition and place it in a different run order position, click Activate and set this Reclass Definition to be positioned after the following item. Then, from the drop-down, select definition to place the definition after.
- 5. Click OK.

After you finish reactivating definitions, we recommend reviewing and editing the definition processing order, as needed.

#### Deactivating a reclass definition

To deactivate a reclass definition:

1. From the Enterprise Decision Support home page, in the Cost Accounting section, click Costing Process Guide > Reclasses and OH Allocations > Reclasses > Reclass Definitions.

| Cost Accounting                                                                              |        | 1 A   |            | AXIOM |  |  |  |
|----------------------------------------------------------------------------------------------|--------|-------|------------|-------|--|--|--|
| =                                                                                            |        |       |            | 습 ?   |  |  |  |
| Cardy 2019 23 - Reduces and Ch Alberton - Reduces                                            |        |       |            |       |  |  |  |
| Reclasses                                                                                    |        |       |            |       |  |  |  |
| Reclass Definitions         Add or still the definitions and for while a decision to enable. | 5747US | () No | ⊿ Started  |       |  |  |  |
| Process All Reclass definitions regardless of their type. Solar which types to process.      | arava  | () No | >t Started |       |  |  |  |

2. In the Active column, click the check mark.

| С | ost Accour                  | nting                      |                                                   |           |                   |                           |                              |              |           |      |         | C) | Φ (    | •••         | AXIOM |
|---|-----------------------------|----------------------------|---------------------------------------------------|-----------|-------------------|---------------------------|------------------------------|--------------|-----------|------|---------|----|--------|-------------|-------|
| Ξ | 1                           |                            |                                                   |           |                   |                           |                              |              |           |      |         |    |        | ☆ ?         |       |
|   | Complete , Rec<br>Reclass [ | lasses and OH<br>Definitio | Allocations ,Reclasses ,Reclass Definitions<br>NS | Add New R | eclass Definition | Reorder by Reclass Method | Show only active definitions |              |           |      |         |    | Search | Definitions | ٩     |
|   | ID                          | Run Or                     | Title                                             |           | Comment           |                           | Cos                          | ost Category | To Depart | Туре | Method  |    | Active |             |       |
|   | 203                         | 1                          | #1 - Account reclass                              |           |                   |                           | NA                           | 1            | Selected  |      | Acct    |    | ~      |             | ^     |
|   | 204                         | 2                          | #2 - Dept reclass                                 |           |                   |                           | NA                           | 1            | Selected  |      | Dept    |    | ~      |             |       |
|   | 206                         | 3                          | #3 - Payroll reclass                              |           |                   |                           | NA                           | 1            | All       |      | Payroll |    | ~      |             |       |

**TIP:** You can also activate the definition by clicking the notepad *icon*, and clicking the **Activate** toggle to **No**.

- 3. In the Deactivate Reclass Definition dialog, review the message, and click OK to proceed.
- 4. At the confirmation prompt, click **OK**.

After you finish deactivating definitions, we recommend reviewing and editing the definition processing order, as needed.

### Deleting reclass definitions

Deleting a definition may affect the run process for other definitions and cause validation errors. We recommend reviewing the definition order and making any necessary edits before processing the definitions. For more information, see Ordering reclass definitions.

**TIP:** You may want to consider deactivating a definition instead of deleting it. For more information, see Activating or deactivating reclass definitions.

To delete a reclass definition:

 From the Enterprise Decision Support home page, in the Cost Accounting section, click Costing Process Guide > Reclasses.

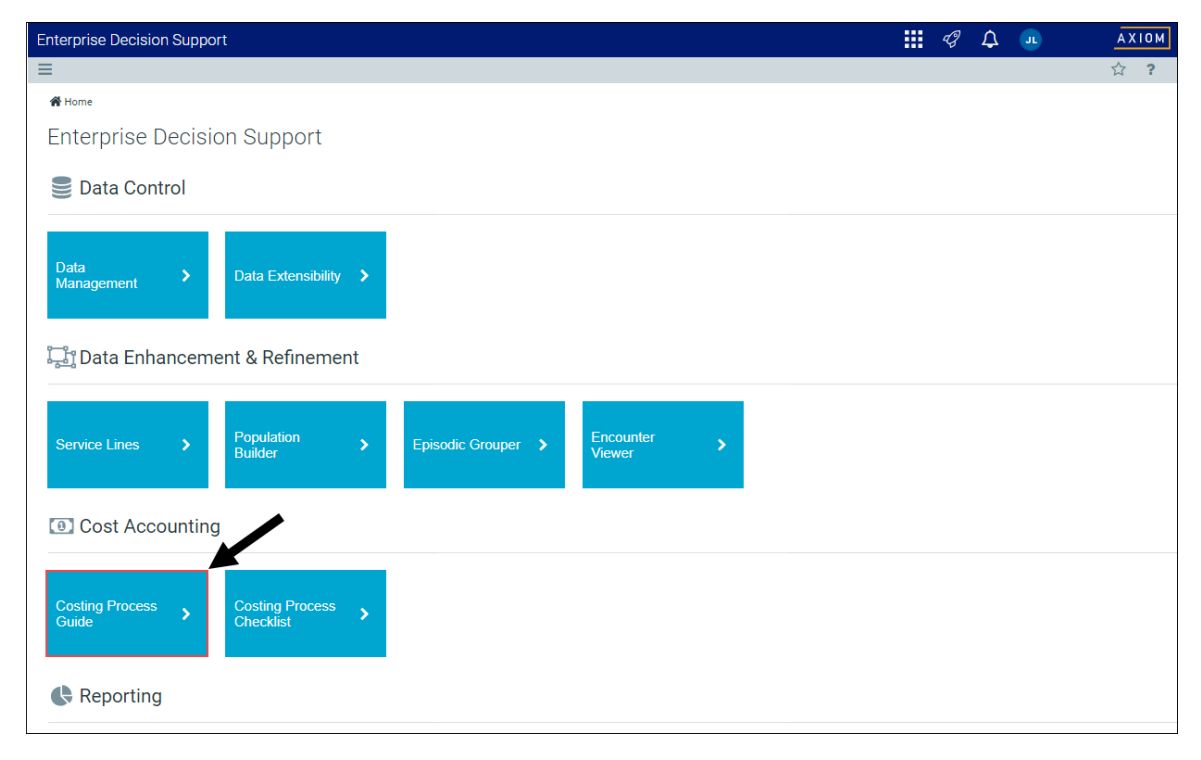

2. On the Manage Reclass Definitions page, select the definition to highlight it, and click the trash bin icon.

| C | ost Accour                                                                                  | nting  |                      |             |                  |                           |                              |           |      |         | Ç | Δ 🧯    | A           | AX  | 101 |
|---|---------------------------------------------------------------------------------------------|--------|----------------------|-------------|------------------|---------------------------|------------------------------|-----------|------|---------|---|--------|-------------|-----|-----|
| - | •                                                                                           |        |                      |             |                  |                           |                              |           |      |         |   |        |             | 습   | ?   |
|   | Complete , Reclasses and OH Allocations , Reclasses , Reclass Defini<br>Reclass Definitions |        |                      | Add New Rec | class Definition | Reorder by Reclass Method | Show only active definitions |           |      |         |   | Search | Definitions | (   | ٤   |
|   | ID                                                                                          | Run Or | Title                |             | Comment          |                           | Cost Category                | To Depart | Туре | Method  |   | Active |             |     |     |
|   |                                                                                             |        | #1 - Account reclass |             |                  |                           |                              | Selected  |      |         |   |        | + 0         | 1 0 | ^   |
|   | 204                                                                                         | 2      | #2 - Dept reclass    |             |                  |                           | NA                           | Selected  |      | Dept    |   | ~      |             | 4   |     |
|   | 206                                                                                         | 3      | #3 - Payroll reclass |             |                  |                           | NA                           | All       |      | Payroll |   | ~      |             |     |     |

3. At the Delete Acct Reclass Definition prompt, click OK.

### Processing reclass definitions

When processing reclasses, the system kicks off a job in Scheduler to move dollars according to the reclass definitions. The system processes reclasses in the order they are listed on the Reclass Definitions page. For more information, see Ordering reclass definitions.

As part processing reclass definitions, the system automatically places the results in a staging table so that you can reconcile them and make adjustments accordingly before committing them to the CGL table. However, you can skip the review step and commit them directly to the CGL table by selecting the **Auto-Commit results to CGL table** check box.

To process reclass definitions:

 From the Enterprise Decision Support home page, in the Cost Accounting section, click Costing Process Guide > Reclasses.

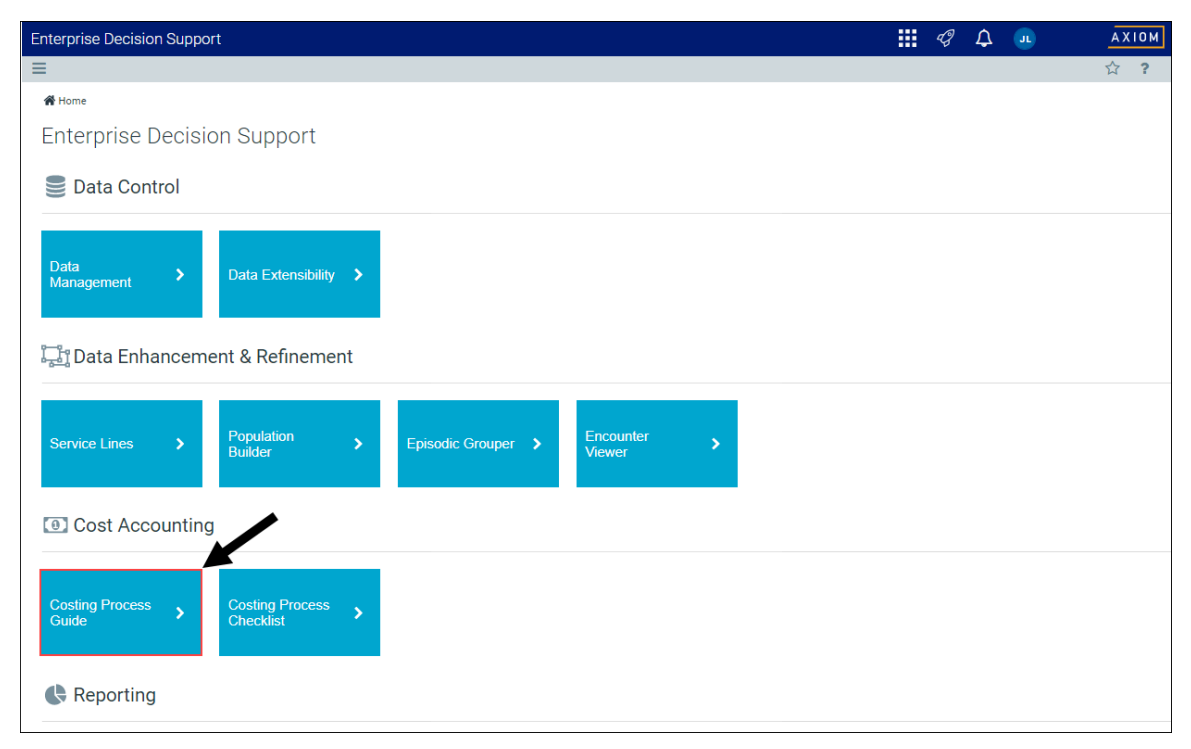

- 2. Click one of the following reclass methods to process:
  - All Methods
  - Payroll Methods
  - Account Methods
  - Dept Methods
  - Individual Reclasses Click Select Individual Reclasses, click the check box next to each reclass to process, and then click OK.

**TIP:** Use the **Search** box to find a specific reclass.

#### Cost Accounting

#### ≡

Costing Implementation > Reclasses and OH Allocations > Reclasses > Process All Reclasses

#### Process All Reclasses | Settings

| Variables     | Fiscal Year                                                                                                    | 2014        |  |  |  |  |  |
|---------------|----------------------------------------------------------------------------------------------------|-------------|--|--|--|--|--|
|               | Reclass Methods to Process       All Methods         Payroll Methods       Account Methods         Dept Methods       Dept Methods         Individual Recl       Select Individu |             |  |  |  |  |  |
| Processing    | Start a scheduled job to process the Reclass d                                                                                                    | efinitions. |  |  |  |  |  |
| Reconcilation | View Scheduled Job Results<br>View Department Reconciliation Summary Rep<br>View Distribution Reconciliation Report                                                              | ort         |  |  |  |  |  |
| Finalization  | Copy the staged results, if available, to the CGI<br>Commit Results                                                                                                    | table       |  |  |  |  |  |

- 3. To skip the reconciliation process and commit the results directly to the CGL table, select the Auto-Commit results to CGL table check box.
- 4. To start the scheduled job that will process the definitions, click **Run Now**.
- 5. At the **Information** prompt, click **OK**.

After the job processes, the job results page displays to show you the status of the job. If the job fails, click the eye icon () next to the status field to view more information.

**NOTE:** The system displays the job results page in a separate tab in your browser.

| System Administration            |                           |                 |                     | 48         | <b>4</b>       | KeufmanHell |
|----------------------------------|---------------------------|-----------------|---------------------|------------|----------------|-------------|
|                                  |                           |                 |                     |            |                | 2 合?        |
| Reclass Processing   Job Results |                           |                 |                     |            |                |             |
| Id                               |                           | Result          | Start Time          |            | Duration       | User        |
| ▲ 1882945                        |                           | Failed          | Today at 8:30 AM    |            | a few seconds  | JLande      |
| 2 Job: Reclass Processing        | Start Time: Today at 8:30 | AM Durati       | on: a few seconds S | erver: POF | HCSC01 Result  | t: Failed 🕈 |
| Task: Process Reclassifications  | Start Tim                 | e: Today at 8:3 | AM Duration: a few  | seconds    | Status: Failed | e 🌒         |

- 6. To reconcile the processed reclasses, click one of the following reports:
  - View Scheduled Job Results
  - View Department Reconciliation Summary report

**NOTE:** This report as well as the Distribution Reconciliation report open in the Desktop Client.

- View Distribution Reconciliation report
- 7. To copy the staged results to the CGL table, click Commit Results.

### Validating changes to account reclass rules

The Validation - Reclass Processing by Account report shows the defined Acct and Acct – Revenue reclass rules. You can use this report prior to processing allocations and after the reconciliation of the loaded financial data. You can also use it to review and test individual Acct Reclass steps.

The system spreads allocated dollars across many accounts, with each new reclass account inheriting the traits of the basis accounts. This allows a single account to be spread to several cost accounts. As the system processes, it creates reclass and reclass offset specific accounts, and concatenates the account number assigned to the Account Class in the System Account Ranges table into the account, making it unique.

| Out of Robusce           Reclass Step         206           Reclass Step         206           Reclass Step         Acct.FSDETAIL = 'R_OthPiRe'           Reclass Basis         DEFT.DEPT = 100026600 AND ACCT.TYPE =<br>'Tapense' AND ACCT.COSTCAT <> 'NA' AND<br>ACCT.RECLASSITYPE NOT IN ('NECLASS',<br>'NECLASSOFTST')         Amount           Reclass From. Dept         DEFT.DEPT = 100026600         M1         M2         M8         M4         M5         N           10582016         FIRST ASSIST REVENUE         17,910         0         19,520         0         0         1           Total base:<br>ACCT         Total to Reclass:<br>Reclass Basis'         M1         M2         M3         M4         M5         N           10582016         FIRST ASSIST REVENUE         17,910         0         19,520         0         0         1         1400,516         (409,42)           Total to Reclass:         17,910         0         19,520         0         0         0         0.00         0.00         0.00         0.00         0.00         0.00         0.00         0.00         0.00         0.00         0.00         0.00         0.00         0.00         0.00         0.00         0.00         0.00         0.00         0.00         0.00                                                                                                    | to Reclass<br>6 M7<br>0 0<br>0 | Mil      |
|----------------------------------------------------------------------------------------------------|--------------------------------|----------|
| Reclass Step       206         Reclass decounts       ACCT. FSDETAIL = 'R_ONHPIRev'         Reclass decounts       ACCT. FSDETAIL = 'R_ONHPIRev'         Reclass decounts       DEFT. DEPT = 100026600 AND ACCTTYPE =<br>'topense' AND ACCT.COSTCAT <> 'NA' AND<br>ACCT. RECLASSOFFET')         Reclass from Dept       DEFT. DEPT = 100026600         ************************************                                                                                                    | to Reclass<br>6 M7<br>0 0<br>0 | M8       |
| Reclass Basis         DEPT.DEPT = 100026600 AND ACCT.TYPE =<br>Typenna' AND ACCT.ESDETAIL = 'R_OHPIRey'           Reclass Basis         DEPT.DEPT = 100026600 AND ACCT.TYPE =<br>Typenna' AND ACCT.ESST.CT ~> 'NA' AND<br>ACCT.RECLASSOFFSET , 'REVRECLASS',<br>'REVRECLASSOFFSET , 'REVRECLASS',<br>'REVRECLASSOFFSET , 'REVRECLASS',<br>'REVRECLASSOFFSET , 'REVRECLASS',<br>'REVRECLASSOFFSET , 'REVRECLASS',<br>'REVRECLASSOFFSET , 'REVRECLASS',<br>'REVRECLASSOFFSET , 'REVRECLASS',<br>'REVRECLASSOFFSET , 'REVRECLASS',<br>'REVRECLASSOFFSET , 'REVENUE'         M1         M2         M3         M4         M5         N           ACCT         Description         M1         M2         M3         M4         M5         N           10582016         PIRST ASSIST REVENUE         17,910         0         19,520         0         0         0         0         0         0         0         0         0         0         0         0         0         0         0         0         0         0         0         0         0         0         0         0         0         0         0         0         0         0         0         0         0         0         0         0         0         0         0         0         0         0         0         0         0         0         0         0         0         0         0         0         0 <th>to Reclass<br/>6 M7<br/>0 0<br/>0</th> <th>Mil</th>                                                                                                    | to Reclass<br>6 M7<br>0 0<br>0 | Mil      |
| Reclass Basis         DEPT.DEPT = 100026600 AND ACCT.TYPE =<br>"Expanse' AND ACCT.RECLASS',"<br>WECLASSOF/SET", 'IREVERULASS',<br>WECLASSOF/SET", 'IREVERULASS',<br>WECLASSOF/SET", 'IREVERULEASS',<br>WECLASSOF/SET", 'IREVERULEASS',<br>WECLASSOF/SET", 'IREVERULEASS',<br>WECLASSOF/SET", 'IREVERULE         M1         M2         M8         M4         M5         N           ACCT         Description         M1         M2         19,520         0         0         0         0         0         0         0         0         0         0         0         0         0         0         0         0         0         0         0         0         0         0         0         0         0         0         0         0         0         0         0         0         0         0         0         0         0         0         0         0         0         0         0         0         0         0         0         0         0         0         0         0         0         0         0         0         0         0         0         0         0         0         0         0         0         0         0         0         0         0         0         0         0         0         0         0         0                                                                                                             | to Reclass<br>6 M7<br>0 0<br>0 | MS       |
| Reclass Basis       DEPT.DEPT = 100026600 AND ACCT.TYPE =<br>"tspenns" AND ACCT.COSTCAT O 'NA' AND<br>ACCT.RECLASSOFFSET')       Second Second Secon                                            | to Reclass<br>6 M7<br>0 0<br>0 | M        |
| Reclass From Dept         IDEPT. DEPT = 100026600           "Reclass From"         Amount           ACCT         Description         M1         M2         M3         M4         M5         M           10582016         FIRST ASSIST REVENUE         17,910         0         19,520         0         0         0           Total 50 Reclass         17,910         0         19,520         0         0         0         0         0         0         0         0         0         0         0         0         0         0         0         0         0         0         0         0         0         0         0         0         0         0         0         0         0         0         0         0         0         0         0         0         0         0         0         0         0         0         0         0         0         0         0         0         0         0         0         0         0         0         0         0         0         0         0         0         0         0         0         0         0         0         0         0         0         0         0         0                                                                                                             | to Reclass<br>6 M7<br>0<br>0   | - Ma     |
| "Reclass From"         Amount           ACCT         Description         M1         M2         M3         M4         M5         M           10582016         FIRST ASSIST REVENUE         17,910         0         19,520         0         0         0           Total to Reclass:         17,910         0         19,520         0         0         0         0           Total to Reclass:         17,910         0         19,520         0         0         0         0         0         0         0         0         0         0         0         0         0         0         0         0         0         0         0         0         0         0         0         0         0         0         0         0         0         0         0         0         0         0         0         0         0         0         0         0         0         0         0         0         0         0         0         0         0         0         0         0         0         0         0         0         0         0         0         0         0         0         0         0         0                                                                                                             | to Reclass<br>6 M7<br>0 0      | M:<br>O  |
| ACCT         Description         M1         M2         M3         M4         M5         M0           10582016         FIRST ASSIST REVENUE         17,910         0         19,520         0         0         0           Total to Reclass:         17,910         0         19,520         0         0         0           Total to Reclass:         17,910         0         19,520         0         0         0           Total Base:         17,910         0         19,520         0         0         0         0         0         0         0         0         0         0         0         0         0         0         0         0         0         0         0         0         0         0         0         0         0         0         0         0         0         0         0         0         0         0         0         0         0         0         0         0         0         0         0         0         0         0         0         0         0         0         0         0         0         0         0         0         0         0         0         0 <t< th=""><th>6 M7</th><th>Mi O</th></t<>                                                                                                    | 6 M7                           | Mi O     |
| 10582016         FIRST ASSIST REVENUE         17,910         0         19,520         0         0           Total to Reclass:         17,910         0         19,520         0         0           Total to Reclass:         17,910         0         19,520         0         0           Total Base:           Reclass Rate:         0.04         0.00         0.04         0.00         0.00         0.00           Reclass Basis*           ACCT         Description           INTRA COMPANY REVENUE         0         (2.599)         0         0         0           10578999         INTRA COMPANY REVENUE         0         (2.599)         0         0         0           10910001         TRANSCRIPTION SERVICES         0         0         0         0         0         0         0           10914027         DEPREC-NEW CAPITAL 1/191         130,897         131,088         134,271         139,080         138,713         128,07                                                                                                    | 0                              | 0        |
| 10582016         FIRST ASSIST REVENUE         17,910         0         19,520         0         0           Total to Reclass         17,910         0         19,520         0         0         0           Total to Reclass         17,910         0         19,520         0         0         0           Total to Reclass         17,910         0         19,520         0         0         0           Reclass Rate:         0.04         0.00         0.04         0.00         0.00         0.00         0.00           ACCT         Description         M1         M2         M3         M4         M5         M           10578999         INTRA COMPANY REVENUE         0         (2,599)         0         0         0         0           10910001         CONTRACT LAROR         13,321         10,673         6,709         0         468         [5]           10914027         DEPREC-NEW CAPITAL 1/191         130,897         131,088         134,271         139,080         138,713         128,07                                                                                                    | 0 0                            | 0        |
| "Reclass Basis"         M1         M2         M3         M4         M5         N           1091001         CONTACT LABOR         0         0         0         0         0         0         0         0         0         0         0         0         0         0         0         0         0         0         0         0         0         0         0         0         0         0         0         0         0         0         0         0         0         0         0         0         0         0         0         0         0         0         0         0         0         0         0         0         0         0         0         0         0         0         0         0         0         0         0         0         0         0         0         0         0         0         0         0         0         0         0         0         0         0         0         0         0         0         0         0         0         0         0         0         0         0         0         0         0         0         0         0         0         0         0                                                                                                    | 0 0                            |          |
| Total Base:         (425,098)         (435,953)         (441,162)         (419,768)         (440,616)         (409,42)           Reclass Rate:         0.04         0.00         0.04         0.00         0.00         0.00         0.00           Reclass Rate:         0.04         0.00         0.04         0.00         0.00         0.00         0.00           ACCT         Description         M1         M2         M3         M4         M5         N           10578999         INTRA COMPANY REVENUE         0         (2,599)         0         0         0         0         0         0         0         0         0         0         0         0         0         0         0         0         0         0         0         0         0         0         0         0         0         0         0         0         0         0         0         0         0         0         0         0         0         0         0         0         0         0         0         0         0         0         0         0         0         0         0         0         0         0         0         0         0         0         0                                                                                                    |                                | 0        |
| "Reclass Rate:         0.04         0.00         0.04         0.00         0.00         0.00           *Reclass Rate:         0.04         0.00         0.04         0.00         0.00         0.00           *Reclass Basis*         ************************************                                                                                                    | (425,722)                      | (402,435 |
| Reclass Rate:         0.04         0.00         0.04         0.00         0.00         0.00         0.00         0.00         0.00         0.00         0.00         0.00         0.00         0.00         0.00         0.00         0.00         0.00         0.00         0.00         0.00         0.00         0.00         0.00         0.00         0.00         0.00         0.00         0.00         0.00         0.00         0.00         0.00         0.00         0.00         0.00         0.00         0.00         0.00         0.00         0.00         0.00         0.00         0.00         0.00         0.00         0.00         0.00         0.00         0.00         0.00         0.00         0.00         0.00         0.00         0.00         0.00         0.00         0.00         0.00         0.00         0.00         0.00         0.00         0.00         0.00         0.00         0.00         0.00         0.00         0.00         0.00         0.00         0.00         0.00         0.00         0.00         0.00         0.00         0.00         0.00         0.00         0.00         0.00         0.00         0.00         0.00         0.00         0.00         0.00         0.00                                                                                                    |                                |          |
| "Reclass Basis"         Basis           ACCT         Description         M1         M2         M3         M4         M5         M1           10578999         INTRA COMPANY REVENUE         0         (2,599)         0         0         0           1091001         CONTRACT LABOR         13,321         10,673         6,709         0         468         [5]           1091001         TRANSCRIPTION SERVICES         0         0         0         0         0           10914027         DEPREC-NEW CAPITAL 1/1/91         130,897         131,088         134,271         139,080         138,713         128,07                                                                                                    | 0.00                           | 0.00     |
| "Roclass Basis"         Basis           ACCT         Description         M1         M2         M3         M4         M5         M           10978999         INTRA COMPANY REVENUE         0         (2,599)         0         0         0           10901001         CONTRACT LABOR         13,321         10,673         6,709         0         468         (5           1091001         TRANSCRIPTION SERVICES         0         0         0         0         0           10914027         DEPREC-NEW CAPITAL 1/1/91         130,897         131,088         134,271         139,000         138,713         128,07                                                                                                    |                                |          |
| ACCT         Description         M1         M2         M3         M4         M5         M           10578999         INTRA COMPANY REVENUE         0         (2,599)         0         0         0           10901001         CONTRACT LABOR         13,321         10,673         6,709         0         468         (5)           1091001         TRANSCRIPTION SERVICES         0         0         0         0         0           10910027         DEPREC-NEW CAPITAL 1/1/91         130,897         131,088         134,271         139,080         138,713         128,07                                                                                                    | Amounts                        |          |
| 10578999         INTRA COMPANY REVENUE         0         (2,599)         0         0         0           10901001         CONTRACT LABOR         13,321         10,673         6,709         0         468         (5           10910001         TRANSCRIPTION SERVICES         0         0         0         0         0           10910027         DEPREC-NEW CAPITAL 1/1/91         130,897         131,088         134,271         139,080         138,713         128,07                                                                                                    | 6 M7                           | M        |
| 10901001         CONTRACT LABOR         13,321         10,673         6,709         0         468         (5           10910001         TRANSCRIPTION SERVICES         0         0         0         0         0         0         0         0         0         0         0         0         0         0         0         0         0         0         0         0         0         0         0         0         0         0         0         0         0         0         0         0         0         0         0         0         0         0         0         0         0         0         0         0         0         0         0         0         138,713         128,07         139,080         138,713         128,07         139,080         138,713         128,07         139,080         138,713         128,07         139,080         138,713         128,07         139,080         138,713         128,07         139,080         138,713         128,07         139,080         138,713         128,07         139,080         138,713         128,07         139,080         138,713         128,07         139,080         138,713         128,07         139,080         138,713 <t< th=""><th>0 0</th><th>σ</th></t<>                                                                                                    | 0 0                            | σ        |
| 10910001         TRANSCRIPTION SERVICES         0         0         0         0         0           10916027         DEPREC-NEW CAPITAL 1/1/91         130,897         131,088         134,271         139,080         138,713         128,07                                                                                                    | 8) 332                         | 2,000    |
| 10914027 DEPREC-NEW CAPITAL 1/1/91 130,897 131,088 134,271 139,080 138,713 128,07                                                                                                    | 0 0                            | 0        |
|                                                                                                    | 130,141                        | 129,761  |
| 10922001 PRO FEES/MEDICAL DIRECTOR 0 0 0 0 53,00                                                                                                    | 8,833                          | (8,833   |
| 10922025 PRO FEES/PT CARE/INTERP FEES 0 0 0 0 14,495                                                                                                    | ) O                            | 0        |
| 10922028 PRO FEES/CONTRACTUAL 4,770 6,996 6,996 7,632 7,632 3,18                                                                                                    | ) 8,268                        | 6,360    |
| 10925001 CONSULTING 0 850 0 0 1,200 1,20                                                                                                    | 0 0                            | 1,350    |
| 10929008 PD CTL PHYSICAL INV VARIANCE 0 0 0 0 0                                                                                                    | 1,384                          | 0        |
| 10930001 OPERATING SUPPLIES-MEDICAL 44,767 41,756 29,125 33,800 35,952 44,03                                                                                                    | 33,418                         | 38,105   |
| 10980016 SUPPLIES CONTRA-REBATES (7,328) (6,011) (87,430) (10,558) (17,687) (1,15                                                                                                    | (30,994)                       | (20,012  |
| 10930017 OPERATING SUPPLIES-NON MEDICAL 172 0 1,523 0 18 65                                                                                                    | . 0                            | 0        |
| 10931001 OFFICE SUPPLIES 1,236 1,382 891 1,110 938 1,99                                                                                                    | 1,057                          | 685      |
|                                                                                                    | / 0                            | 0        |
| 10727/002 UNTER N (M3515) 521 430 506 2// (553) 19                                                                                                    | / /25                          | 5/5      |
| 477740798 REFAIL FAILS     106270 6.091 6.092 6.093 6.144 6.0705 1.6609 135,09     1062506 6.093 6.144 6.0704 13.650 13.004                                                                                                    | 1 19,000                       | 0,575    |
| 10942002 ECON HARTERNARM 42,002 2,005 11,00 12,00 12,00 12,00 10,00 10,0 | 4 305                          | 11,583   |
| 10946001 PT CHG SUPPLY-MTL MGT SYSTEM 275.697 294.319 252.669 272.906 206.714 306.03                                                                                                    | 268,715                        | 275.285  |
| 10945012 PT CHG SUPPLY WINSLOW 0 3,879 5,430 0 0                                                                                                    | 0                              |          |
| 10946100 PT CHG SUPPLY-CARDIO 105.900 163.885 35.319 70.844 183.400 238.27                                                                                                    | 49,097                         | 157,440  |
| 10946102 PT CHG SUPPLY-LUMBAR PUSIONS 587.304 447.352 413.124 516.304 440.331 553.37                                                                                                    | 330,947                        | 654,089  |
| 10946104 PT CHG SUPPLY-CERVICAL FUSIONS 60.805 96.871 109.561 68.168 65.816 55.37                                                                                                    | 107,476                        | 130,281  |
| 10946106 PT CHG SUPPLY-KNEE 259,164 143,979 257,560 245,538 271,658 257,23                                                                                                    | 236,137                        | 220,921  |
| 10946108 PT CHG SUPPLY-HIP 187:507 145:131 186:234 185:264 88:037 115:26                                                                                                    |                                | 131.181  |

The **"Reclass From**" section populates departments based on the reclass definition department filter. The dollars to reclass populate in the **Amount to reclass** and the **Offset Amounts** sections. The **Reclassed Amounts** are spread across the basis, which populates in the lower section of the report.

As the system processes each rule, the distribution amounts save to the departments that have a basis defined in the step processed. The system also writes an offset to the source department to offset the original value being distributed.

To validate changes to account reclass rules:

1. From the Enterprise Decision Support home page, in the **Reporting** section, click **Costing Report** Library.

| Enterprise Decision Support                                                | <br>43 | ¢ | J | AXIOM |
|----------------------------------------------------------------------------|--------|---|---|-------|
| <b>≡</b>                                                                   |        |   |   | ☆ ?   |
| A Home                                                                     |        |   |   |       |
| Enterprise Decision Support                                                |        |   |   |       |
| E Data Control                                                             |        |   |   |       |
| Data Management Data Extensibility >                                       |        |   |   |       |
| Data Enhancement & Refinement                                              |        |   |   |       |
| Service Lines > Population Builder > Episodic Grouper > Encounter Viewer > |        |   |   |       |
| Cost Accounting                                                            |        |   |   |       |
| Costing Process > Costing Process > Checklist >                            |        |   |   |       |
| Reporting                                                                  |        |   |   |       |
| Costing Report > Report Builder >                                          |        |   |   |       |

2. Under Reclass and OH Reconciliation section, click the Validation - Reclass Processing by Account.xlsx link.

**NOTE:** The report opens as a tab in the Desktop Client version.

3. In the Refresh Variables dialog, select the variables to include in the report, and click OK.

### Validating changes to department reclass rules

The Validation - Reclass Processing by Department report shows a summarized view of the processed reclass definitions that you can use to validate that the system has processed the steps and saved them to the database.

The report shows the reclass definition information for each of the processed rules. The reclass activity displays as active or inactive in the report. We recommend that you use this report prior to processing allocations and after the reconciliation of the loaded financial data. You can also use it to review and test individual reclass steps.

To validate changes to department reclass rules:

1. From the Enterprise Decision Support home page, in the **Reporting** section, click **Costing Report Library**.

| Enterprise Decision Support                                          | <br>43 | $\bigtriangleup$ | J | AXIOM |
|----------------------------------------------------------------------|--------|------------------|---|-------|
| Ξ                                                                    |        |                  |   | ☆ ?   |
| 🛠 Home                                                               |        |                  |   |       |
| Enterprise Decision Support                                          |        |                  |   |       |
| Se Data Control                                                      |        |                  |   |       |
| Data Management > Data Extensibility >                               |        |                  |   |       |
| ្វីក្នុង Enhancement & Refinement                                    |        |                  |   |       |
| Service Lines > Population > Episodic Grouper > Encounter > Viewer > |        |                  |   |       |
| Cost Accounting                                                      |        |                  |   |       |
| Costing Process > Costing Process >                                  |        |                  |   |       |
| Reporting                                                            |        |                  |   |       |
| Costing Report  Report Builder                                       |        |                  |   |       |

2. Under Reclass and OH Reconciliation section, click the Validation - Reclass Processing by Department.xlsx link.

**NOTE:** The report opens as a tab in the Desktop Client version.

3. In the Refresh Variables dialog, select the variables to include in the report, and click OK.

|                                                                                                    | In Balance                                                                                                    | 1                                                                                                    |                                                                                                    |                                                                                                    |                                                                                                    |                                                                                                    |                                                                                                    |                                                                                                    |                                                                                                    |                                                                                                    |           |
|----------------------------------------------------------------------------------------------------|----------------------------------------------------------------------------------------------------|----------------------------------------------------------------------------------------------------|----------------------------------------------------------------------------------------------------|----------------------------------------------------------------------------------------------------|----------------------------------------------------------------------------------------------------|----------------------------------------------------------------------------------------------------|----------------------------------------------------------------------------------------------------|----------------------------------------------------------------------------------------------------|----------------------------------------------------------------------------------------------------|----------------------------------------------------------------------------------------------------|-----------|
| Reclass ID                                                                                                    | 9102                                                                                                    |                                                                                                    |                                                                                                    |                                                                                                    |                                                                                                    |                                                                                                    |                                                                                                    |                                                                                                    |                                                                                                    |                                                                                                    |           |
| Reclassed Accounts                                                                                                    | Acct.Costcat = 'Medsup' and Acct.type =<br>'Expense' and dept.dept in                                                                                                    |                                                                                                    |                                                                                                    |                                                                                                    |                                                                                                    |                                                                                                    |                                                                                                    |                                                                                                    |                                                                                                    |                                                                                                    |           |
| Reclass Basis                                                                                                    | Acct.Costcat = 'Medsup' and Acct.type =                                                                                                    |                                                                                                    |                                                                                                    |                                                                                                    |                                                                                                    |                                                                                                    |                                                                                                    |                                                                                                    |                                                                                                    |                                                                                                    |           |
| Reclass From Dept                                                                                                    | DEPT.DEPT = 100029630                                                                                                    |                                                                                                    |                                                                                                    |                                                                                                    |                                                                                                    |                                                                                                    |                                                                                                    |                                                                                                    |                                                                                                    |                                                                                                    |           |
|                                                                                                    |                                                                                                    |                                                                                                    |                                                                                                    |                                                                                                    |                                                                                                    |                                                                                                    |                                                                                                    |                                                                                                    |                                                                                                    |                                                                                                    |           |
| Reclass From                                                                                                    |                                                                                                    |                                                                                                    |                                                                                                    |                                                                                                    |                                                                                                    |                                                                                                    | Amount                                                                                                    | t to Reclass                                                                                                    |                                                                                                    |                                                                                                    |           |
| DEPT                                                                                                    | Description                                                                                                    | M1                                                                                                    | M2                                                                                                    | M3                                                                                                    | M4                                                                                                    | M5                                                                                                    | M6                                                                                                    | M7 N                                                                                                    | A8                                                                                                    | M9                                                                                                    | M10       |
|                                                                                                    |                                                                                                    |                                                                                                    |                                                                                                    |                                                                                                    |                                                                                                    |                                                                                                    |                                                                                                    |                                                                                                    |                                                                                                    |                                                                                                    |           |
|                                                                                                    | Total to Reclass:                                                                                                    | 0                                                                                                    | 0                                                                                                    | 0                                                                                                    | 0                                                                                                    | 0                                                                                                    | (                                                                                                    | 0 0                                                                                                    | 0                                                                                                    | 0                                                                                                    |           |
|                                                                                                    |                                                                                                    |                                                                                                    |                                                                                                    |                                                                                                    |                                                                                                    |                                                                                                    |                                                                                                    |                                                                                                    |                                                                                                    |                                                                                                    |           |
|                                                                                                    | Total Base:                                                                                                    | 1,618,306                                                                                                    | 2,970,903                                                                                                    | 2,872,118                                                                                                    | 3,236,104                                                                                                    | 2,757,248                                                                                                    | 3,291,593                                                                                                    | 3 1,286,191                                                                                                    | 1,680,528                                                                                                    | 1,608,615                                                                                                    |           |
|                                                                                                    |                                                                                                    |                                                                                                    |                                                                                                    |                                                                                                    |                                                                                                    |                                                                                                    |                                                                                                    |                                                                                                    |                                                                                                    |                                                                                                    |           |
|                                                                                                    | Reclass Rate:                                                                                                    | 0.00                                                                                                    | 0.00                                                                                                    | 0.00                                                                                                    | 0.00                                                                                                    | 0.00                                                                                                    | 0.00                                                                                                    | 0.00                                                                                                    | 0.00                                                                                                    | 0.00                                                                                                    |           |
|                                                                                                    |                                                                                                    |                                                                                                    |                                                                                                    |                                                                                                    |                                                                                                    |                                                                                                    |                                                                                                    |                                                                                                    |                                                                                                    |                                                                                                    |           |
|                                                                                                    |                                                                                                    |                                                                                                    |                                                                                                    |                                                                                                    |                                                                                                    |                                                                                                    |                                                                                                    |                                                                                                    |                                                                                                    |                                                                                                    |           |
|                                                                                                    |                                                                                                    |                                                                                                    |                                                                                                    |                                                                                                    |                                                                                                    |                                                                                                    |                                                                                                    |                                                                                                    |                                                                                                    |                                                                                                    |           |
| Reclass To                                                                                                    |                                                                                                    |                                                                                                    |                                                                                                    |                                                                                                    |                                                                                                    |                                                                                                    | Basis                                                                                                    | Amounts                                                                                                    |                                                                                                    |                                                                                                    |           |
| Reclass To<br>DEPT                                                                                                    | Description                                                                                                    | M1                                                                                                    | M2                                                                                                    | M3                                                                                                    | M4                                                                                                    | M5                                                                                                    | Basis /                                                                                                    | Amounts<br>M7 M                                                                                                    | Л8                                                                                                    | M9                                                                                                    | M10       |
| Reclass To<br>DEPT                                                                                                    | Description                                                                                                    | M1                                                                                                    | M2                                                                                                    | М3                                                                                                    | M4                                                                                                    | M5                                                                                                    | Basis .<br>M6                                                                                                    | Amounts<br>M7 M                                                                                                    | И8                                                                                                    | M9                                                                                                    | M10       |
| Reclass To<br>DEPT<br>100026590                                                                                                    | Description CATH LAB                                                                                                    | M1<br>3,247                                                                                                    | M2<br>332,593                                                                                                    | M3<br>496,249                                                                                                    | M4                                                                                                    | M5<br>278,625                                                                                                    | Basis /<br>M6                                                                                                    | Amounts<br>M7 M<br>2 4,034                                                                                                    | (643)                                                                                                    | M9<br>4,774                                                                                                    | M10       |
| Reclass To<br>DEPT<br>100026590<br>100026600<br>100026610                                                                                                    | Description<br>CATH LAB<br>OPERATING ROOM<br>TASC                                                                                                    | M1<br>3,247<br>1,331,176                                                                                       | M2<br>332,593<br>1,848,094                                                                                                    | M3<br>496,249<br>1,731,522                                                                                                    | M4<br>523,189<br>2,024,642                                                                                                    | M5<br>278,625<br>1,822,810                                                                                                    | Basis /<br>M6<br>361,662<br>2,281,970                                                                                              | Amounts<br>M7 N<br>2 4,034<br>1,028,046                                                                                                    | //8<br>(643)<br>1,457,779<br>26.494                                                                                   | M9<br>4,774<br>1,281,760                                                                                                    | M10<br>1, |
| Reclass To<br>DEPT<br>100026590<br>100026600<br>100026610<br>100026780                                                                                         | Description<br>CATH LAB<br>OPERATING ROOM<br>TASC<br>FMERGENCY DEPT                                                                                                    | M1<br>3,247<br>1,331,176<br>0<br>11 080                                                                        | M2<br>332,593<br>1,848,094<br>0<br>61 933                                                                                          | M3<br>496,249<br>1,731,522<br>0<br>88,885                                                                                          | M4<br>523,189<br>2,024,642<br>0<br>70 864                                                                                          | M5<br>278,625<br>1,822,810<br>0<br>69 108                                                                                       | Basis /<br>M6<br>361,662<br>2,281,970<br>0<br>58 706                                                                               | Amounts<br>M7 N<br>2 4,034<br>3 1,028,046<br>3 22,978<br>5 20,433                                                                                                    | //8<br>(643)<br>1,457,779<br>26,494<br>10 356                                                                         | M9<br>4,774<br>1,281,760<br>17,672<br>27,065                                                                                 | M10<br>1, |
| Reclass To<br>DEPT<br>100026590<br>100026610<br>100026780<br>100027210                                                                                         | Description<br>CATH LAB<br>OPERATING ROOM<br>TASC<br>EMERGENCY DEPT<br>DIAGNOSTIC RADIOLOGY                                                                                                    | M1<br>3,247<br>1,331,176<br>0<br>11,080<br>3,264                                                               | M2<br>332,593<br>1,848,094<br>0<br>61,933<br>25,252                                                                                | M3<br>496,249<br>1,731,522<br>0<br>88,885<br>13,505                                                                                | M4<br>523,189<br>2,024,642<br>0<br>70,864<br>17,081                                                                                | M5<br>278,625<br>1,822,810<br>0<br>69,108<br>14,124                                                                             | Basis .<br>M6<br>361,662<br>2,281,970<br>0<br>58,706<br>13,961                                                                     | Amounts<br>M7 N<br>2 4,034<br>3 1,028,046<br>3 22,978<br>4 20,433<br>2 2,723                                                                                                    | //8<br>1,457,779<br>26,494<br>10,356<br>2,231                                                                         | M9<br>4,774<br>1,281,760<br>17,672<br>27,065<br>(10.006)                                                                     | M10<br>1, |
| Reclass To<br>DEPT<br>100026590<br>100026600<br>10002610<br>10002610<br>10002730<br>10002730                                                                   | Description<br>CATH LAB<br>OPERATING ROOM<br>TASC<br>EMERGENCY DEPT<br>DIAGNOSTIC RADIOLOGY<br>RADIATION ONCOLOGY                                                                                                    | M1<br>3,247<br>1,331,176<br>0<br>11,080<br>3,264<br>126                                                        | M2<br>332,593<br>1,848,094<br>0<br>61,933<br>25,252<br>10,882                                                                      | M3<br>496,249<br>1,731,522<br>0<br>88,885<br>13,505<br>5,761                                                                       | M4<br>523,189<br>2,024,642<br>0<br>70,864<br>17,081<br>4,642                                                                       | M5<br>278,625<br>1,822,810<br>0<br>69,108<br>14,124<br>229                                                                      | Basis .<br>M6<br>361,662<br>2,281,970<br>0<br>58,706<br>13,961<br>2,830                                                            | Amounts<br>M7 M<br>1,028,046<br>22,978<br>20,433<br>2,723<br>0 255                                                                                                    | (643)<br>1,457,779<br>26,494<br>10,356<br>2,231<br>1,176                                                              | M9<br>4,774<br>1,281,760<br>17,672<br>27,065<br>(10,006)<br>37                                                               | M10<br>1, |
| Reclass To<br>DEPT<br>100026590<br>100026600<br>100026510<br>100027300<br>100027300<br>100027830                                                               | Description<br>CATH LAB<br>OPERATING ROOM<br>TASC<br>EMERGENCY DEPT<br>DIAGNOSTIC RADIOLOGY<br>RADIATION ONCOLOGY<br>SURGERY                                                                                              | M1<br>3,247<br>1,331,176<br>0<br>11,080<br>3,264<br>126<br>246,781                                             | M2<br>332,593<br>1,848,094<br>0<br>61,933<br>25,252<br>10,882<br>522,311                                                           | M3<br>496,249<br>1,731,522<br>0<br>88,885<br>13,505<br>5,761<br>405,473                                                            | M4<br>523,189<br>2,024,642<br>0<br>70,864<br>17,081<br>4,642<br>418,275                                                            | M5<br>278,625<br>1,822,810<br>0<br>69,108<br>14,124<br>229<br>333,669                                                           | Basis .<br>M6<br>361,662<br>2,281,970<br>0<br>58,706<br>13,961<br>2,830<br>459,897                                                 | Amounts<br>M7 N<br>2 4,034<br>3 1,028,046<br>6 22,978<br>5 20,433<br>4 2,723<br>0 255<br>7 186,623                                                                                                    | (643)<br>1,457,779<br>26,494<br>10,356<br>2,231<br>1,176<br>164,907                                                   | M9<br>4,774<br>1,281,760<br>17,672<br>27,065<br>(10,006)<br>37<br>252,072                                                    | M10<br>1, |
| Reclass To<br>DEPT<br>100026590<br>100026600<br>100026610<br>100027800<br>100027210<br>100027830<br>100097029<br>100097029                                     | Description<br>CATH LAB<br>OPERATING ROOM<br>TASC<br>EMERGENCY DEPT<br>DIAGNOSTIC RADIOLOGY<br>RADIATION ONCOLOGY<br>SURGERY<br>ENDOSCOPY                                                                                 | M1<br>3,247<br>1,331,176<br>0<br>11,080<br>3,264<br>126<br>246,781<br>1,165                                    | M2<br>332,593<br>1,848,094<br>0<br>61,933<br>25,252<br>10,882<br>522,311<br>11,750                                                 | M3<br>496,249<br>1,731,522<br>0<br>88,885<br>13,505<br>5,761<br>405,473<br>14,716                                                  | M4<br>523,189<br>2,024,642<br>0<br>70,864<br>17,081<br>4,642<br>418,275<br>22,540                                                  | M5<br>278,625<br>1,822,810<br>0<br>69,108<br>14,124<br>229<br>393,669<br>19,088                                                 | Basis .<br>M6<br>361,662<br>2,281,970<br>0<br>58,706<br>13,961<br>2,830<br>459,897<br>17,969                                       | Amounts<br>M7 N<br>2 4,034<br>1,028,046<br>9 22,978<br>5 20,433<br>2,723<br>9 255<br>7 186,623<br>9 1,110                                                                                                    | //8<br>1,457,779<br>26,494<br>10,356<br>2,231<br>1,176<br>164,907<br>960                                              | M9<br>4,774<br>1,281,760<br>17,672<br>27,065<br>(10,006)<br>37<br>252,072<br>1,030                                           | M10<br>1, |
| Reclass To<br>DEPT<br>100026590<br>100026610<br>100027610<br>100027210<br>100027230<br>100097029<br>100097029                                                  | Description<br>CATH LAB<br>OPERATING ROOM<br>TASC<br>EMERGENCY DEPT<br>DIAGNOSTIC RADIOLOGY<br>RADIATION ONCOLOGY<br>SURGERY<br>ENDOSCOPY<br>INFUSION ROOM                                                                | M1<br>3,247<br>1,331,176<br>0<br>0<br>11,080<br>3,264<br>126<br>246,781<br>1,165<br>479                        | M2<br>332,593<br>1,848,094<br>0<br>61,933<br>25,252<br>10,882<br>522,311<br>11,750<br>1,696                                        | M3<br>496,249<br>1,731,522<br>0<br>88,885<br>13,505<br>5,761<br>405,473<br>14,716<br>1,546                                         | M4<br>523,189<br>2,024,642<br>0<br>0<br>70,864<br>17,081<br>4,642<br>418,275<br>22,540<br>2,223                                    | M5<br>278,625<br>1,822,810<br>0<br>0<br>69,108<br>14,124<br>229<br>393,669<br>19,088<br>1,628                                   | Basis .<br>M6<br>361,662<br>2,281,970<br>0<br>58,706<br>13,961<br>2,830<br>459,897<br>17,969<br>1,750                              | Amounts<br>M7 P<br>2 4,034<br>4 1,028,046<br>5 22,978<br>5 22,978<br>7 1,025<br>7 2,978<br>7 2,978<br>7 2,978<br>7 2,978<br>7 2,978<br>7 2,978<br>7 2,978<br>7 2,978<br>7 2,978<br>7 2,978<br>7 2,978<br>7 2,978<br>7 2,978<br>7 2,978<br>7 2,978<br>7 2,978<br>7 1,025<br>7 1,025 | //8<br>(643)<br>1,457,779<br>26,494<br>10,356<br>2,231<br>1,176<br>164,907<br>960<br>283                              | M9<br>4,774<br>1,281,760<br>17,672<br>27,065<br>(10,006)<br>37<br>252,072<br>1,030<br>306                                    | M10<br>1, |
| Reclass To<br>DEPT<br>100026590<br>100026600<br>10002610<br>10002780<br>100027210<br>100027300<br>100097020<br>100097029<br>100097032                          | Description<br>CATH LAB<br>OPERATING ROOM<br>TASC<br>EMERGENCY DEPT<br>DIAGNOSTIC RADIOLOGY<br>RADIATION ONCOLOGY<br>SURGERY<br>ENDOSCOPY<br>INFUSION ROOM<br>CARDIAC CATH                                                | M1<br>3,247<br>1,331,176<br>0<br>11,080<br>3,264<br>126<br>246,781<br>1,165<br>479<br>13,361                   | M2<br>332,593<br>1,848,094<br>0<br>61,933<br>25,252<br>10,882<br>522,311<br>11,750<br>1,696<br>134,719                             | M3<br>496,249<br>1,731,522<br>0<br>88,885<br>13,505<br>5,761<br>405,473<br>14,716<br>1,546<br>103,918                              | M4<br>523,189<br>2,024,642<br>0<br>70,864<br>17,081<br>4,642<br>418,275<br>22,540<br>2,223<br>123,742                              | M5<br>278,625<br>1,822,810<br>0<br>69,108<br>14,124<br>229<br>393,669<br>19,088<br>1,628<br>13,4022                             | Basis /<br>M6<br>361,662<br>2,281,970<br>0<br>58,706<br>13,961<br>2,830<br>459,897<br>17,969<br>1,150<br>72,144                    | Amounts<br>M7 N<br>2. 4,034<br>3. 1,028,046<br>5. 20,433<br>4. 2,723<br>7. 186,623<br>9. 1,110<br>9. 168<br>4. 12,100                                                                                                    | (643)<br>1,457,779<br>26,494<br>10,356<br>2,231<br>1,176<br>164,907<br>960<br>283<br>11,979                           | M9<br>4,774<br>1,281,760<br>17,672<br>27,065<br>(10,006)<br>37<br>252,072<br>1,030<br>306<br>23,050                          | M10<br>1, |
| Reclass To<br>DEPT<br>100026590<br>100026600<br>100026510<br>10002730<br>10002730<br>100097020<br>100097029<br>100097032<br>100097130<br>100097170             | Description<br>CATH LAB<br>OPERATING ROOM<br>TASC<br>EMERGENCY DEPT<br>DIAGNOSTIC RADIOLOGY<br>RADIATION ONCOLOGY<br>SURGERY<br>ENDOSCOPY<br>INFUSION ROOM<br>CARDIAC CATH<br>PHARMACY                                    | M1<br>3,247<br>1,331,176<br>0<br>11,080<br>3,264<br>126<br>246,781<br>1,165<br>479<br>13,361<br>1,037          | M2<br>332,593<br>1,848,094<br>0<br>61,933<br>25,252<br>10,882<br>552,311<br>11,750<br>1,696<br>134,719<br>12,980                   | M3<br>496,249<br>1,731,522<br>0<br>88,885<br>13,505<br>5,761<br>405,473<br>14,716<br>1,546<br>103,918<br>(4,499)                   | M4<br>523,189<br>2,024,642<br>0<br>70,864<br>17,081<br>4,642<br>418,275<br>22,540<br>2,223<br>123,742<br>16,238                    | M5<br>278,625<br>1,822,810<br>0<br>69,108<br>14,124<br>229<br>393,669<br>19,088<br>1,628<br>134,022<br>14,494                   | Basis .<br>M6<br>361,662<br>2,281,970<br>0<br>58,706<br>13,961<br>2,830<br>459,897<br>17,969<br>1,150<br>72,144<br>13,772          | Amounts<br>M7 P<br>2. 4,034<br>3. 1,028,046<br>3. 22,978<br>4. 2,723<br>3. 2,723<br>3. 2,724<br>3. 2,725<br>3. 2,725<br>3. 2,7                                     | //8<br>(643)<br>1,457,779<br>26,494<br>10,356<br>2,231<br>1,176<br>164,907<br>960<br>283<br>11,979<br>(831)           | M9<br>4,774<br>1,281,760<br>17,672<br>27,065<br>(10,006)<br>37<br>252,072<br>1,030<br>306<br>23,050<br>1,591                 | M10<br>1, |
| Reclass To<br>DEPT<br>100026590<br>100026610<br>100026610<br>100027210<br>100027210<br>100097029<br>100097032<br>100097032<br>100097130<br>100097130           | Description<br>CATH LAB<br>OPERATING ROOM<br>TASC<br>EMERGENCY DEPT<br>DIAGNOSTIC RADIOLOGY<br>RADIATION ONCOLOGY<br>SURGERY<br>ENDOSCOPY<br>INFUSION ROOM<br>CARDIAC CATH<br>PHARMACY<br>EMS                             | M1<br>3,247<br>1,331,176<br>0<br>11,080<br>3,264<br>126<br>246,781<br>1,165<br>479<br>13,361<br>1,037<br>385   | M2<br>332,593<br>1,848,094<br>0<br>61,933<br>25,252<br>10,882<br>522,311<br>11,750<br>1,696<br>134,719<br>12,980<br>2,967          | M3<br>496,249<br>1,731,522<br>0<br>88,885<br>13,505<br>5,761<br>405,473<br>14,716<br>1,546<br>103,918<br>(4,499)<br>3,369          | M4<br>523,189<br>2,024,642<br>0<br>70,864<br>17,081<br>4,642<br>418,275<br>22,540<br>2,223<br>123,742<br>16,238<br>3,281           | M5<br>278,625<br>1,822,810<br>0<br>69,108<br>14,124<br>229<br>393,669<br>19,088<br>1,628<br>134,022<br>14,494<br>2,947          | Basis .<br>M6<br>361,662<br>2,281,970<br>0<br>58,706<br>13,961<br>2,830<br>459,897<br>17,969<br>1,150<br>72,144<br>13,772<br>2,686 | Amounts<br>M7 P<br>2. 4,034<br>3. 1,028,046<br>3. 22,978<br>3. 2,723<br>3. 2,723<br>3. 2,723<br>3. 2,555<br>7. 186,623<br>3. 1,110<br>3. 1,110<br>3. 1,571<br>5. 282                                                                                                    | //8<br>(643)<br>1,457,799<br>26,494<br>10,356<br>2,231<br>1,176<br>164,907<br>960<br>283<br>11,979<br>(831)<br>342    | M9<br>4,774<br>1,281,760<br>17,672<br>27,065<br>(10,006)<br>37<br>252,072<br>1,030<br>306<br>23,050<br>1,591<br>370          | M10       |
| Reclass To<br>DEPT<br>100026590<br>100026600<br>10002610<br>10002730<br>10002730<br>100097020<br>100097029<br>100097032<br>100097130<br>100097130<br>100097130 | Description<br>CATH LAB<br>OPERATING ROOM<br>TASC<br>EMERGENCY DEPT<br>DIAGNOSTIC RADIOLOGY<br>RADIATION ONCOLOGY<br>SURGERY<br>ENDOSCOPY<br>INFUSION ROOM<br>CARDIAC CATH<br>PHARMACY<br>EMS<br>MILWAUKIE EMERGENCY DEPT | M1<br>3,247<br>1,331,176<br>0<br>11,080<br>3,264<br>246,781<br>1,165<br>479<br>13,361<br>1,037<br>385<br>5,931 | M2<br>332,593<br>1,848,094<br>0<br>61,933<br>25,252<br>10,882<br>522,311<br>11,750<br>1,696<br>134,719<br>12,980<br>2,967<br>4,876 | M3<br>496,249<br>1,731,522<br>0<br>88,885<br>13,505<br>5,761<br>405,473<br>14,716<br>1,546<br>103,918<br>(4,499)<br>3,369<br>5,058 | M4<br>523,189<br>2,024,642<br>00<br>70,864<br>17,081<br>4,642<br>418,275<br>22,540<br>2,223<br>123,742<br>16,238<br>3,281<br>7,498 | M5<br>278,625<br>1,822,810<br>0<br>69,108<br>14,124<br>229<br>393,669<br>19,088<br>1,628<br>134,022<br>14,494<br>2,947<br>4,603 | Basis .<br>M6<br>361,662<br>2,281,970<br>0<br>58,706<br>13,961<br>2,830<br>459,897<br>1,155<br>72,144<br>13,772<br>2,686<br>4,398  | Amounts<br>M7 N<br>2. 4,034<br>3. 1,028,046<br>5. 20,433<br>4. 2,723<br>5. 186,623<br>3. 1,110<br>1.168<br>4. 12,100<br>5. 282<br>5. 1,551<br>5. 5,165                                                                                                    | (643)<br>1,457,779<br>26,494<br>10,356<br>2,231<br>1,176<br>164,907<br>960<br>2833<br>11,979<br>(831)<br>342<br>4,456 | M9<br>4,774<br>1,281,760<br>17,672<br>27,065<br>(10,006)<br>37<br>252,072<br>1,030<br>306<br>23,050<br>1,591<br>370<br>8,213 | M10       |

The "Reclass From" section populates departments based on the reclass definition department filter. The dollars to reclass populate in the Amount to reclass and the Offset Amounts sections. The Reclassed Amounts are spread across the basis, which populates in the lower section of the report.

As the utility processes each rule, the system saves the distribution amounts to the departments that have a basis defined in the step processed. The system also writes an offset to the source department to offset the original value being distributed. The reclass account and the offset account are created using the Reclass Setup Manager and populate in the dimensions as the definitions are created

### Validating changes to payroll reclass rules

The Validation - Reclass Processing by Payroll report shows the define Payroll reclass rules. Typically, an organization sets up only one rule. The payroll reclass definition identifies accounts specific to salaries and disaggregates the accounts across cost class- or job class-specific statistics.

The system processes all departments in a sequential fashion, with the source department component of the reclass definition functioning as a multipass filter.

You can use this report prior to processing general reclass rules and after the reconciliation of the loaded financial data.

To validate changes to payroll reclass rules:

1. From the Enterprise Decision Support home page, in the **Reporting** section, click **Costing Report Library**.

| Enterprise Decision Support                                          | <br>43 | ¢ | J. | AXIOM |
|----------------------------------------------------------------------|--------|---|----|-------|
| ≣                                                                    |        |   |    | 습 ?   |
| # Home                                                               |        |   |    |       |
| Enterprise Decision Support                                          |        |   |    |       |
| Se Data Control                                                      |        |   |    |       |
| Data Management > Data Extensibility >                               |        |   |    |       |
| $\frac{2-p}{2-2}$ Data Enhancement & Refinement                      |        |   |    |       |
| Service Lines > Population > Episodic Grouper > Encounter > Viewer > |        |   |    |       |
| Cost Accounting                                                      |        |   |    |       |
| Costing Process > Costing Process > Checklist >                      |        |   |    |       |
| Reporting                                                            |        |   |    |       |
| Costing Report  Report Builder                                       |        |   |    |       |

2. Under Reclass and OH Reconciliation section, click the Validation - Reclass Processing by Payroll.xlsx link.

**NOTE:** The report opens as a tab in the Desktop Client version.

3. In the **Refresh Variables** dialog, select the variables to include in the report, and click **OK**.

Year 2014 | Dept 100026780 | Payroll Processing Reclass - Direct Departments

|                    | In Balance                        |
|--------------------|-----------------------------------|
| Reclass Step       | 2101                              |
| Reclassed Accounts | Acct.Reclasstype = 'Payrollstat'  |
| Reclass Basis      | (ACCT.FSDetail = 'E_Salaries' AND |
| Reclass From Dept  | DEPT.DEPT=100026780               |
| Reclass Source     |                                   |

| ACCT   | Description                   | M1      | M2      | M3        | M4      | M5      | M6      | M7      | M8      | M9      | M10     |
|--------|-------------------------------|---------|---------|-----------|---------|---------|---------|---------|---------|---------|---------|
|        |                               |         |         |           |         |         |         |         |         |         |         |
| 900001 | REGULAR SALARIES AND WAGES    | 342,670 | 343,667 | 323,182   | 358,567 | 329,739 | 326,854 | 313,358 | 324,058 | 338,087 | 338,263 |
| 900003 | DIFFERENTIAL                  | 28,627  | 26,039  | 26,773    | 26,573  | 24,739  | 24,246  | 27,076  | 25,367  | 25,585  | 25,585  |
| 900006 | SITTERS                       | 622     | 313     | 1,307     | 360     | 455     | 306     | 59      | 747     | 274     | 571     |
| 900012 | EXTRA PAY                     | 12,853  | (600)   | 0         | 2,000   | 1,500   | 2,536   | 1,821   | 11,472  | 558     | 28,398  |
| 900013 | INSERV/EDUCAT/TRAINING        | 12,706  | 612     | 13,572    | 6,571   | 7,690   | 5,607   | 9,279   | 11,505  | 5,357   | 11,912  |
| 900014 | ANNUAL LEAVE USED             | 34,984  | 47,809  | 35,575    | 35,979  | 43,809  | 49,249  | 41,244  | 35,754  | 47,240  | 27,494  |
| 900015 | DISABILITY LEAVE USED         | 6,564   | 400     | 73        | 1,831   | 984     | (29)    | 6,434   | 6,981   | (599)   | 2,831   |
| 900016 | AL BANK NET CHANGE            | 10,966  | (8,890) | 9,969     | 7,174   | 5       | (5,127) | (3,958) | 9,354   | (4,997) | 13,593  |
| 900017 | EIB/JURY DUTY/FUNERAL LEAVE   | 0       | 0       | 0         | 0       | 0       | 0       | 0       | 0       | 1,483   | (42)    |
| 900018 | STANDBY                       | 3,441   | 4,132   | 4,232     | 4,367   | 4,509   | 4,496   | 4,680   | 4,104   | 4,258   | 4,383   |
| 900020 | OVERTIME                      | 12,669  | (678)   | 13,191    | 5,737   | 5,826   | 3,929   | 15,635  | 14,973  | 8,063   | 5,636   |
| 900021 | CALLBACK/HOLIDAY/CONT SHIFT   | 23,656  | 3,467   | 27,947    | 1,915   | 6,307   | 16,569  | 56,513  | 4,888   | 2,083   | 7,498   |
| 900035 | WEEKEND DIFFERENTIAL          | 4,782   | 4,385   | 4,468     | 4,452   | 4,018   | 4,151   | 4,496   | 4,202   | 4,077   | 4,049   |
| 900036 | GIFT CARD GROSS UP            | 0       | 0       | 0         | 109     | 0       | 0       | 0       | 0       | 15      | 14      |
| 900037 | CERNER TRAINING               | 2,493   | 1,875   | 4,005     | 4,661   | 3,611   | 2,110   | 1,299   | 2,224   | 2,195   | 3,763   |
| 900038 | MEETINGS                      | 1,192   | 12      | 1,029     | 161     | 1,182   | 974     | 1,553   | 1,849   | (107)   | 1,564   |
| 900999 | PAYROLL DEFAULT               | 0       | 0       | 0         | 0       | 0       | 0       | 0       | 0       | 0       | 2,054   |
|        | Total GL Salaries to Reclass: | 498,225 | 422,542 | 465,327   | 460,457 | 434,375 | 435,871 | 479,489 | 457,478 | 433,571 | 477,568 |
|        |                               |         |         |           |         |         |         |         |         |         |         |
|        | Total Base:                   | 941,251 | 877,793 | 1,138,282 | 913,424 | 867,778 | 922,172 | 937,845 | 852,167 | 920,123 | 923,077 |
|        | Reclass Rate:                 | 0.53    | 0.48    | 0.41      | 0.50    | 0.50    | 0.47    | 0.51    | 0.54    | 0.47    | 0.52    |
|        |                               |         |         |           |         |         |         |         |         |         |         |

Amount to Poclace

| Reclass Basis / Tar | get                                         |        |    |         |         |     |     |         | Basis / | Amounts |    |         |         |         |
|---------------------|---------------------------------------------|--------|----|---------|---------|-----|-----|---------|---------|---------|----|---------|---------|---------|
| ACCT                | Description                                 | M1     | M2 |         | M3      | M4  |     | VI5     | M6      | M7      | M8 |         | M9      | M10     |
|                     |                                             |        |    |         |         |     |     |         |         |         |    |         |         |         |
| 9900001010          | Payroll Stat - RN Salary - Variable         | 564,30 | )2 | 538,209 | 569,786 | 563 | 255 | 524,339 | 545,639 | 580,27  | 7  | 500,057 | 513,090 | 521,785 |
| 9900001011          | Payroll Stat - RN Salary - Fixed            | 159,3  | /1 | 123,027 | 285,607 | 127 | 903 | 129,650 | 144,449 | 125,60  | 0  | 132,034 | 155,234 | 114,876 |
| 9900001030          | Payroll Stat - Technician Salary - Variable | 127,3  | 79 | 120,449 | 118,411 | 119 | 863 | 115,170 | 122,802 | 123,62  | 9  | 111,297 | 120,867 | 129,965 |
| 9900001031          | Payroll Stat - Technician Salary - Fixed    | 25,30  | )2 | 24,469  | 53,091  | 29  | 101 | 27,736  | 29,733  | 31,46   | 4  | 28,593  | 30,518  | 29,753  |
| 9900001040          | Payroll Stat - Aide Salary - Variable       | 32     | 26 | 2,298   | 2,171   |     | 925 | 922     | 585     | 1,42    | 4  | 896     | 277     | 685     |

The **Reclass Source** section shows departments based on the reclass definition department filter. The dollars to reclass populate in the **Amount to Reclass** and the **Reclass Offset** sections of the report. The **Reclassed Amounts** are spread across the basis, which populates in the lower section of the report.

As the system processes each rule, the distribution amounts save to the departments that have a basis defined in the step processed. The system also writes an offset to the source department to offset the original value being distributed.

The reclass account and the offset account are created using the Payroll Reclass Account Setup report at implementation.

# Discovering variances in reclass and overhead allocation offsets

Use the Reclass and Allocation Distribution Reconciliation report to find variances after you run your allocation and reclass processing or if there are changes in your GL structure.

To discover variances in reclass and allocation offsets:

1. From the Enterprise Decision Support home page, in the **Reporting** section, click **Costing Report Library**.

| Enterprise Decision Support                                          | <br>43 | ₽ | J | AXIOM |
|----------------------------------------------------------------------|--------|---|---|-------|
| Ξ                                                                    |        |   |   | ☆ ?   |
| # Home                                                               |        |   |   |       |
| Enterprise Decision Support                                          |        |   |   |       |
| Se Data Control                                                      |        |   |   |       |
| Data Management > Data Extensibility >                               |        |   |   |       |
| Data Enhancement & Refinement                                        |        |   |   |       |
| Service Lines > Population > Episodic Grouper > Encounter > Viewer > |        |   |   |       |
| Cost Accounting                                                      |        |   |   |       |
| Costing Process > Costing Process >                                  |        |   |   |       |
| Reporting                                                            |        |   |   |       |
| Costing Report  Report Builder                                       |        |   |   |       |

2. Under Reclass and OH Reconciliation section, click the Reclass and Allocation Distribution Reconciliation link.

**NOTE:** The report opens as a tab in the Desktop Client version.

- 3. Refresh the report by clicking Refresh Data in the Main ribbon tab, or pressing F9.
- 4. From the Refresh Variables dialog, do the following:
  - From the CGL Year drop-down, select your CGL year.
  - From the Select a Specific ReclassType (optional) drop-down, select the ReclassType to view in the Reclass section of the report.

**NOTE:** This does not affect the Allocation section of the report.

- 5. To change the view of the report, in the Main ribbon tab, click Change View, and select one of the following:
  - All
  - Variance Only

You can drill into the Reclass or Allocation rule for the list of the departments impacted by the selected rule.